**Pro/ENGINEER oktatóanyag** 

# CAD ALKALMAZÁSOK – I.

# CSUKLÓS MUNKADARABBEFOGÓ KÉSZÜLÉK KONCEPCIONÁLIS TERVEZÉSE, REDUKÁLÓ SZERSZÁM TERVEZÉSE

Halbritter Ernő Széchenyi István Egyetem Győr 2005, 2007

### HEFOP-3.3.1-P.-2004-06-0012/1.0

A HEFOP pályázat a humán erőforrás fejlesztését támogatja a szakképzés és a foglalkoztatás területén.

A pályázatot az Európai Unió és a magyar állam támogatja.

# Tartalomjegyzék

| CSUKLÓS MUNKADARABBEFOGÓ KÉSZÜLÉK KONCEPCIONÁLIS TERVEZÉSI                           | Ξ,     |
|--------------------------------------------------------------------------------------|--------|
| KEDUKALO SZERSZAM TERVEZESE                                                          | I      |
| Bevezeto                                                                             | 4      |
| A mechanizmus vonalas modellje                                                       | 4      |
| A peremfeltetelek megfogalmazása l                                                   | 6      |
| Négytagú mechanizmus tervezése a peremfeltételek 1 alapján                           | 6      |
| A működést szemléltető vonalas modell létrehozása                                    | 8      |
| Holtpontok meghatározása a vonalas modell alapján                                    | 10     |
| A rudak összhosszának minimalizálása                                                 | 13     |
| A célfüggvény érzékenységének vizsgálata                                             | 17     |
| Alkatrészek létrehozása függő modelként                                              | 22     |
| A vonalas modell elhelyezése az összeállításban                                      | 22     |
| A párhuzamos munkavégzés előkészítése függő modellként                               | 23     |
| A vázlat felhasználása                                                               | 26     |
| Az alkatrészek módosítása                                                            | 30     |
| Animáció készítése                                                                   | 31     |
| A mechanizmus alkatrészeinek az összeszerelése                                       | 31     |
| Szervó motor felvétele, a mozgások lehatárolása                                      | 37     |
| Az animáció beállításai                                                              | 39     |
| A peremfeltételek megfogalmazása 2                                                   | 42     |
| Négytagú mechanizmus tervezése a peremfeltételek 2 alapján                           | 42     |
| A peremfeltételek megfogalmazása 3                                                   | 44     |
| Négytagú mechanizmus tervezése a peremfeltételek 3 alapján                           | 46     |
| Irodalomjegyzék                                                                      | 49     |
| REDUKÁLÓSZERSZÁM TERVEZÉSE                                                           | 50     |
| A redukálással megoldandó feladat ismertetése                                        | 51     |
| Részfeladatok                                                                        | 53     |
| A munkadarab geometriai modellje                                                     | 53     |
| A hatszögprofil elkészítése külön vázlatként / *.sec /                               | 53     |
| Az alakítási zóna létrehozása átmenettel                                             | 56     |
| Előzetes számítás paraméterek felvételével                                           | 56     |
| Az átmenet / Blend / parancs kiadása, az átmenet tulajdonságainak megada             | ása58  |
| Az első vázlat felvétele                                                             | 59     |
| Az előre elkészített vázlat importálása                                              | 60     |
| A vázlat haladási irányának módosítása                                               | 62     |
| Osztópontok elhelvezése                                                              | 63     |
| A kezdőpont áthelyezése                                                              | 64     |
| Változó sugarú lekerekítés előírása az élek mentén                                   | 64     |
| Tervezői összefüggések megadása                                                      | 65     |
| Gyárthatósági vizsgálat mérésénítőelemek alkalmazásával                              | 68     |
| Vázlatkészítés a meglévő élek vetítésével /az átmenet előtti és utáni rész kialakítá | sa /72 |
| A kiinduló huzal hosszának megadása mérésénítőelem alkalmazásával                    | 74     |
| Redukáló szerszám geometriai modelliének előállítása                                 | 76     |
| Konstrukciós szempontok a redukálógyűrűk kialakításához                              | 76     |
| 2                                                                                    | 10     |
| 2                                                                                    |        |

| Módosított munkadarab előállítása az üregképzéshez | 78 |
|----------------------------------------------------|----|
| Segédgörbék előállítása metszősíkkal               | 79 |
| A bevezető kúp kialakítása forgatással             | 81 |
| A redukálógyűrű geometriai modellje                | 82 |
| A módosított munkadarab kivonása a szerszámüregből | 85 |

## BEVEZETŐ

A munkadarab-befogó készülékek között szép számmal fordulnak elő csuklós mechanizmusok [1]. Ezek többnyire egyedi tervezésű gyártóeszközök. Az egyedi tervezést nagymértékben segíti a hasonló feladatoknál alkalmazott megoldások ismerete. A hasonló megoldások ismerete ötleteket, koncepciókat adhatnak, amik elvezethetnek a helyes megoldáshoz. Az ötlettől a megvalósításig többnyire hosszú út vezet. Mindenekelőtt az ötleteket ki kell dolgozni, a tényleges megvalósíthatóságukat meg kell vizsgálni. Az ötletek kidolgozásá-nak első szakasza a koncepcionális tervezés [2]. A koncepcionális tervezés eredménye gyakran egy ajánlati terv, egy virtuális prototípus, esetleg a mechanizmus működését bemutató animáció.

A koncepcionális terv alapján még nem lehet legyártani, elkészíteni az objektumot, de arról már előzetes véleményt lehet alkotni. A korszerű CAD szoftverek erősen támogatják a koncepcionális tervezést.

A segédletben nem tárgyaljuk a mechanizmusok kinematikáját, amely a helyzet sebesség- és a gyorsulásállapotát vizsgálja, valamint a mechanizmusok dinamikáját, amely a kinematikai vizsgálatokon túl a mechanizmusok erőjátékának vizsgálatával foglalkozik. Ezek vizsgálata is megoldhatóa Pro Engineer megfelelő moduljával.

Munkánkban bemutatjuk a Pro Engineer szoftver alkalmazhatóságát néhány lehetséges négycsuklós szerkezet koncepcionális tervezésénél.

### A MECHANIZMUS VONALAS MODELLJE

Mint ismeretes a modell nem más, mint a valós, vagy elképzelt objektum mása, szűkített információkkal való leképezése. A CAD szoftvereknél többnyire geometriai modellt készítenek, ahol metrikusan jellemző információkat képeznek le. A csuklós mechanizmusok koncepcionális tervezésénél egy másfajta / mechanikai / modellt kell készíteni!

Itt a modell célja, a megfelelő a peremfeltételekkel megfogalmazott mechanizmus működéshelyes elvi megtervezése, az elvi modell viselkedésére vonatkozó számítások végzése [3]. Mint már említettük, az egyedi tervezésű csuklós munkadarabefogó készülékek tervezését segítik a hasonló feladatoknál alkalmazott megoldások. Ennek szellemében először olyan négycsuklós mechanizmusokat tárgyalunk, amelyekhez hasonló kerül / kerülhet / beépítésre egyes heverők betétjének nyitásához, csukásához / 1. ábra /, illetve néhány személyautónál a csomagtartó ajtajának mozgatásához / 79. ábra /.

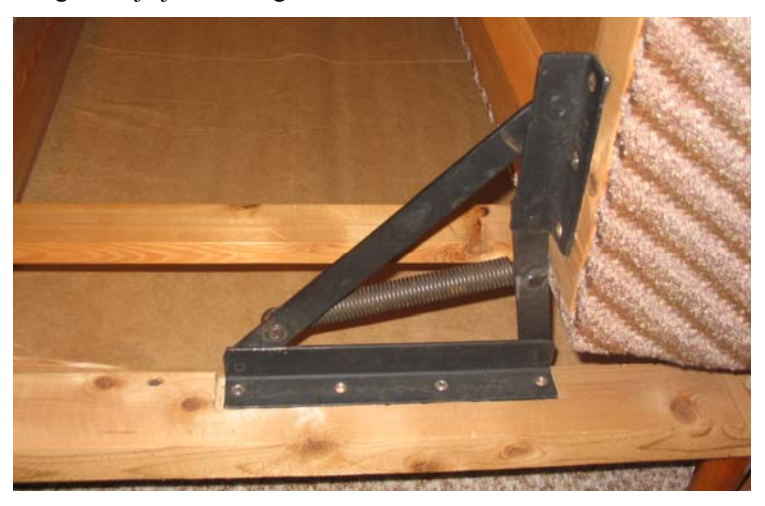

**1. ábra** Egy heverő betétjének nyitó – csukó szerkezete

A 2. ábra mutatja az 1. ábrán látható csuklós mechanizmus géprajzi vázlatát. A vázlat a lényeges dolgokat kiemeli, a lényegtelen dolgokat elhanyagolja. A tervezés kezdeti szakaszában mindenekelőtt a mechanizmus működési elve, mozgásviszonya tisztázandó. Ehhez elegendő a csuklós szerkezet elemeit az ábrán látható 4

módon jelképesen vázolni. A 2. ábra a csuklókat háromszög és a csúcspontjában lévő kör, a rudakat egy – egy vonal jelöli.

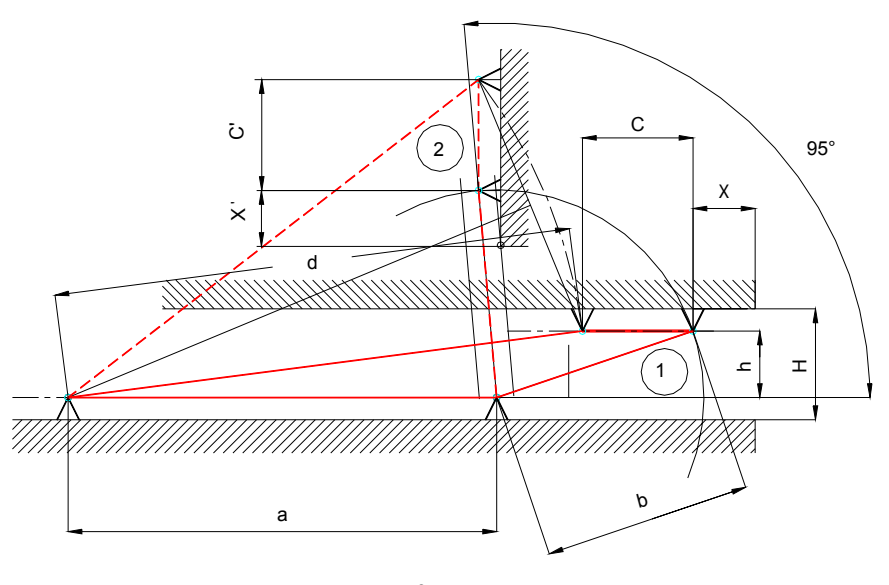

**2. ábra** A mechanizmus vázlata

A számítógépes környezetben a vázlat tovább egyszerűsíthető.

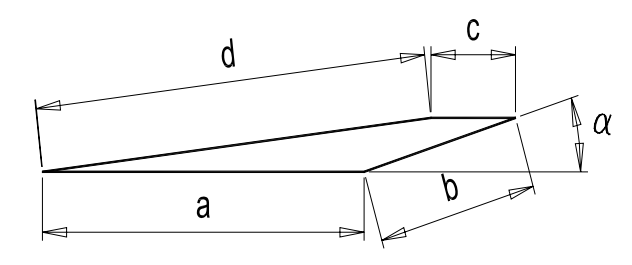

**3.** ábra A mechanizmus számítógépes durva vázlata

Az új vázlatnál a csuklók jelképei nincsenek kirajzolva, a csuklópontokat a vonalasan rajzolt elemek csatlakozó pontjai jelentik. A számítógépes vázlat nemcsak egyszerűsítést jelent, hanem minőségi változást is, hiszen a vázlat életre kelthető, mozgatható. Ez úgy érhető el egy parametrikus CAD szoftvernél, hogy a vázlatot ellátjuk megfelelő geometriai és méretkényszerekkel, majd az egyik méretkényszert / pl. egy rögzített csuklóval rendelkező tag  $\alpha$  szögállását / utólag módosítjuk.

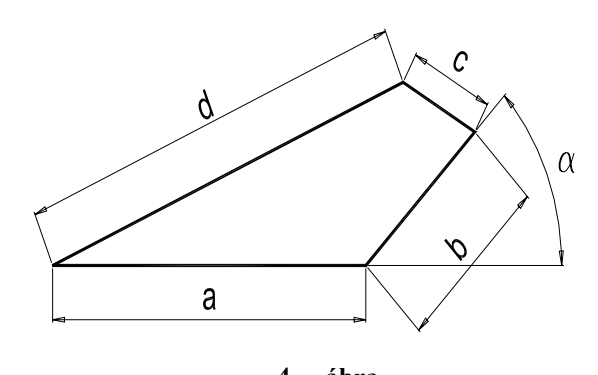

**4. ábra** A mechanizmus mozgatása a szögérték változtatásával

A méretmódosítás után a mechanizmus rúdjait szemléltető egyenes szakaszok felveszik a beállított méretnek megfelelő új helyzetet. Tehát a számítógépes környezetben a mechanizmus vázlata hasonlóan viselkedik, mint maga a mechanizmus, így a vonalas vázlat a mechanizmus modelljeként kezelhető.

A valós mechanizmusnál a **b** jelű rögzített csuklóval rendelkező tag szögállását változtatva a **d** jelű rúd forgó, a **c** jelű rúd változó lefolyású mozgást végezve veszi fel az új helyzetet. A 4. ábrán látható számítógépes vonalas modell csak a beállított méretnek megfelelő helyzetet ábrázolja, de magát a mozgást nem szemlélteti.

Természetesen a vonalas modell csak megfelelő geometriai adatokkal működik helyesen. A geometriai adatokat / a rúdhosszakat / az előírt feltételek / továbbiakban peremfeltételek / figyelembevételével kell meghatározni. Az eltérő peremfeltételek befolyásolhatják a feladatmegoldás menetét.

## A PEREMFELTÉTELEK MEGFOGALMAZÁSA 1

A 2. ábrán látható négycsuklós mechanizmus középső, **c** hosszúságú tagját a vízszintes / 1 jelű / helyzetből függőleges / 2 jelű / helyzetbe kell állítani! A két, hiányosan előírt helyzeten túl követelmény még, hogy a mechanizmus 2 jelű helyzetében az egyelőre ismeretlen **b** hosszúságú rúd a vízszintessel 95 fokos szöget zárjon be! A mechanizmus két megadott helyzetét biztosítsák ütközők! Az 1 jelű helyzetben a rögzített és a mozgó csuklók egymással **h** távolságban lévő párhuzamos egyeneseken találhatók. Ezenkívül a tervezés kezdetén, ideiglenes jelleggel vegyük fel a **b** és a **c** rúd hosszúságát / **b**=131, **c**=70 /!

#### Négytagú mechanizmus tervezése a peremfeltételek 1 alapján

A négytagú mechanizmus tervezése két előírt helyzet alapján szögfelezők alkalmazásával már régóta megoldott [4]. A Pro Engineer vázlatkészítő környezetében a megoldást a számítógép hathatósan támogatja.

A parametrikus szoftvereknél főleg háromdimenziós építőelemeket hoznak létre. Az építőelemek alapja többnyire egy vázlat. Ennélfogva a parametrikus szoftverek fejlett vázlatkészítő környezettel rendelkeznek.

A vázlatkészítő környezet film felhasználható segédgörbék készítésére is. A segédgörbék több geometriai elemből / szakasz, kör, körív / állhatnak.

Kezdjünk új objektumot vmodell.prt névvel! Készítsük el a FRONT síkon a 3. ábrán látható mechaniz-

mus vázlatát <sup>111</sup>! Ha a vázlatkészítő környezetben először elkészítjük a 3. ábrán látható mechanizmus vonalas vázlatát / 5. ábra /, akkor a szoftver automatikus kényszerező képességének megfelelően geometriai és méretkényszereket helyez el.

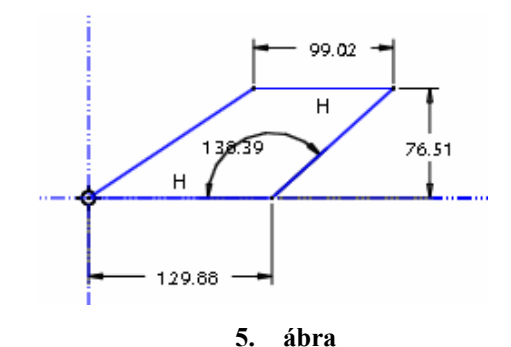

5. ábra A mechanizmus egyik szélső helyzetének durva vázlata

Az automatikus méretmegadást befolyásolja a vázlatsík kiválasztásánál felvett két méretezési referencia, ami az 5. ábrán kettős pont- vonalként látható.

A szoftver automatikusan egy-egy vízszintességet / H / előíró geometriai kényszert helyezett el. Ezeket hagyjuk meg, és helyezzük el a peremfeltételeknél megismert méretkényszereket / 6. ábra, h=38, b=131, c=70 /! A 6. ábrán az **a** és **d** szakasz / rúd / hossza még egyelőre ismeretlen, ezért a 6. ábrán gyenge méret is látszik / 129.88 /.

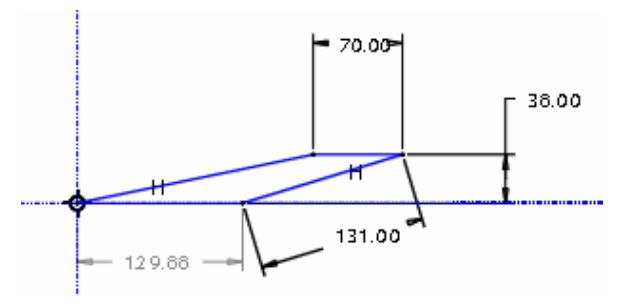

6. ábra

A mechanizmus egyik szélső helyzete az ismert méretek megadásával

Rajzoljuk hozzá a másik szélső helyzetet is durva vázlatként / 7. ábra /!

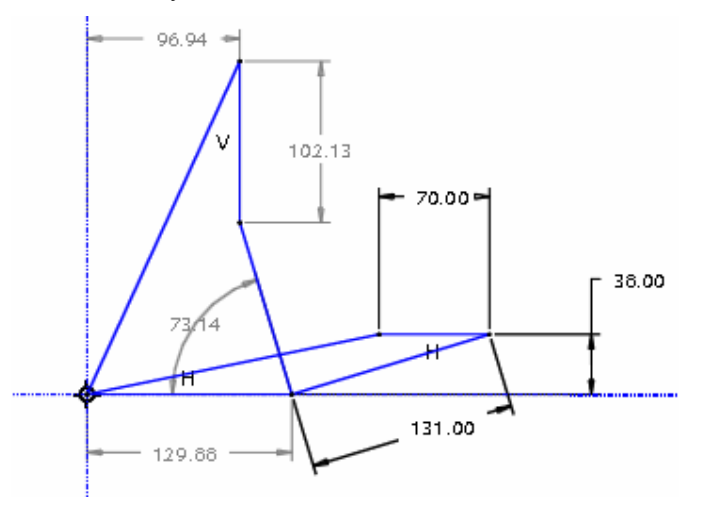

7. ábra A mechanizmus két szélső helyzetének durva vázlata

Adjuk meg az ismert szögértéket / 95° /, és végül a megfelelő rudaknál írjuk elő az egyenlő hosszúság

kényszerét. Az utolsó kényszer elhelyezésekor a vázlat geometriailag határozott lesz, azaz a 8. ábrán látható modell alkalmas az a és d rudak hosszának meghatározására. Ha ezeket a rúdhosszakat szeretnénk feltüntetni a vonalas modellnél, akkor azokat referenciaméretként tudjuk csak megadni.

A 8. ábrán látható méret bármelyikét módosíthatjuk. A módosítás után az ábra az új méretnek megfelelő geometriát veszi fel. Az ábra úgy kezelhető, mint egy adott peremfeltételekkel megfogalmazott feladatokat megoldó automata. Ez a vonalas modell lesz a későbbiekben bemutatott optimalizálás alapja, illetve ezt lehet felhasználni a függő alkatrészek létrehozásánál.

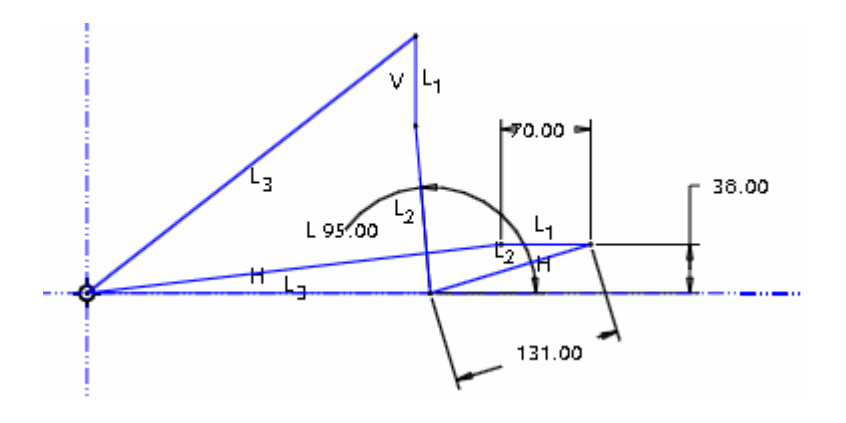

**8.** ábra Vonalas modell / vmodell / mint feladatmegoldó automata

#### A működést szemléltető vonalas modell létrehozása

A 8. ábrán látható vonalas modell segítségével meghatározhatjuk a peremfeltételeknek megfelelő négycsuklós mechanizmus ismeretlen  $\mathbf{a}$  és  $\mathbf{d}$  rúdhosszait. A rúdhosszak ismeretében elkészíthetünk egy olyan vonalas modellt, amely a 4. ábrához hasonlóan mozgatható.

A mozgó modellhez készítsünk a vmodell-ről egy másolatot mmodell névvel!

| Model Name | VMODELL.PRT  |        |   |
|------------|--------------|--------|---|
| New Name   | MMODELL      |        |   |
| Туре       | Part (*.prt) |        | ~ |
|            |              |        |   |
|            | ЭК           | Cancel |   |

**9. ábra** Mentés más névvel

Zárjunk be minden ablakot, és töröljük az összes modellt a memóriából! File ►Close Window, illetve File ►Erase ►Not Diplayed Ezt követően hívjuk be az mmodell.prt fájlt, és módosítsuk a vázlatot!

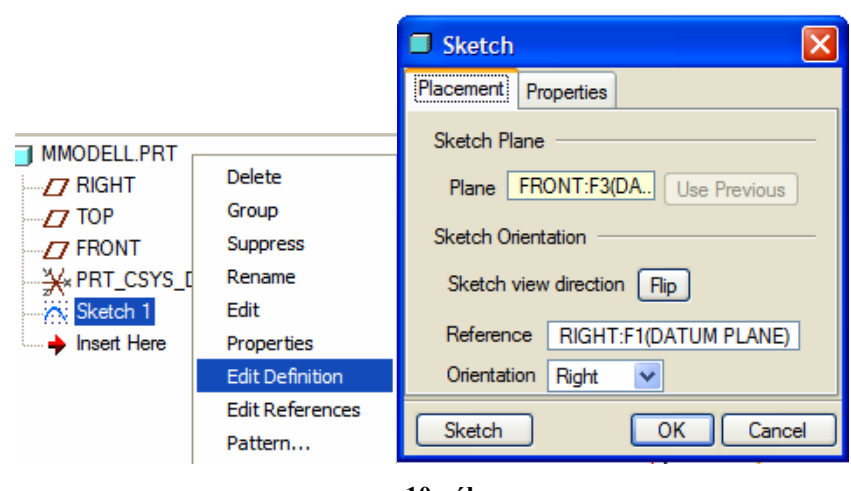

**10. ábra** A vázlat módosítása Sketch 1 ► Edit Definition ► Sketch

A vázlatkészítési környezetbe lépve, töröljük le a b, c, d jelű rúd felső állásának megfelelő vonalakat!

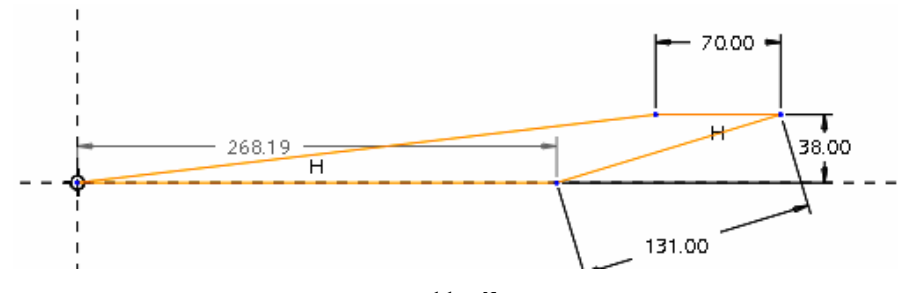

**11. ábra** A modell képe a felső állásnak megfelelő vonalak letörlése után

Ilyen állapotban már nem szabad méretet módosítani, mert egy esetleges méretmódosítás esetén a modell nem felelne meg a peremfeltételeknek. Annak érdekében, hogy ne változzon egyetlen rúd hosszúsága sem, a rudak hosszát meg kell adni.

Működés közben a modell C jelű elemének változó lefolyású mozgást kell végezni. Az ilyen mozgását jelenleg gátolja az elemre vonatkozó automatikusan elhelyezett vízszintességet "H" előíró geometriai kényszer, illetve a vízszintes rudaknál előírt 38 mm távolság. Töröljük ki ezt a geometriai, illetve méretkényszert!

Ezt követően már megadható egy szögérték / 16,87 /, aminek változtatásával a modell különböző helyzete beállítható / 12. ábra /.

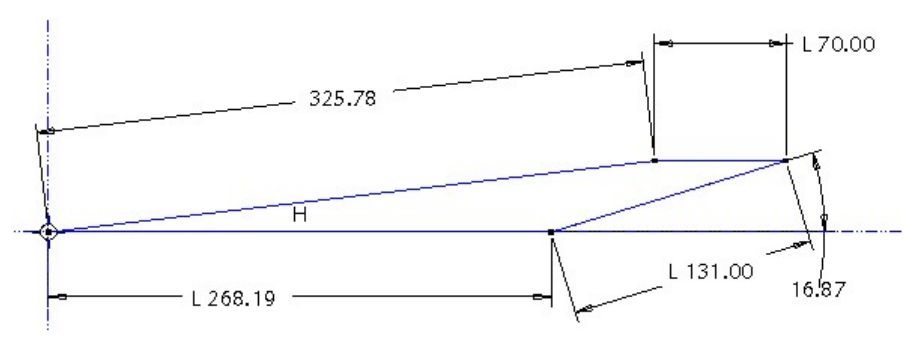

**12. ábra** A mechanizmus közbenső helyzeteit szemléltető vonalas modell / mmodell /

A vázlatkészítési környezetből kilépve egy segédgörbének számító építőelemet kapunk. Ez az építőelem megfelel a mechanizmus mozgatható vonalas modelljének. A vonalas modellnél tetszés szerint állítható a szög értéke, és megfigyelhető a modell viselkedése.

Meggyőződhetünk arról, hogy a 95 fokos szögállásnál a tervezett mechanizmus felveszi-e a kívánt szélső helyzetet.

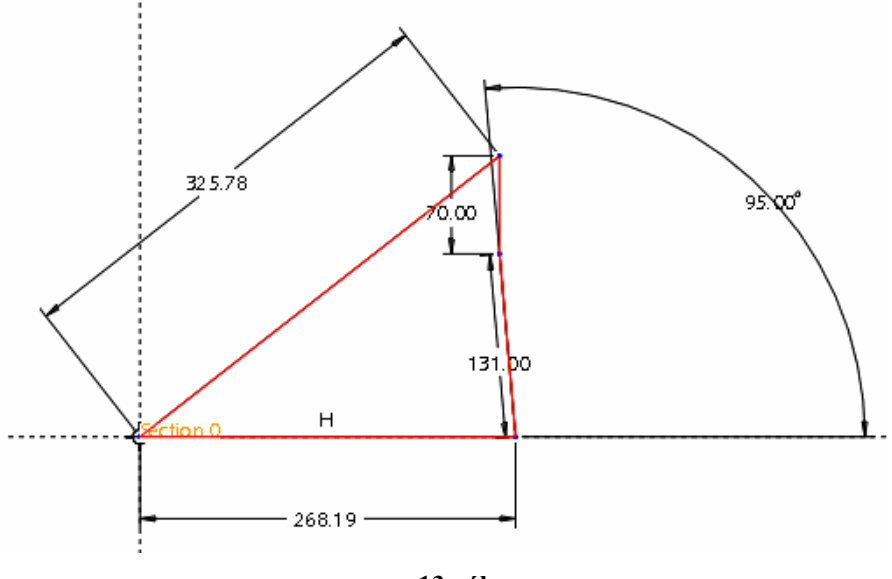

**13. ábra** A modell szélső állása

#### Holtpontok meghatározása a vonalas modell alapján

A Pro Engineer szoftvernél lehetőség adódik bizonyos mérési feladatok elvégzésére, illetve mérésépítőelem létrehozására.

Analysis ► Measure ► Angle

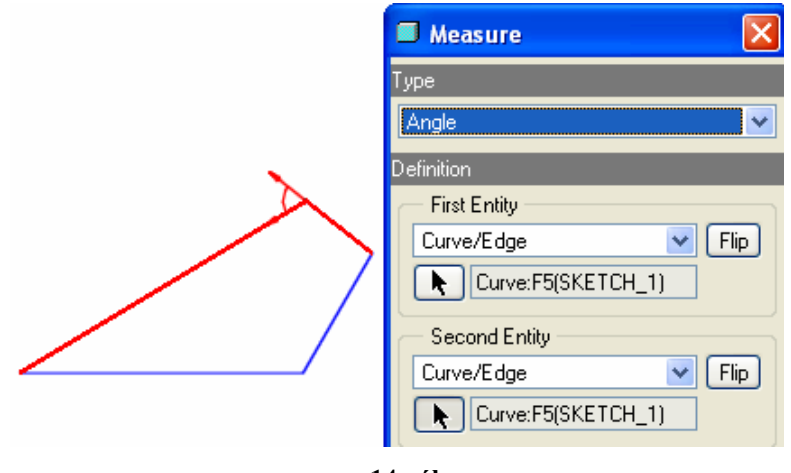

**14. ábra** A rudak által bezárt szög mérése

A 14. ábra a vastag vonallal ábrázolt rudak által bezárt szöget szemlélteti. A két kijelölt rúd határesetekben egy egyenesre esik. Ilyenkor a bejelölt szög értéke vagy 180°, vagy 0°. Ez a két határeset a mechaniz-10

musnál holtpontot jelent [4]. A holtpontokban a bejelölt szögnek szélsőérték maximuma, illetve minimuma van.

A kijelölt szög / Angle /értékét a szoftver kiírja. A mérésről egy építőelemet hozhatunk létre / Add Feature /, melynek egy nevet kell adni / ALFA /.

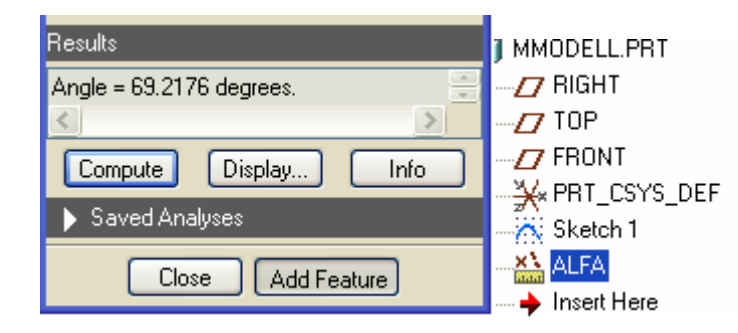

**15. ábra** A mért eredmény, a mérésépítőelem / ALFA / létrehozása

A mérésépítőelem paraméterként tárolja a mért értéket. Külön parancs áll rendelkezésre a paraméter vizsgálatára, annak maximum, illetve minimum értékének meghatározására egy megválasztott változó függvényében.

Analysis ► Optimization

Változóként jelöljük ki a forgattyú mozgatására megadott szöget / Add Dimension /! A mechanizmus vizsgálatánál az a kérdés, hogy a holtpontok a forgattyú milyen szögállásához tartoznak. A forgattyúnak a meghatározott szögértékek mellett / max = 109,65°; min =15,97° / szélső helyzete van, tovább nem forgatható [4].

| File Bun Options   Study Type/Name Study Type/Name   Optimization Feasibility   Name OPTIM1   Goal Maximize   Maximize ANGLE:ALFA   Design Constraints   Parameter Op   Value                                                                                                    |                                                      |
|----------------------------------------------------------------------------------------------------|------------------------------------------------------|
| Image: Study Type/Name   Image: Optimization   Image: Optimization  < | ile <u>R</u> un <u>O</u> ptions                      |
| Study Type/Name  Optimization  Feasibility Name OPTIM1  Goal  Maximize ANGLE:ALFA  Design Constraints  Parameter Op Value  Add Delete  Design Variables                                                                                                    | 🗅 🚅 🛄 🚺                                              |
| Optimization     Feasibility Name OPTIM1  Goal  Maximize ANGLE:ALFA  Design Constraints  Parameter Op Value  Add Delete  Design Variables  Design Variables                                                                                                    | - Study Type/Name                                    |
| Name OPTIM1 Goal Maximize ANGLE:ALFA Design Constraints Parameter Op Value Add Delete Design Variables                                                                                                    | <ul> <li>Optimization</li> </ul>                     |
| Goal<br>Maximize ANGLE:ALFA  Design Constraints  Parameter Op Value  Add Delete  Design Variables                                                                                                    | Name OPTIM1                                          |
| Maximize     ANGLE:ALFA       Design Constraints       Parameter       Op       Value         Add         Design Variables                                                                                                    | Goal                                                 |
| Design Constraints       Parameter       Op       Value       Add       Design Variables                                                                                                    | Maximize 💌                                           |
| Parameter Op Value Add Delete Design Variables                                                                                                    | Design Constraints                                   |
| Add Delete                                                                                                    | Parameter                                            |
| Add Delete                                                                                                    |                                                      |
| Add Delete                                                                                                    |                                                      |
| Add Delete                                                                                                    |                                                      |
| Design Variables                                                                                                    |                                                      |
|                                                                                                    | Add                                                  |
| Variable Min Max                                                                                                    | Add<br>- Design Variables                            |
| d12:MMODELL 20.000000 180.000000                                                                                                    | Add<br>Design Variables<br>Variable                  |
|                                                                                                    | Add<br>- Design Variables<br>Variable<br>d12:MMODELL |
|                                                                                                    | Add<br>Design Variables<br>Variable<br>d12:MMODELL   |
|                                                                                                    | Add<br>Design Variables<br>Variable<br>d12:MMODELL   |
| Add Dimension Add Parameter Delete                                                                                                    | Add<br>Design Variables<br>Variable<br>d12:MMODELL   |
| Compute Undo Close                                                                                                    | Add<br>Design Variables<br>Variable<br>d12:MMODELL   |

**16. ábra** Optimalizálás

Az optimalizálás végrehajtásához kattintsunk a Compute mezőre! Az optimalizálás végén a mechanizmus felveszi a kiszámított szélső helyzetet / 17. ábra /.

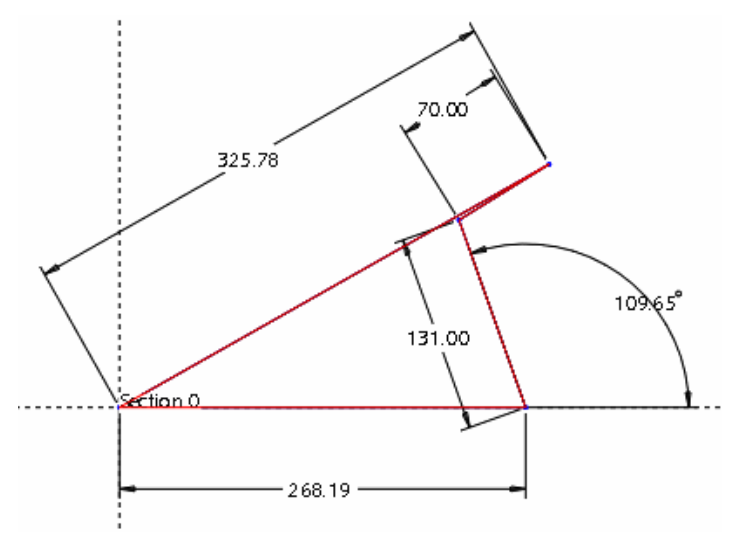

**17. ábra** A forgattyú maximális szélső helyzete

A másik szélső helyzet meghatározásához minimalizálni / minimize / kell a mért építőelem értékét.

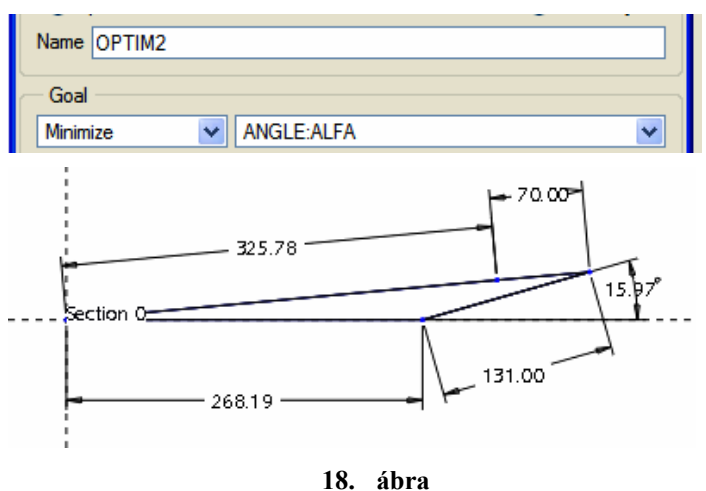

A forgattyú minimális szélső helyzete

Hasonló vizsgálat végezhető el a leghosszabb rúd forgatásánál is. A rudak mérete befolyásolja a forgatás lehetőségét. Ennek elemzése megtalálható szakkönyvekben [pl. 4].

#### A rudak összhosszának minimalizálása

A 8. ábrán látható vonalas modell feladatmegoldó automataként használható. Ha módosítunk egy peremfeltételt, akkor azonnal megkapjuk az új megoldásnak megfelelő geometriai adatokat. Ez a módszeres hatásvizsgálaton túl az optimalizálás egyik feltételét is biztosítja.

Matematikai értelemben az optimalizálás szélsőértékszámítást jelent. A bemutatott feladatnál azt vizsgáljuk, hogy a b jelű rúdnak létezik-e olyan értéke, melynél a rudak összhossza minimális. Az érthetőség kedvéért előzetesen bemutatjuk a MAPLE matematikai programmal végzett vizsgálat eredményét / 19. ábra /. A vizsgálatnál a c jelű rúd hossza 70 mm volt. Az ábrán jól látható, hogy a megadott peremfeltételek mellett létezik szélsőértékminimum. Úgy is fogalmazhatjuk, hogy a peremfeltételek által meghatározott mérethálózat mellett a rudak összhossza egy olyan függvénnyel adható meg, amelynek létezik szélsőérték minimuma, ha a b jelű rúd a független változó.

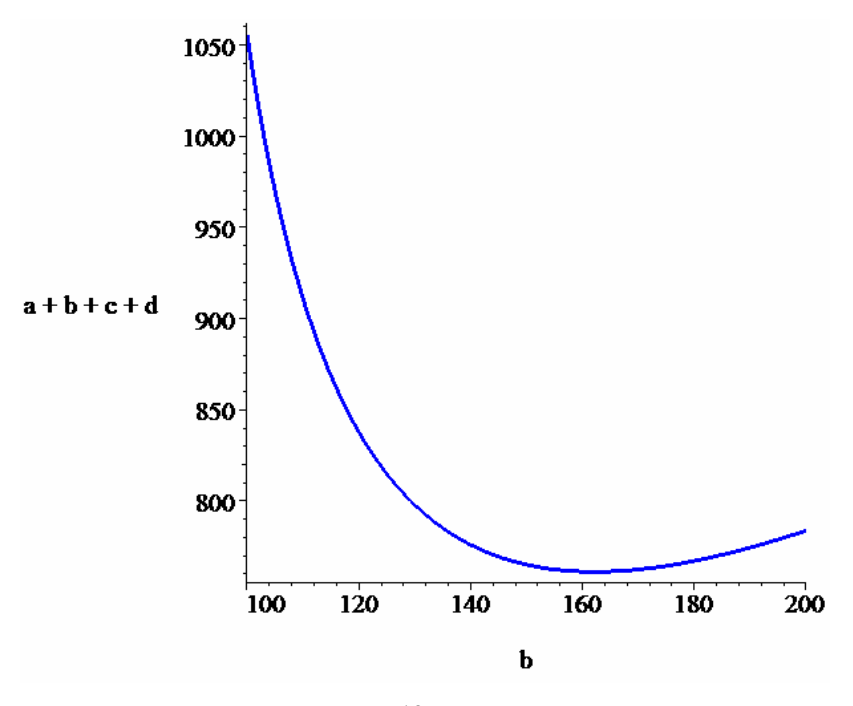

**19. ábra** A rudak összhosszának változása a **b** jelű rúd függvényében

Az optimalizálásnál mindig egy mérés-építőelemre hivatkozunk, amikor a célfüggvényt megfogalmazzuk. Tehát a rudak összhosszának minimalizálásánál mérhetővé kell tenni a rudak összhosszát. A mérhetőség érdekében a vázlatkészítő környezetben rajzoljunk egy egyenes szakaszt! Később tervezői összefüggéssel biztosítjuk a szakasz megfelelő hosszát. A tervezői összefüggések megadásánál mind a négy rúd hosszméretével számolunk. Két rúdnak a méretét a peremfeltételeknél megadtuk / b=131, c=70 /, a másik két rúd hoszsza pedig a feladatmegoldáskor adódott ki. A kiadódó hosszakat adjuk meg referenciaméretként / d4 REF, d5 REF 20. ábra /!

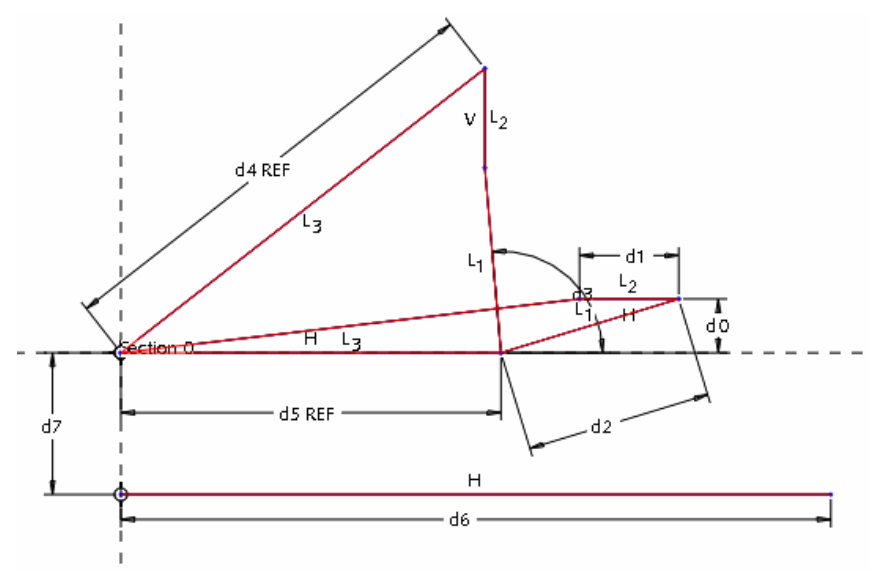

**20. ábra** Referenciaméretek felvétele

#### HALBRITTER ERNŐ: CAD ALKALMAZÁSOK

Zárjuk be a vázlatkészítő környezetet, majd alkatrészszintű tervezői összefüggéssel a d6 szakasz hosszát tegyük egyenlővé a rudak összhosszával / d6=d1 + d2 + d4 + d5. / ! Ezt követően mérjük meg a felvett szakasz hosszát / 21. ábra /! Analysis  $\blacktriangleright$  Measure  $\triangleright$  Curve Length

| Curve Length           |
|------------------------|
| Definition             |
| Curve/Edge             |
| Curve/Edge             |
| Curve:F5(SKETCH_1)     |
| Results                |
| Curve length = 794.967 |
| Compute Display Info   |
| Saved Analyses         |
| Close Add Feature      |

21. ábra

A rudak összhosszának mérése

A mérésről vegyünk fel egy építőelemet / Add Feature /! Az építőelem neve legyen SL! Ezek után már elvégezhető az optimalizálás.

#### Analysis ► Optimization

Változóként jelöljük ki a b jelű rúd méretét, vagy annak kódját / Add Dimension > d2 /

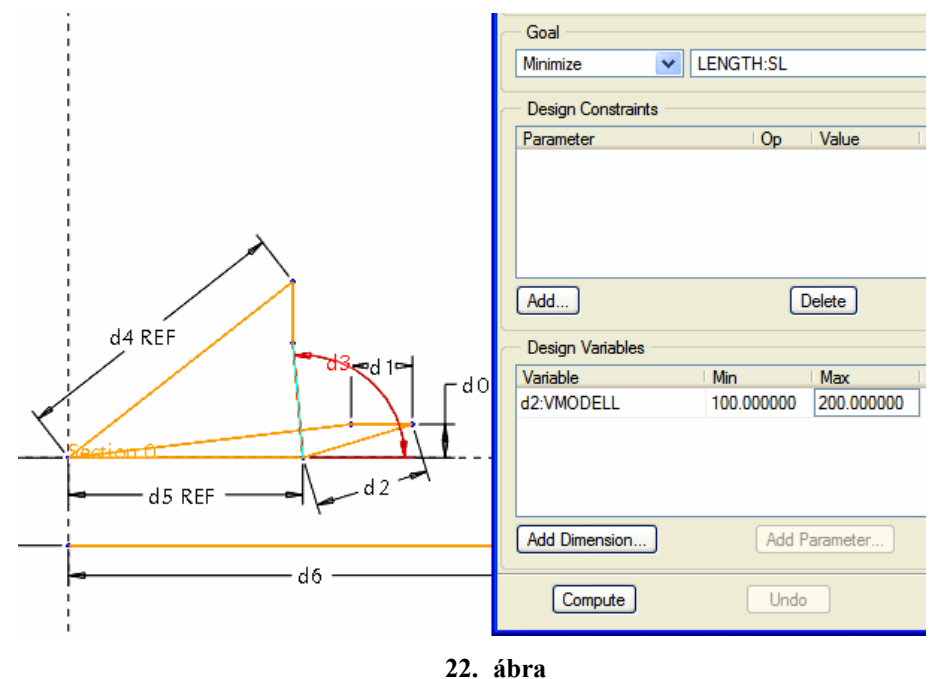

A rudak összhosszának minimalizálása

Az optimalizálás elindításakor / Compute / a program egy konvergenciadiagramot készít, melynek képe az alábbiakban látható.

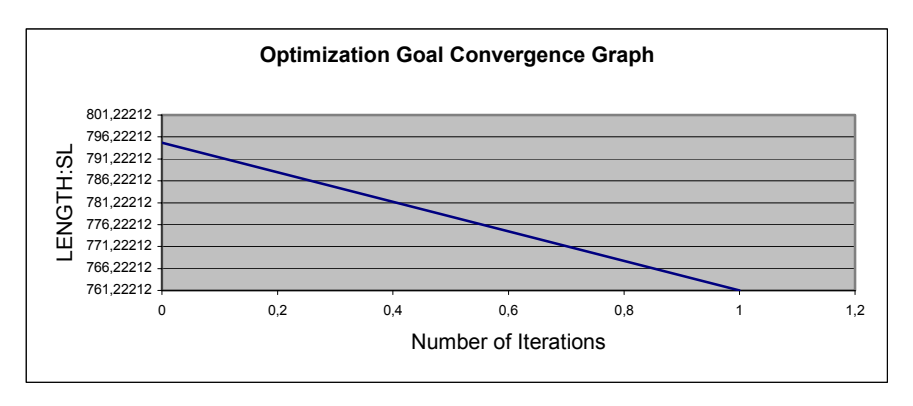

23. ábra Konvergenciadiagram

A mechanizmus rúdjainak megváltozott méreteit a 24. ábrán tekinthetjük meg.

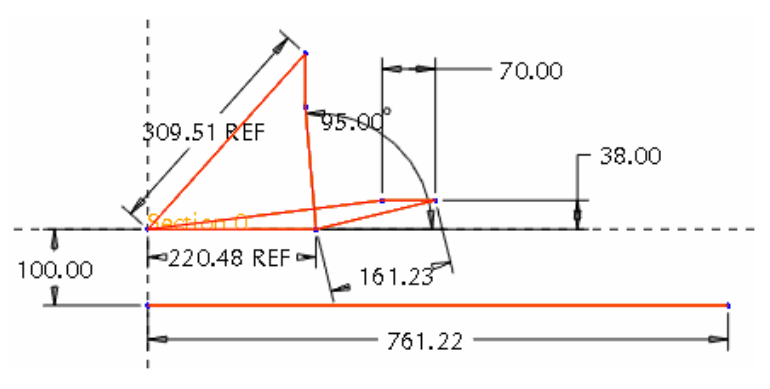

**24. ábra** A mechanizmus rúdjainak méretváltozása

A szoftver a **b** jelű rúd optimális hosszúságát egy alapértelmezés szerinti pontossággal határozta meg. Pontosabb értéket kapunk, ha a hibaszázalékot csökkentjük.

| Optimization/Feasibility                                                                                        |  |
|----------------------------------------------------------------------------------------------------|--|
| <u>F</u> ile <u>R</u> un <u>O</u> ptions                                                                        |  |
| Range Preferences                                                                                               |  |
| Range Options <ul> <li>+/- percentage</li> <li>+/- number</li> <li>min to max</li> <li>+/- tolerance</li> </ul> |  |
| OK Cancel                                                                                                    |  |

**25. ábra** A számolási pontosság beállítása

#### A célfüggvény érzékenységének vizsgálata

Az érzékenységvizsgálat olyan elemző eljárás, amely során felderíthető, hogy milyen hatással vannak az optimális megoldásra a modell paramétereinek értékeiben bekövetkezett változások [7].

A 19. ábra alapján már fogalmat alkothattunk arról, hogyha eltérünk a **b** jelű rúd optimális értékétől, akkor milyen mértékben változik a rudak összhossza. A 19. ábra MAPLE matematikai programmal készült. Először ehhez hasonló ábra elkészítésének a lehetőségét mutatjuk be a Pro Engineer szoftveren belül.

Vegyük fel a családtábla tagjai közé a független változónak számító d2 rúd hosszát és a rúdak összhosszát / d6 / ! Ezek az értékek szerepelnek a 19. ábra koordinátatengelyein is.

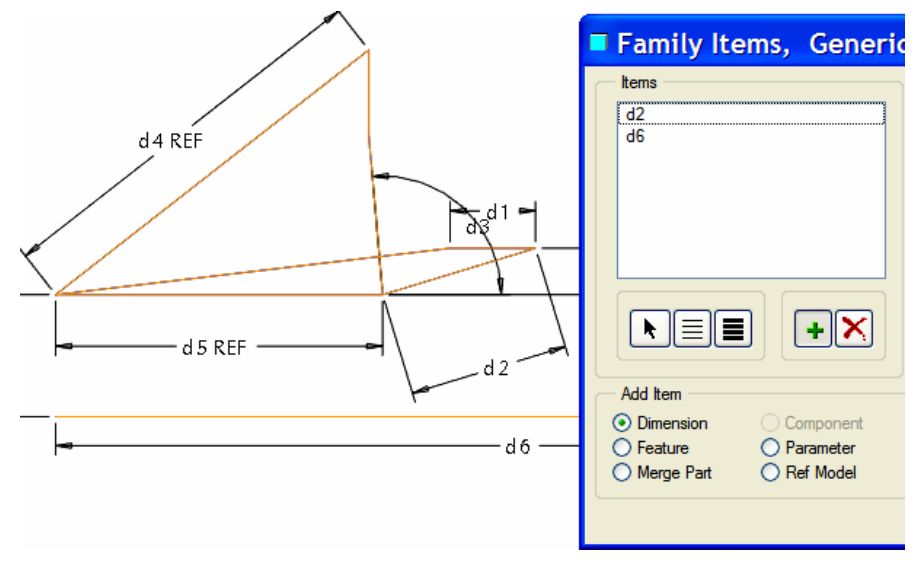

**26. ábra** A családtábla részére kiválasztott értékek

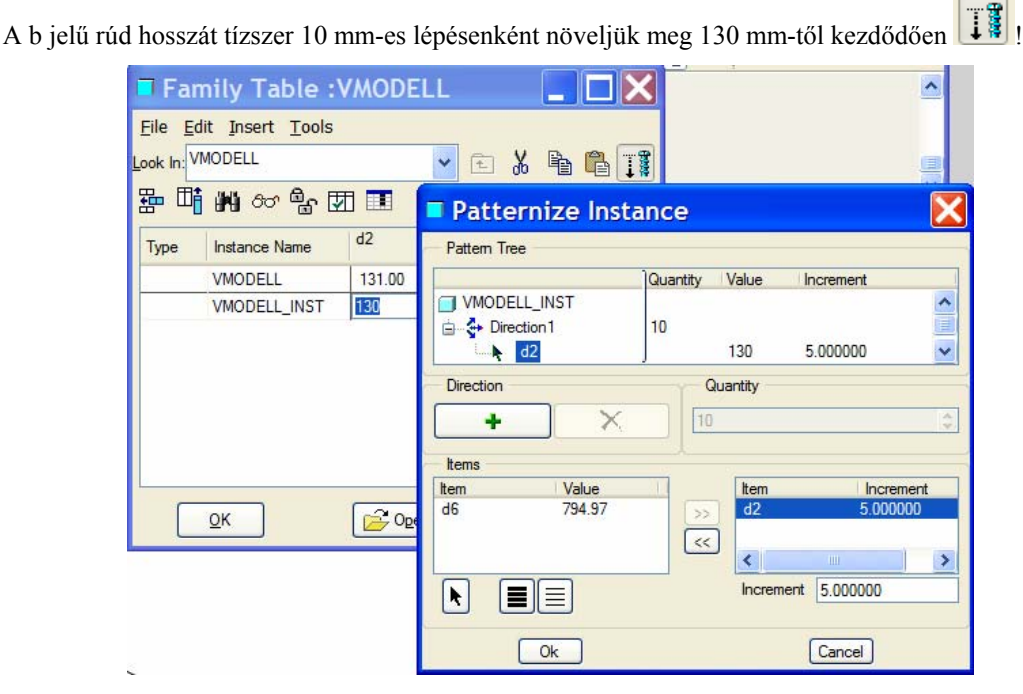

**27. ábra** A d2 változó mintázat szerinti felvétele

A d2 értékekhez kapcsolódó d6 értékeket számíttassuk ki a szoftverrel ! A számítások eredményét a VERIFY , majd a CLOSE mezőre kattintva kapjuk meg.

| File E<br>Look In: V | mily Table :\<br>dit Insert Tools<br>MODELL | /MO    |                | × |              |                     |
|----------------------|---------------------------------------------|--------|----------------|---|--------------|---------------------|
| do "≣<br>Type        | Instance Name                               | d2     | 96<br>29 (AT   |   | Tree Edit    | ee 🔼                |
|                      | VMODELL                                     | 131.00 | 794.97         |   |              | Verification Status |
|                      | VMODELL_INST                                | 130.00 |                | ^ | VMODELL.PRT  | ^                   |
|                      | VMODELL_INSTO                               | 130.00 | •              |   | WMODELL_INST | Unverified          |
|                      | VMODELL_INST1                               | 135.00 | •              | = | VMODELL_INST | Unverified          |
|                      | VMODELL_INST2                               | 140.00 |                | _ | VMODELL_INST | Unventied           |
|                      | VMODELL_INST3                               | 145.00 | •              |   | VMODELL_INST |                     |
|                      | VMODELL_INST4                               | 150.00 |                | ~ | VMODELL_INST | Unverified          |
|                      | VMODELL_INST5                               | < 10   | >              |   | WMODELL INST | Unverified 🗸        |
|                      | <u>x</u>                                    | Dgen   | <u>C</u> ancel | ] | VERIFY       | CLOSE               |

**28. ábra** Közbenső értékek kiszámíttatása

A kiszámított értékeket mentsük el Excel táblázatkezelő szoftver számára!

| <b>F</b>     | amily Table                             | :VMO 🔲 🗖 🗙        |
|--------------|-----------------------------------------|-------------------|
| <u>F</u> ile | <u>E</u> dit <u>I</u> nsert <u>T</u> oo | ls                |
| Ī            | mport Table                             | ▼ 1               |
| E            | xport Table 🕨                           |                   |
| III E        | dit with E <u>x</u> cel                 |                   |
| Туре         |                                         | d2 d6             |
|              | Edit the current                        | table using Excel |
|              | VMODELL                                 | 131.00 734.37     |
|              | VMODELL_INST                            | Г 130.00 797.81 🔨 |
|              | VMODELL_INST                            | ro 130.00 797.81  |
|              | VMODELL_INST                            | r1 135.00 785.17  |
|              | VMODELL_INST                            | 140.00 775.95     |

**29. ábra** Az adatok mentése Excel táblázatkezelő szoftver számára

Az Excel táblázatkezelő szoftverben az adatok ábrázolhatók / 30. ábra /.

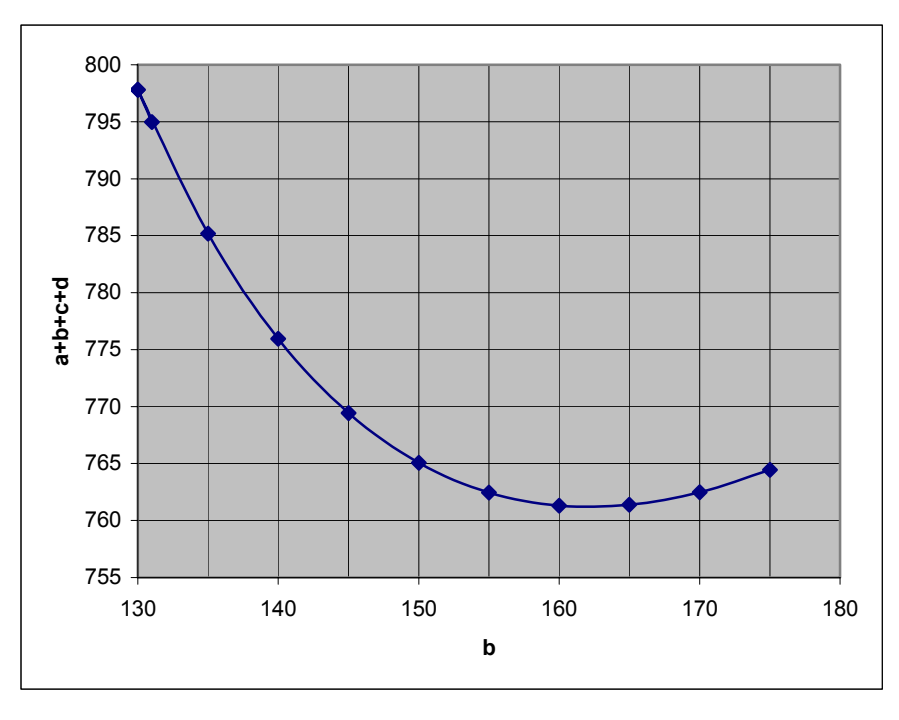

**30. ábra** Az adatok ábrázolása az Excel táblázatkezelő szoftverrel

A 30. ábra alapján megállapíthatjuk, hogy a rudak összhossza alig változik, ha a **b** jelű rúd hossza 155 és 170 mm között van. Ilyen esetben más tervezői szempontok is előtérbe kerülhetnek.

Az előzőekben a **b** jelű rúd hosszúságát optimalizáltuk. A célfüggvényt - a rudak összhosszának minimalizálását - más értékek is befolyásolják. Így például a peremfeltételek megfogalmazásánál említettük, hogy a **c** jelű rúd hosszát ideiglenes jelleggel vegyük fel 70 mm-re. A felvett érték egy előzetes közelítésnek tekinthető. A tényleges méretét főleg szilárdsági megfontolásból kell ellenőrizni. Ha túl rövid a **c** jelű elem, akkor a betét mozgatásánál nem lehet a fellépő erőt megfelelően elosztani. Szilárdsági számításra itt nem vállalkozunk, de azt érdemes megvizsgálni, hogy a **c** jelű rúd miképpen befolyásolja a rudak összhosszát. A vizsgálathoz vegyük fel változónak a **c** jelű rudat is / Add Dimension  $\blacktriangleright$  d1 /!

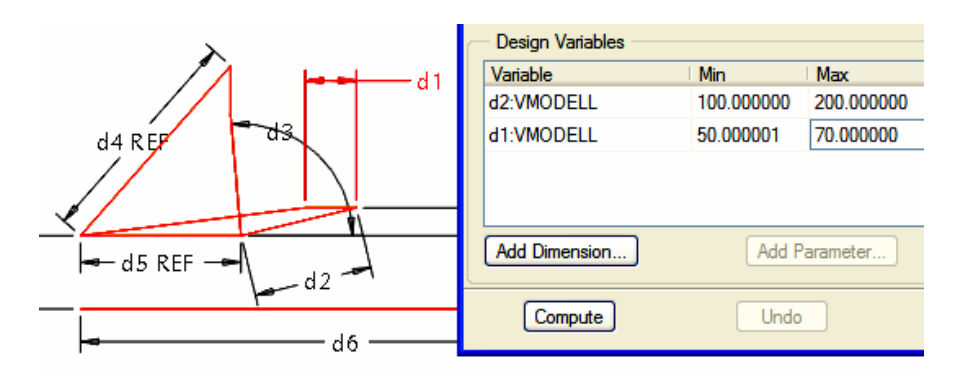

**31. ábra** A második változó megadása

A kétváltozós optimalizálás eredményét a 32. ábrán mutatjuk.

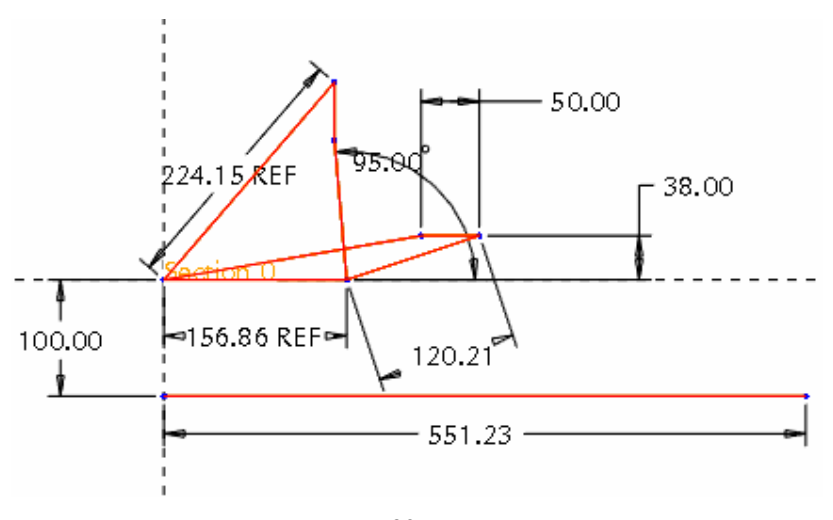

**32. ábra** Kétváltozós optimalizálás eredménye

A kétváltozós optimalizálás eredményét vizsgálva egyértelmű, hogy a **c** jelű rúd hossza jelentősen befolyásolja a rudak összhosszát. Az is kitűnik, hogy matematikai értelemben a **c** jelű rúdnak nincs optimális értéke. Erre utal, hogy a legkedvezőbb értékként a megadott intervallum / c= 50 - 70 mm / legkisebb értékét kapjuk. Úgy is fogalmazhatunk, hogy az optimalizálást a **c** jelű rúdnak a megengedhető legkisebb értékére célszerű elvégezni.

Hasonló módon bevonható a vizsgálatba a megadott szögérték is. A szögérték megengedhető intervallumát 91° és 100° között vettük fel. A harmadik változónak szintén nincs optimális értéke, de a vizsgálat további lehetőséget mutat a rudak összhosszának csökkentésére.

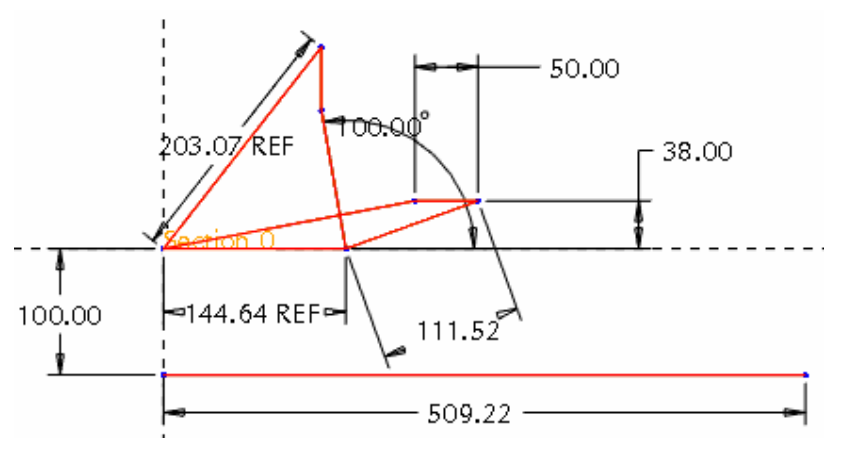

**33. ábra** Háromváltozós optimalizálás eredménye

A 38 mm-s beépítési méretet adottnak, véglegesnek tekinthetjük, így annak vizsgálatára nincs szükség. Az optimalizáló modulnál **korlátozó feltételt is megadhatunk**. Alkalmazzunk távolságmérést a mechanizmus felső állásánál a **c** jelű rúd alsó pontja és a mozdulatlan vízszintes rúd között. A mért értékkel vegyünk fel egy H nevű építőelemet!

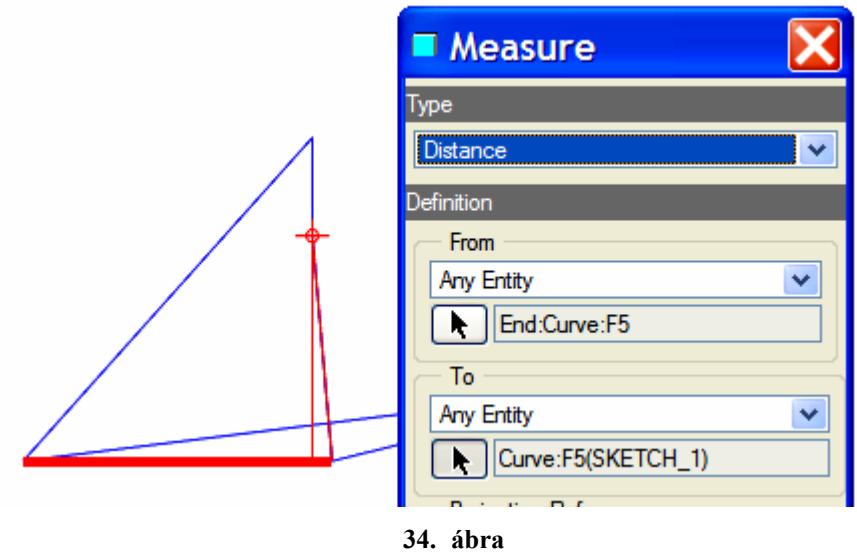

A vizsgálni kívánt távolság mérése

A távolságmérés alapján az optimalizálásnál előírhatjuk / Add /, hogy a H értéke legyen kisebb egy megadott értéknél / 33. ábrán H < 155 /.

| - Design Constraints |    |            |  |
|----------------------|----|------------|--|
| Parameter            | Юр | Value      |  |
| DISTANCE:H           | <  | 155.000000 |  |
|                      |    |            |  |
|                      |    |            |  |
|                      |    |            |  |
|                      |    |            |  |
| Add                  |    | Delete     |  |
|                      | _  |            |  |

**35. ábra** A korlátozó feltétel előírása

A kapott érték nem a rudak összhosszának minimuma lesz, hanem a megengedhető értékek közül a leg-inkább megfelelő.

Ezt egy felvett referenciamérettel szemléltetjük / 36. ábra /.

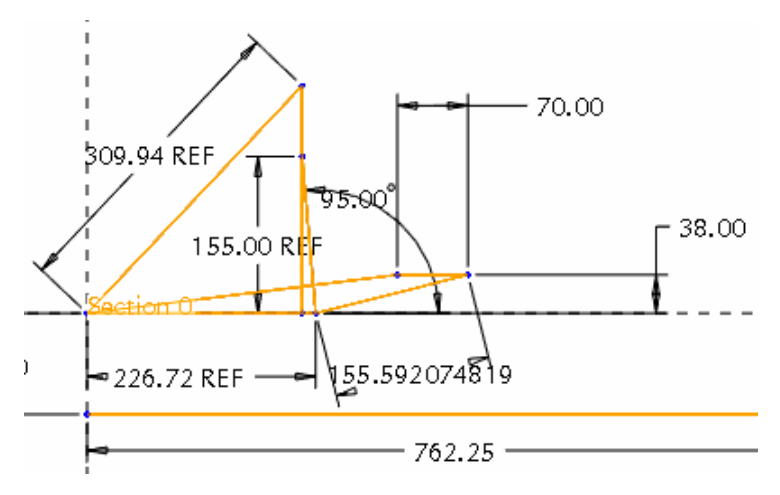

**36. ábra** A megengedhető legjobb megoldás H < 155 esetén

# ALKATRÉSZEK LÉTREHOZÁSA FÜGGŐ MODELKÉNT

A vonalas modell / vmodell.prt / elkészítésével a feladatot koncepcionálisan részben megoldottuk. Az elvi modellnél a rudaknak egy-egy szakasz, a csuklóknak a szakaszok végpontjai felelnek meg. A vonalas modell, mint elvi megoldás a további koncepcionális tervezést és a részlettervezést is többféle módon támogatja. Helyes tervezés esetén:

- a vonalas modell felhasználható a megfelelő rudak / alkatrészek / modellezésénél,
- a vonalas modell módosítása kihat a megfelelő rudak méretére,
- segíti a további munka kiosztását, az egyes alkatrészek párhuzamos tervezését.

A felsoroltakat az un. függő modellek létrehozásával és a konkurens tervezéssel lehet elérni. A függő modellek összeállítási környezetben hozhatók létre. Az összeállítást a bázisalkatrész beépítésével szokás kezdeni. A vonalas modell formailag / a fájl kiterjesztése alapján / alkatrésznek tekinthető, így bázisalkatrész ként beépíthető.

#### A vonalas modell elhelyezése az összeállításban

Nyissunk meg egy új összeállítást, legyen az összeállítás neve elemek.asm. Lépések: File ► New ► Assambly ► sablonfájl választása / design\_asm\_mmns sablont /.

Az alkatrész / adott esetben a vmodell.prt fájl / beépítéséhez kattintsunk a megfelelő ikonra <sup>LE</sup>, vagy Insert ► Component► Assemble mezőre!

Jelöljük ki a beépítendő alkatrészt / vmodell.prt fájlt /!

Az alkatrész kiválasztása után megjelenik a vezérlőpult:

#### HALBRITTER ERNŐ: CAD ALKALMAZÁSOK

PRO ENGINEER OKTATÓANYAG

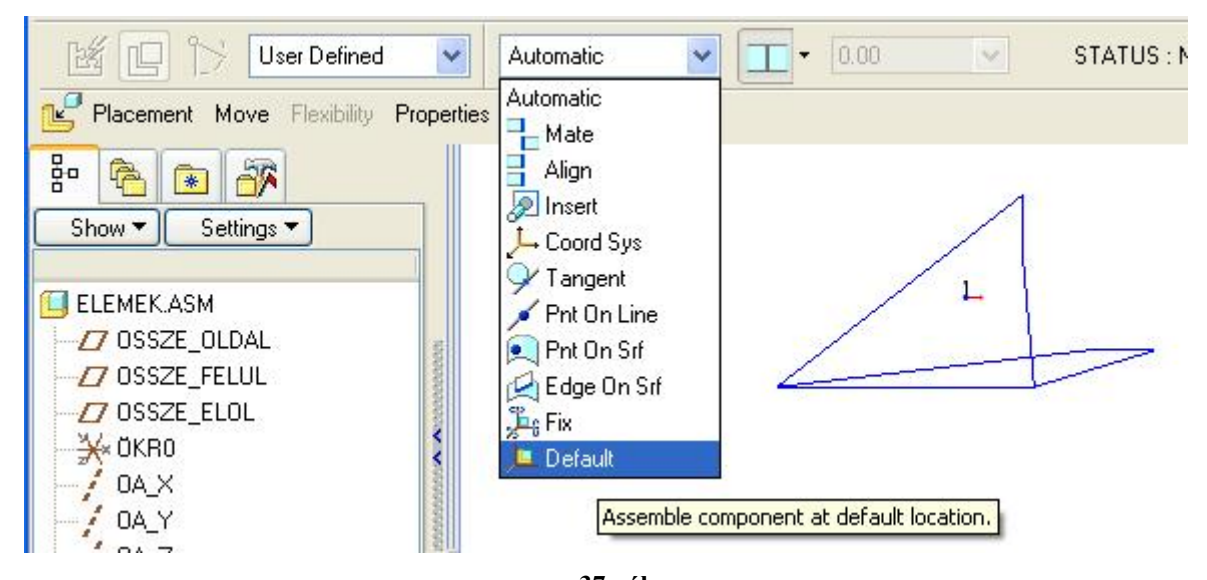

**37. ábra** A vonalas modell alapértelmezés szerinti beépítése

Az alkatrész koordinátarendszerét hozzáilleszthetjük a szerelési koordinátarendszerhez, ha a vezérlőpult-

nál a Default opciót használjuk. Ilyenkor a helyzet-meghatározás alapértelmezés szerinti, és a beszerelendő alkatrész minden szabadságfokát leköti / Placement Status - Fully Constrained /. A zöld pipára kattint-

va

fejezhetjük be a vonalas modell beépítését.

#### A párhuzamos munkavégzés előkészítése függő modellként

A következőkben feltételezzünk egy olyan munkamegosztást, ahol a mechanizmus rúdjainak geometriai modelljét külön-külön más-más ember készíti el. Eddig a vezető tervező elkészítette a vonalas modellt, beépítette egy ELEMEK.ASM nevű összeállításba, ezután pedig előkészíti a párhuzamos munkavégzés lehető-

ségét. Az összeállítási környezetben kezdeményezi az új alkatrész létrehozását . Az új alkatrész neve legyen alkatrész1, röviden A1.

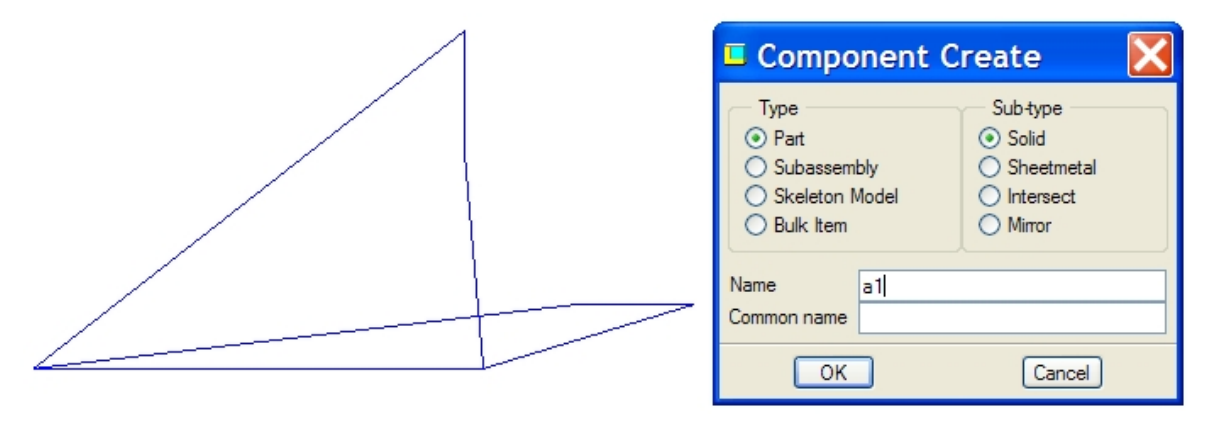

**38. ábra** Új alkatrész létrehozása összeállítási környezetben

A névadás után megjelenő ablaknál kijelöli a Create features opciót.

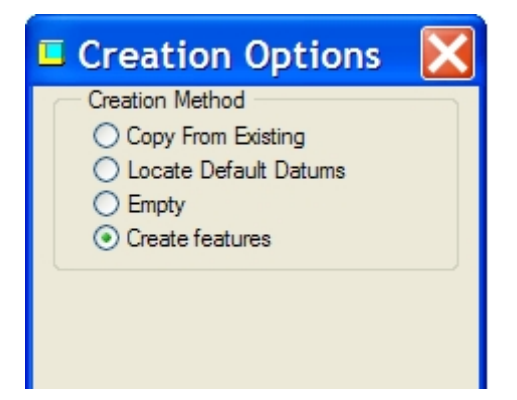

**39. ábra** Az alkatrész létrehozási módjának kiválasztása

A Create Options ablak lezárása után az összeállítási környezetben az A1 nevű alkatrész lesz az aktív, ennél az alkatrésznél lehet új építőelemeket létrehozni.

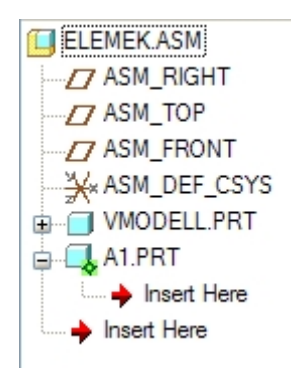

**40. ábra** Az aktív állapotú új alkatrész / A1.PRT / bejegyzése

A vezető tervező az A1 alkatrésznél csak annyi építőelemet készít el, annyi információt ad tovább, amennyi elegendő a további önálló munkavégzéshez. Jelen esetben elegendő egy vázlat készítése. Ennek

megfelelően a vezető tervező kér egy új vázlatot . A vázlat síkjának kiválasztja a FRONT síkot / 41. ábra /, mivel a vonalas modell is azon a síkon készült. A méretezési referenciákat mutató ablakot üresen hagyja, a References ablakot bezárja / Close /. A szoftver figyelmeztető üzenetet ad, mely szerint nincs elegendő referencia. Ennek ellenére a vezető tervező folytatja a munkát a Yes nyomógombra kattintva.

A méretezési referenciák a mérethálózat kialakításához, egy –egy vázlatrész helyzet-meghatározásához kellenek. A jelenlegi esetben csak egy szakaszt kell átvenni, amely egy kiválasztott rúdnál megadja a csuklópontok távolságát. Az egyenes szakasz átmásolásához nincs szükség méretezési referenciára.

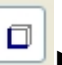

A megfelelő szakasz átmásolásához a kaszára / 42. ábra / kattint.

Single opciót kijelölve a vonalas modell megfelelő sza-

Széchenyi István Egyetem Győr HEFOP-3.3.1-P.-2004-06-0012/1.

24

PRO ENGINEER OKTATÓANYAG

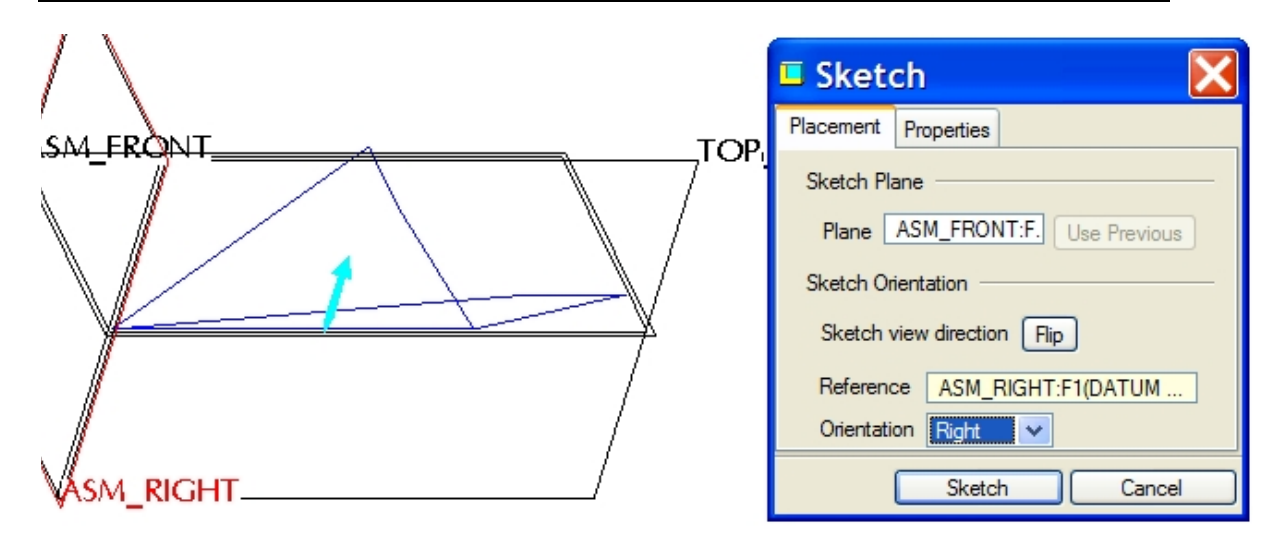

**41. ábra** Vázlatsík kijelölése

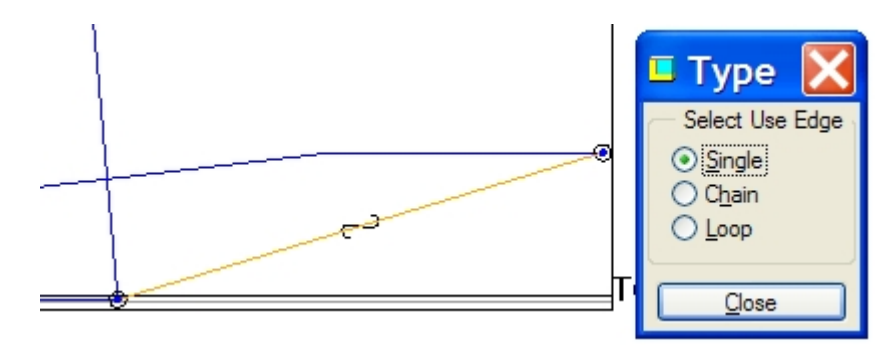

**42. ábra** A kiválasztott egyenes szakasz átmásolása

Ezek után befejezi a vázlatkészítést. Az így elkészített vázlat egyetlen szakaszból áll, melynek hossza függő viszonyban van a vonalas modell megfelelő szakaszával. Ha a vonalas modellt módosítjuk, akkor a szakasz átmásolt képe követi a változást. Az A1 alkatrész geometriai modellje az eddig elkészített vázlat alapján már felépíthető. Az A1 alkatrész kimentéséhez az egész összeállítást aktív állapotba kell hozni.

|             | Activate                           |
|-------------|------------------------------------|
| ASM_TOP     | Open                               |
| ASM_FRONT   | Send To<br>Info<br>Edit Parameters |
| Insert Here |                                    |

**43. ábra** Az összeállítás aktivizálása

#### A vázlat felhasználása

A korábbi feltételezések szerint az alkatrészek geometriai modelljét külön-külön más-más személy végzi. Az egyik kolléga E-mail-en megkapja az A1 alkatrésznek megfelelő, egyelőre csak egyetlen szakaszt tartalmazó fájlt. A fájl megnyitásakor látható képet a 44. ábra szemlélteti.

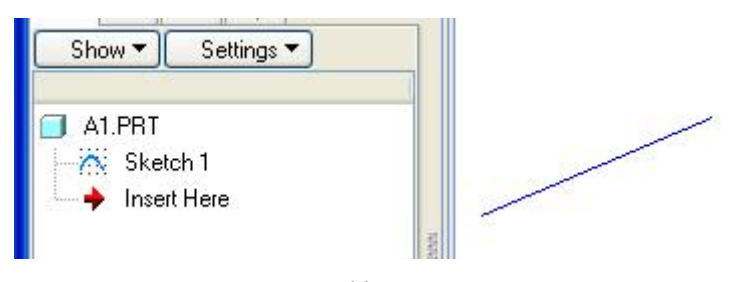

**44. ábra** Az al alkatrész vonalas modellje

A koncepcionális tervezésnél az alkatrészt többnyire leegyszerűsítve modellezik, mert az alkatrészek alakját még szilárdsági, gyárthatósági, szerelhetőségi szempontból még nem tekintik véglegesnek. Jelen esetben mind a négy rúd laposvasból készülhet. Az A1 alkatrész leegyszerűsített geometriai modelljét a 45. ábrán látható.

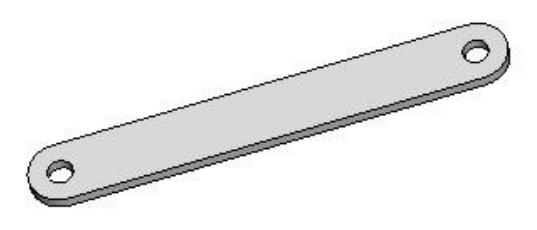

**45. ábra** Az A1 alkatrész leegyszerűsített geometriai modellje

A 45. ábra szerinti alkatrész kihúzással modellezhető. Mint ismeretes a kihúzás alapja egy vázlat, amit az adott feladatnál az alkatrész kerületét leíró zárt vonalból és azon belül két szigetből - körből - áll / 46. ábra /. A szigetek / lyukak / helyét az átmásolt szakasz végpontjai határozzák meg.

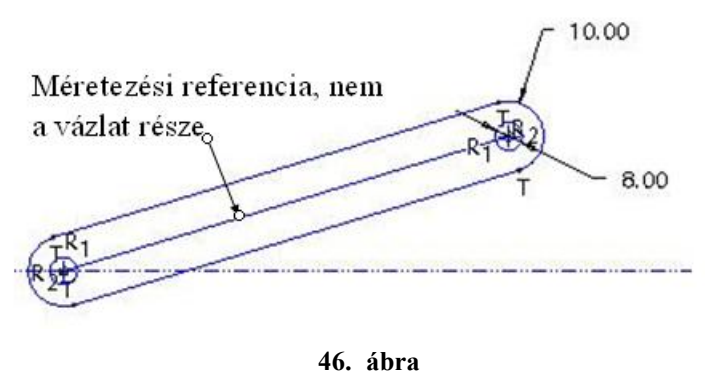

Az al alkatrész vázlata

A 46. ábrán látható vázlat elkészítése átmeneti nehézséget jelent, mert a kapott fájl / 44. ábra / nem tartalmaz síkokat, így a vázlat síkját sem lehet kijelölni. Mint ismeretes a vmodell.prt elkészítésekor a vázlat 26

síkja az egyik koordinátasík volt. Utólag felvehetjük a három koordinátasíkot, ha az alkatrész geometriai modellje még nem tartalmaz építőelemeket. Ezt az állapotot a meglévő vázlat / sketch / elrejtésével / Suppress / érhetjük el.

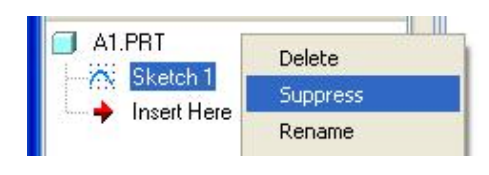

**47. ábra** Az építőelem elrejtése, új vázlatsík/ok/ felvétele

Ha már az A1 alkatrészfájl üres, akkor egyszerre három segédsík / koordinátasík / jeleníthető meg a Dutum Plane ikonra kattintva / 48. ábra /.

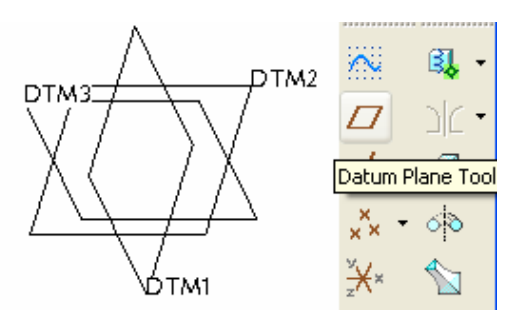

**48. ábra** A koordinátasíkok utólagos felvétele

Ezek után az elrejtett építőelem feléleszthető / Resume /.

| A1.PB1   | - 0    |
|----------|--------|
| TT DTM1  | Delete |
|          | Resume |
|          | Rename |
| Insert H | Info 🕨 |

**49. ábra** Az elrejtett építőelem felélesztése

A modellfán az építőelemek sorrendje akár fel is felcserélhető / 50. ábra /.

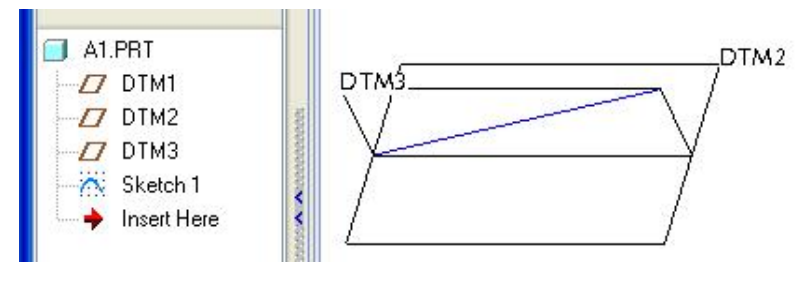

**50. ábra** Az elrejtett építőelem felélesztése

Az A1 alkatrész modellezésénél fontos, hogy a kapott információt megfelelően vegyük át. Kérjünk kihúzást! Ügyeljünk arra, hogy a kihúzás kérésekor a Sketch1 vázlat / szakasz / ne legyen kijelölt állapotban, mert akkor a szoftver felületmodellt készít a kijelölt szakasz felhasználásával. A vázlat síkja legyen a DTM3 segédsík, méretezési referenciának vegyük fel a meglévő egyenes szakaszt.

| ✓ Inter | nt Manager    |        |                                                                                                    |
|---------|---------------|--------|----------------------------------------------------------------------------------------------------|
| Sket    | th Setup      |        |                                                                                                    |
| Refe    | rences        |        |                                                                                                    |
| Lir Sp  | ecify referer | nces w | which the section will be dimensioned and constrained to.                                                                                                    |
| Rect    | angle         |        |                                                                                                    |
| Circle  | 3             | •      |                                                                                                    |
| Arc     |               | •      |                                                                                                    |
| Fillet  |               |        | 1                                                                                                    |
|         |               | _      | Curve:F4(SKETCH_1) Curve:F4(SKETCH_1) Curve:F4(SKETCH_1)  Curve:F4(SKETCH_1)  Curve:F4 |
|         |               |        |                                                                                                    |

**51. ábra** Az információ átvétele méretezési referenciaként

Az átvett méretezési referencia segít a szakasz végpontjaiban / a csuklópontok helyén / megrajzolni a köröket. A körök páronként legyenek azonos átmérőjűek, majd a külső köröket kössük össze egy-egy érintőszakasszal.

**52. ábra** A vázlat közbenső állapota

Széchenyi István Egyetem Győr HEFOP-3.3.1-P.-2004-06-0012/1.

28

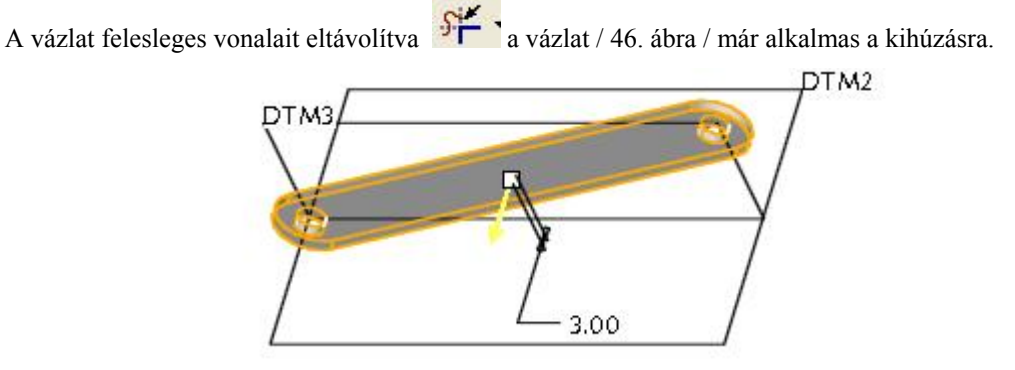

**53. ábra** Az Al alkatrész vázlatának kihúzása

Az Al alkatrész geometriai modellje a koncepcionális tervezés szempontjainak már megfelel, így kimenthető, a vezető tervezőnek visszaküldhető. A visszaküldött fájl verziószáma megnövekedett, így ha a vezető tervező megnyitja az ELEMEK.ASM fájlt, akkor az Al alkatrész helyén már az 53. ábrán látható modell jelenik meg.

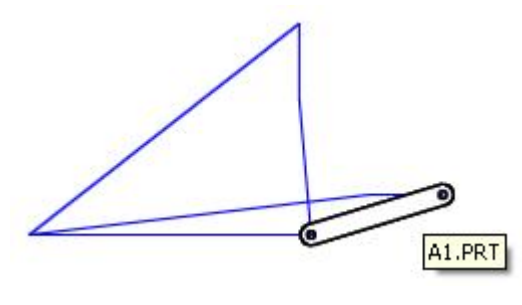

54. ábra

A visszaküldött A1 alkatrész megjelenése a vonalas modellre épülő összeállításnál

A többi / A2, A3, A4 / alkatrész geometriai modellje hasonlóképpen készíthető el.

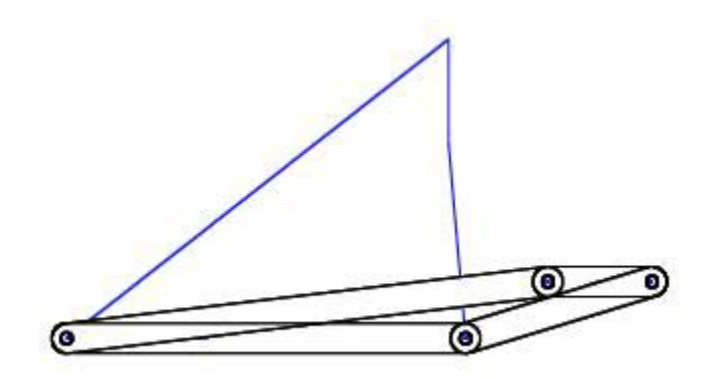

55. ábra A visszaküldött A1, A2, A3, A4 alkatrész megjelenése a vonalas modellre épülő összeállításnál

#### Az alkatrészek módosítása

Az alkatrészek hosszméretét a vonalas modell egy-egy szakasza határozta meg. A hosszméretek változtatását ennek megfelelően a vonalas modellnél / vmodell.prt / kell kezdeményezni.

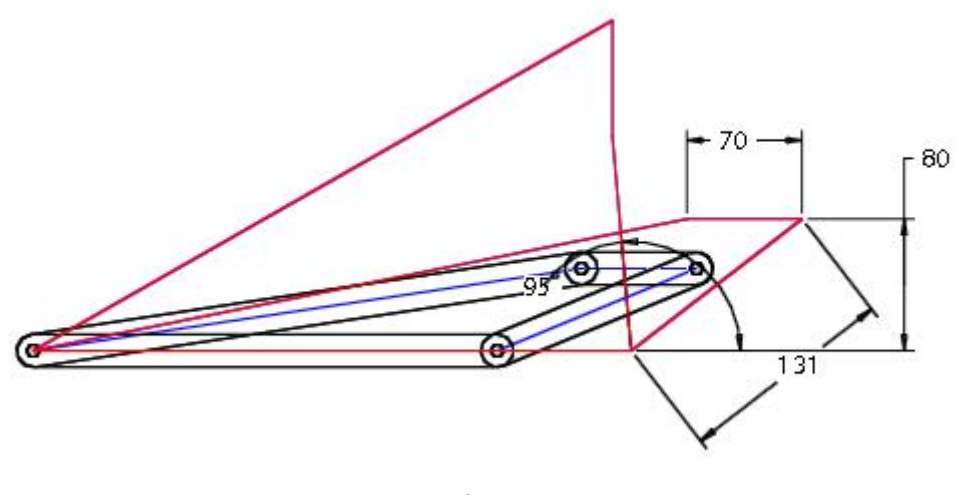

**56. ábra** A vonalas modell méretmódosítása / 38 ► 80 /

Ha a vonalas modell módosítása után frissítjük a ELEMEK:ASM összeállítást, akkor az alkatrészek hosszmérete is módosul a vonalas modellnek megfelelően.

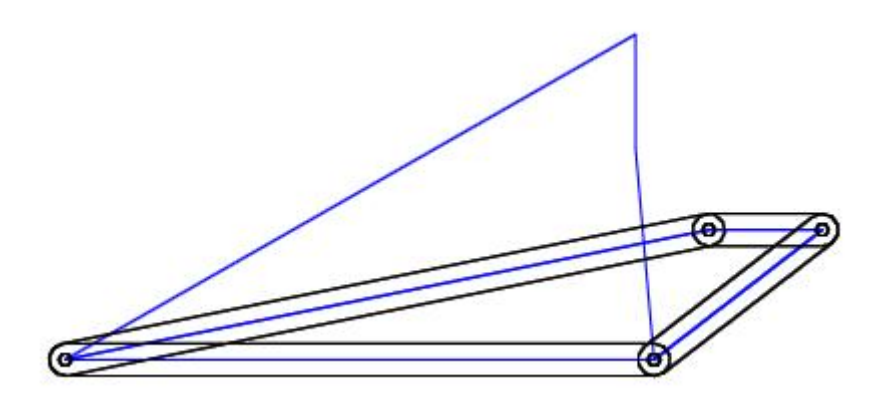

**57. ábra** A függő alkatrészek automatikus módosulása az összeállítás frissítésénél

Az itt bemutatásra kerülő ELEMEK.ASM összeállítás csak a függő alkatrészek létrehozásához, azok hatékony módosításához használható, ebben a környezetben az alkatrészek között nincs szerelési kényszer, az alkatrészeket nem lehet mozgatni. A mozgatáshoz, az animáláshoz az alkatrészeket egy új összeállításba kell szerelni.

Széchenyi István Egyetem Győr HEFOP-3.3.1-P.-2004-06-0012/1.

30

# ANIMÁCIÓ KÉSZÍTÉSE

Mint már említettük a koncepcionális tervezés eredménye gyakran egy virtuális prototípus, egy animáció, amely a mechanizmust működés közben szemlélteti. Ebben a fejezetben azt mutatjuk be, hogyan lehet a négycsuklós mechanizmusnál animációt készíteni.

#### A mechanizmus alkatrészeinek az összeszerelése

Mint ismeretes a geometriai modellekből készíthetünk egy statikus összeállítást, vagy a szerelésnél biztosíthatjuk az alkatrészek egymáshoz viszonyított elmozdulását, pl. animáció készítésének céljából.

A szerelés tulajdonképpen az alkatrészek beépítését – helyzetmeghatározását, bizonyos fokú rögzítését - jelenti. A számítógépes tervezésnél a szerelést az összeállítási környezetben végezzük el. Az elsőnek beépített alkatrészt bázisalkatrésznek szokás nevezni.

A bázisalkatrész beépítéséhez mindenekelőtt egy új fájlt kell megnyitni. A fájl neve legyen animacio.asm. File ► New ► Assambly . Válasszuk sablonfájlként a mmns\_asm\_design sablont!

Hívjuk be az összeállításba az első alkatrészt <sup>115</sup>. Legyen ez az alkatrész az ágykerethez csavarokkal rögzített elem, amihez kapcsolódnak a mozgó alkatrészek. Rögzítsük ezt az alapértelmezett /Default / helyzetben / 58. ábra /!

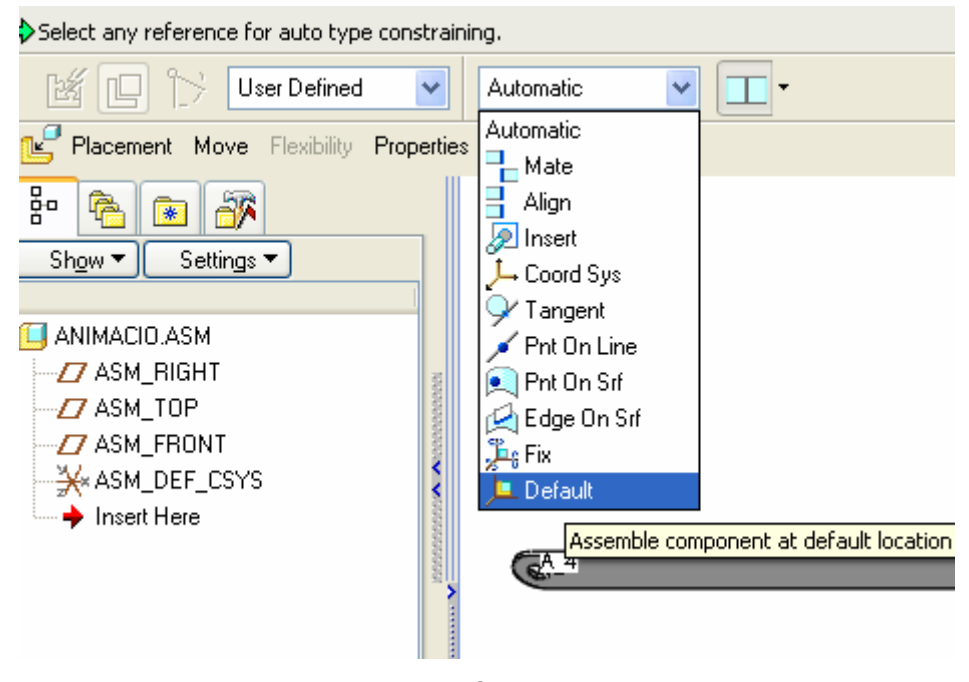

58. ábra A bázisalkatrész alapértelmezés szerinti rögzítése

Ezután hívjuk be az egyik csatlakozó alkatrészt és statikus kényszerekkel / Align, Mate / határozzuk meg a helyzetét!

| Mate V T                           | 🔀 STATUS : Fully Constrained |
|------------------------------------|------------------------------|
| Constraint Enabled                 |                              |
| Constraint Type<br>Constraint Type |                              |
| Offset                             |                              |
|                                    | Align                        |
| Status                             |                              |
| Allow Assumptions                  |                              |
| Fully Constrained                  |                              |

**59. ábra** A csatlakozó alkatrész statikus szerelése

Az Align, illetve a Mate szerelési kényszerek a 59. ábra szerint teljesen / Fully Constrained / lekötik a szabadsági fokokat. Ez csak azon feltételezés / Allow Assumptions / mellett igaz, hogy a behívott alkatrész helyzete / ferdesége / változatlan marad. Ha ezt nem feltételezzük, akkor az Allow Assumptions felírat előtti zöld pipát kapcsoljuk ki. A feltételezés kiiktatásával a kényszerezés részlegessé válik / Partially Constrained – 60. ábra /.

|        | User Defined                                                                                                    | anism connection or vice versa.                              | 🏂 STATUS : Partially Constrained |
|--------|----------------------------------------------------------------------------------------------------|--------------------------------------------------------------|----------------------------------|
| S<br>S | <ul> <li>Set1 (User Defined )<br/>Align</li> <li>Mate</li> <li>Surf:F5(PROTRUSION):/<br/>Surf:F5(PROTRUSION):/<br/>New Constraint</li> </ul> | Constraint Enabled<br>Constraint Type<br>Mate Flip<br>Offset | Align                            |
|        | New Set                                                                                                    | Allow Assumptions Partially Constrained                      |                                  |

**60. ábra** A forgatási lehetőség biztosítása az előzetes feltételezés kikapcsolásával

A teljes kényszerezés megszüntetése után a beszerelt alkatrész a tengely körül elforgatható. Ilyen állapotban a statikus kényszerezés átalakítható, konvertálható a mechanizmusoknál szükséges kényszerekre / pl. Pin

/. A konvertálás a ikonnal kezdeményezhető.

| Select aligning axis or edge on other part. |                                            |
|---------------------------------------------|--------------------------------------------|
| 🕍 🕒 🏷 🖋 Pin 💌                               | 🕺 STATUS : Connection Definition Complete. |
|                                             |                                            |
|                                             |                                            |

61. ábra A statikus kényszerek konvertálása

Szereljük be az előbb ismertetett módon a többi alkatrészt is, természetesen a csatlakozási sorrendnek, helyzetnek megfelelően. A záróelem szerelésénél a szoftver konfigurálásától függően előfordul, hogy a beszerelendő komponensnél / zárótagnál / automatikusan értelmezi az Align, illetve a Mate kényszereket, így azokat csak az összeállítási komponensnél kell kijelölni.

A megoldás hasonló a Komponens Interfész használatához / Lásd Képlékenyalakító technológiák számítógépes tervezése 122 oldal /.

A 62. ábrán a Placement mezőt lenyítva érzékelhetjük, hogy a beszerelendő zárótagnál a tengely automatikusan kijelölt állapotban van /  $\Rightarrow$  Align A \_4(Axis) /, és a szoftver a az összeállítási referenciára vár / Select assembly item /. Az adott esetben az összeállítási referencia megfelel a bázisalkatrésznek, így jelöljük

Select assembly item /. Az adott esetben az összeállítási referencia megfelel a bázisalkatrésznel ki a tengely / A\_4(Axis) / párját.

Ezt követően ki kell jelölni az automatikusan értelmezett Mate kényszer párját is.

| Interface To Geom                                                                                               | INTFC001                        | Auto Place STATU   |
|----------------------------------------------------------------------------------------------------|---------------------------------|--------------------|
| Placement Move Uptions Flexibility ■ Location1 ■ INTFC001 (User Defined ) Align Align Select assembly item Mate |                                 |                    |
| New Location                                                                                                    | Status<br>Not Fully Constrained | /INTFC 001<br>Mate |

**62. ábra** A záróalkatrésznél automatikusan kijelölt kényszerek

HALBRITTER ERNŐ : CAD ALKALMAZÁSOK

| 🖌 📙 🆒 Interface To Geom                                                                          | INTFC001 V                                     | Auto Place STATUS : Partially |
|--------------------------------------------------------------------------------------------------|------------------------------------------------|-------------------------------|
| Placement Move Options Flexibility                                                               | Properties                                     |                               |
| <ul> <li>□ Location1</li> <li>□ INTFC001 (User Defined )</li> <li>Align</li> <li>Mate</li> </ul> | Constraint Enabled                             |                               |
| Surf:F5(PROTRUSION                                                                               | Offset                                         |                               |
| New Location                                                                                     | Status Allow Assumptions Partially Constrained | INTEC 001                     |
|                                                                                                  | Align                                          |                               |

**63. ábra** A záróalkatrésznél automatikusan kijelölt kényszerek

A 63. ábra szerint elvégezve a szerelést a beszerelendő rúd még elfordítható / Ctrl + Alt + középső egérgomb /, de természetesen csak akkor, ha a mozgási szabadsága nincs feltételezéssel lekötve / Allow Assumptions – Partially Constrained /.

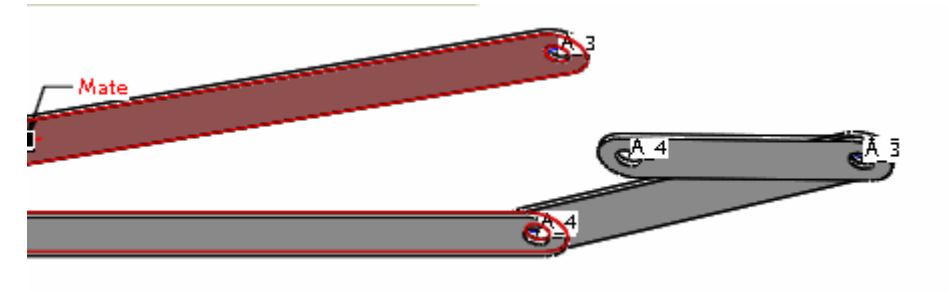

**64. ábra** Az elforgatott helyzetű zárótag

Az elfordított helyzet jól mutatja a hiányos kapcsolatot. A szerelést csak új szerelési csoporttal / New Set / tudjuk folytatni. Ha a New Set felirat nem aktív, akkor kattintsunk a Place manually ikonra.

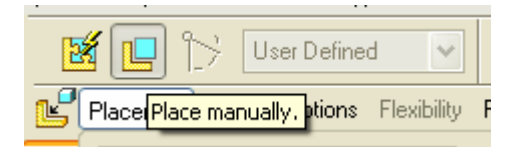

**65. ábra** Újabb szerelési csoport kezdése "kézi" módszerrel

A Place manually ikonra kattintva már kezdeményezhető egy új szerelési csoport a New Set feliratra kattintva.

| 🕺 🔃 🏷 🛛 User Defined 🛛 👻                                                                       | -Mate                                                |
|------------------------------------------------------------------------------------------------|------------------------------------------------------|
| Placement Move Options Flexibility                                                             | Properties                                           |
| <ul> <li>□ Location1</li> <li>□ Set3 (User Defined )</li> <li>Align</li> <li>→ Mate</li> </ul> | Constraint Enabled                                   |
| New Set                                                                                        | Offset                                               |
|                                                                                                | Status<br>Allow Assumptions<br>Partially Constrained |

**66. ábra** Új szerelési csoport kezdése / New Set /

A New Set parancs kiadása után újabb / Set4 / szerelési csoporttal dolgozhatunk tovább / 67. ábra /.

| 🖞 🛄 🏷 🛛 User Defined 🛛 💌                                                                                             | Automatic 💌 🎞 🕶                                    |
|----------------------------------------------------------------------------------------------------|----------------------------------------------------|
| Placement Move Options Flexibility                                                                                   | Properties                                         |
| <ul> <li>□ Location1</li> <li>① Set3 (User Defined )</li> <li>□ Set4 (User Defined )</li> <li>→ Automatic</li> </ul> | Constraint Enabled<br>Constraint Type<br>Automatic |
| Select component item<br>Select assembly item<br>New Constraint<br>New Set                                           | Offset Coincident                                  |
|                                                                                                    |                                                    |

67. ábra

Automatikus helyzetmeghatározás az új / Set4 / szerelési csoportnál

A Set4 csoportnál elegendő a tengelyeket igazítani. Az összetartozó tengelyek kijelölése után a statikus szerelési kényszereket még konvertálnunk kell.

| f 📙 🏷 🔀 Cylinder 🛛 💌                                                                                                    | O Align                                                                  | 🔀 STATUS : Connection Definition Co |
|----------------------------------------------------------------------------------------------------|--------------------------------------------------------------------------|-------------------------------------|
| Placement Move Options Flexibility                                                                                                    | Properties                                                               |                                     |
| <ul> <li>Location1</li> <li>Connection_3 (Pin)</li> <li>Connection_4 (Cylinder)</li> <li>Axis alignment</li> <li>A_3(AXIS):F5(PROTRI</li> <li>A_4(AXIS):F5(PROTRI</li> <li>Translation Axis</li> <li>Rotation Axis</li> <li>New Set</li> </ul> | Constraint Enabled Constraint Type C Align Flip Offset Coincident Status | Axis alignment                      |
|                                                                                                    | Connection Definition Complete.                                          |                                     |

**68. ábra** Automatikus helyzetmeghatározás az új / Set4 / szerelési csoportnál

Ha a Set4 szerelési csoportnál az Align statikus kényszeren kívül a Mate kényszert is alkalmazzuk, akkor a konvertálás épúgy lehetséges és szükséges, de akkor a kapcsolat a Cylinder helyett Pin lesz.

A dinamikus kényszerekkel létrehozott összeállítás a koncepcionális tervezésnek megfelelően egy egyszerűsített konstrukció. A csuklóknál nem építettünk be csapokat, az alkatrészek alakja, mérete nem tartalmaz szilárdsági, illetve valós szerelési megfontolásokat. A modell szerepe a működés szemléltetése, a tervezés helyességének bizonyítása. A modell az összeállítási környezetben kézzel mozgatható / Ctrl + Alt + bal egérgomb /. A mechanizmusnál nem mindegy, hogy melyik elemét mozgatjuk. Erről könnyen meggyőződhetünk, ha a kézi mozgatást más – más alkatrészre kattintva végezzük el. A továbbiakban a magyarázatot csak az A1 alkatrész forgatására korlátozzuk. Ahhoz, hogy az A1 alkatrész rögzített csuklójánál értelmezzük a forgatást, egy szervó motort kell felvenni az említett csukónál / Joint axis / .

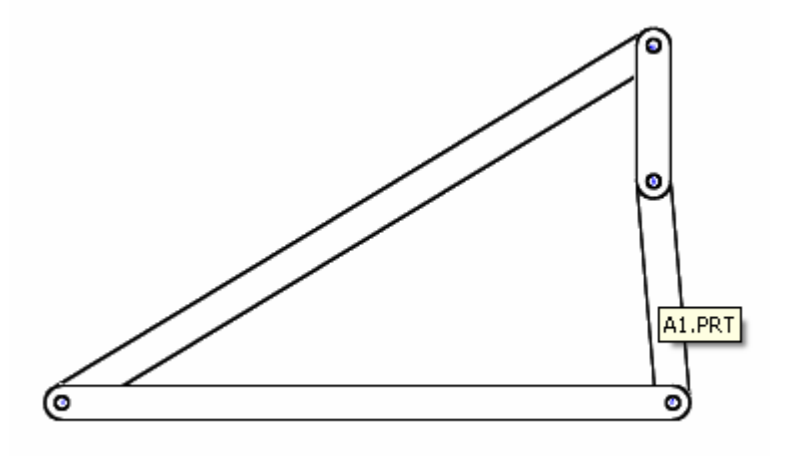

**69. ábra** A mozgatásra kijelölt alkatrész / A1 /

Széchenyi István Egyetem Győr HEFOP-3.3.1-P.-2004-06-0012/1.

36
#### Szervó motor felvétele, a mozgások lehatárolása

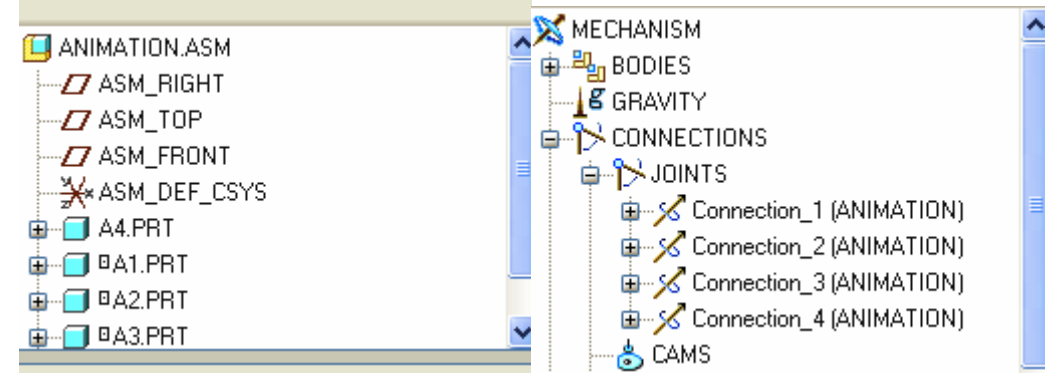

Az Applications legördülő menüben válasszuk ki a Mechanism menüpontot!

70. ábra

A modellfa kiegészítése a Mechanizm menü választásakor

A kiegészített modellfán az alkalmazott kapcsolatok megjelennek : Joints ►Connection\_1 – Connection 4.

A megfelelő tengely kijelölése után a Servo Motor Definition ablaknál a választás bejegyzésre kerül / Connection\_1\_axis\_1 /.

A grafikus képernyőn a hajtott alkatrész narancs-sárga színnel, a referencia alkatrész pedig zöld színnel jelenik meg. A forgatás irányát egy lila színű nyíllal jelöli a szofver. / The direction of motion is shown by the magenta arrow. Driven entity (body1) is highlighted in orange and reference entity (body2) is highlighted in green. / Az irány a Flip kapcsolóval megfordítható. A forgatás pozitív iránya a mágneses erővonalak irányának meghatározásánál alkalmazott jobbkézszabály szerint értelmezhető.

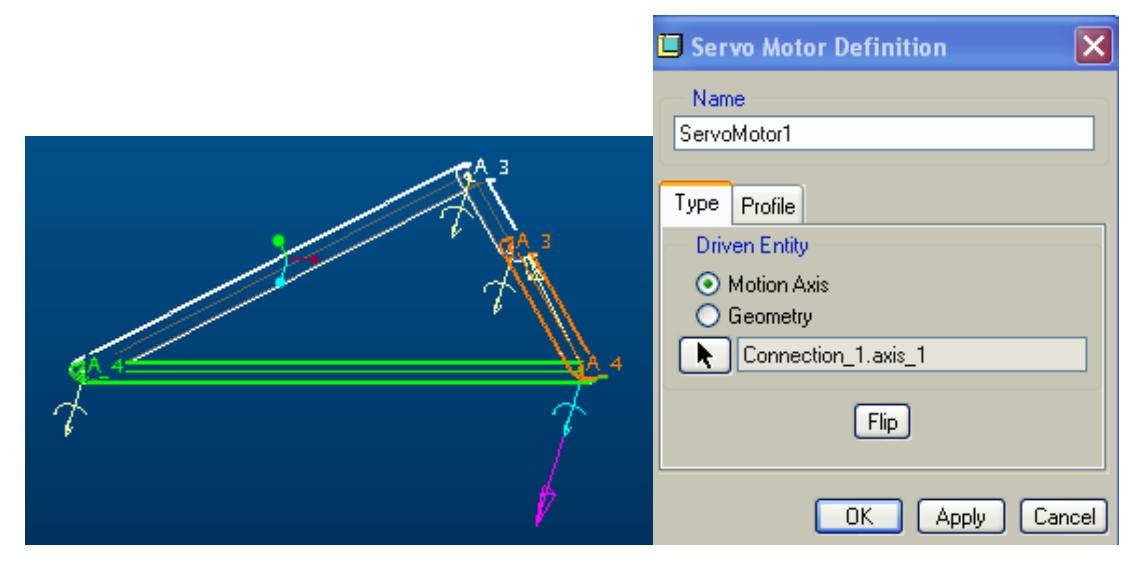

**71. ábra** A szervomotor elhelyezése

#### HALBRITTER ERNŐ : CAD ALKALMAZÁSOK

Ebben a környezetben állíthatjuk be a mechanizmus szélső helyzeteit / Minimum Limit, Maximum Limit

/. Kattintsunk rá a Profile feliratra, majd a speciális beállítást igénylő mezőre ! A szélső helyzeteket / szögértékeket / a megjelenő Motion Axis ablaknál / 72. ábra / akkor tudjuk beírni, ha előbb a komponens referenciát, illetve a szerelési referenciát az igényeknek megfelelően kijelöljük / Select component , illetve assembly zero reference /.

|                                                                     | ×           |
|---------------------------------------------------------------------|-------------|
| Rotation Axis     Select component zero     Select assembly zero re | ) reference |
| Current Position                                                    | Regen value |
| 76.27     >>       Enable regeneration v.                           | alue        |
| Minimum Limit                                                       | 180.00 👽    |
| Maximum Limit                                                       | 180.00 🗸    |

72. ábra Az új referenciák kijelölési lehetősége

|                                                                                                    | MOTION AXIS                                                       | ×           |
|----------------------------------------------------------------------------------------------------|-------------------------------------------------------------------|-------------|
| 16.000000                                                                                                    | Rotation Axis<br>Surf:F5(PROTRUSION):A1<br>Surf:F5(PROTRUSION):A4 |             |
| (The state of the state of the | Current Position                                                  | Regen value |
|                                                                                                    | 16.00  Enable regeneration value                                  | 0.00        |
|                                                                                                    | Minimum Limit 16.00                                               | <b>~</b>    |
|                                                                                                    | Maximum Limit 95.00                                               | <b>~</b>    |
|                                                                                                    | Dynamic properties >>                                             |             |
|                                                                                                    | ರಿರ್ 🗸                                                            | X           |

**73. ábra** Az új referenciák megadása

Az új referenciák az A1, illetve az A4 alkatrésznél legyenek lemezvastagságnak megfelelő sík felületek. A szög minimum értékét / Minimum Limit / a modellnél előzetesen meg kell mérni a mechanizmus kiinduló helyzeténél. A szög maximum értéke a peremfeltételből adódik / 95° /. 38

> Széchenyi István Egyetem Győr HEFOP-3.3.1-P.-2004-06-0012/1.

Ezek után bezárhatjuk az ablakokat. A mechanizmus modellje már csak a két meghatározott végállás között mozgatható / a Ctrl + Alt + bal egérgomb tartós lenyomása mellett mozgassuk az egeret /.

#### Az animáció beállításai

Az animációnál egy képsorozatot hozunk létre, ami kimenthető, áttünés nélkül megjeleníthető. Először az Applications legördülő menüből válasszuk az Animation menüpontot, majd a ikont!

| 🔲 Key Frame Sequence 🛛 🔀       |
|--------------------------------|
| Name                           |
| Kfs1                           |
| Reference Body                 |
| Ground                         |
| Sequence Bodies                |
| Key Frame                      |
| 💼 🔽 රිත්                       |
| Time Edit or create a snapshot |
| Time Snapshot                  |
|                                |

74. ábra Fényképek felvétele, ütemidők beállítása

A heverő emelő mozgását szemléltető animációnál elegendő "lefényképezni" a két szélső helyzetet., a többit a szoftver generálja. A szélső helyzetek beállításához, a felvételek / Snapshots / elkészítéséhez a Key

Frame Sequence ablaknál kattintsunk fényképezőgépnek megfelelő ikonra ! A Drag feliratú ablaknál a

nyitott tenyérre katintva tudjuk kijelöni, mozgatni a megfelelő alkatrészt. A mozgatásnál bal egérgombbal kattitsunk a mozgatandó alkatrészre, majd mozgassuk az egeret az egérgombok lenyomása nélkül. A kívánt helyzet elérésénél bal gom kattintásával rögzíthetkük a pillanatnyi állást. A mozgatást először vé-

gezzük el az összecsukott állapotnak megfelelő szélső helyzetig. Ezután a fényképezőgép képére kattintva készíthetünk egy felvételt / Snapshot1 /. A második felvétel / Shapshot2 / a nyitott állapotot rögzítse. Végezetül a harmadik felvétel ugyancsak az összecsukott állapotnak feleljen meg!

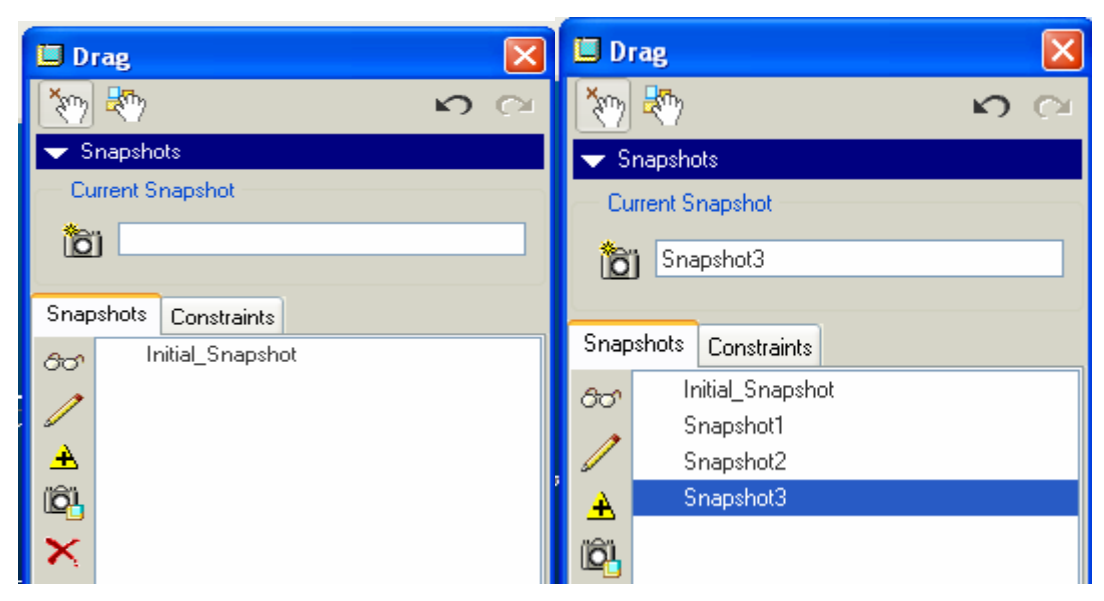

**75. ábra** A beállított helyzetek lefényképezése

A sikeres felvételek után / Snapshot1 – Snapshot3 / Close –zal bezárhatjuk a Drag ablakot!

A Key Frame Sequence ablaknál a felvételekhez ütemidők tartoznak. Az idő változását a képrnyő alján is figyelemmel kisérhetjük. Alapértelmezés szerint az időskála 10 egység hosszúságú, ami az adott esetben nincs kihasználva.

| ¥kís1.1 ⊽ ⊽                                            | Time Snapshot<br>0 Snapshot1<br>1 Snapshot2<br>2 Snapshot3 |   |
|--------------------------------------------------------|------------------------------------------------------------|---|
| Time 0 1 2<br>1.90 11111111111111111111111111111111111 | Reverse Remove                                             | ļ |
|                                                        |                                                            |   |

**76. ábra** Ütemidők megjelenítése

Ha az ablaknál beállítjuk valamelyik felvételt, akkor a hozzá tartoző időt át lehet írni / 77. ábra /.

#### HALBRITTER ERNŐ : CAD ALKALMAZÁSOK

| Key Frame                  |                            |  |  |  |
|----------------------------|----------------------------|--|--|--|
| <b>D</b> Snapshot3         | 🔽 රිත                      |  |  |  |
| Time 10.000000             | +                          |  |  |  |
| Time Snapshot              |                            |  |  |  |
| 0 Snapshot1                |                            |  |  |  |
| 6 Snapshot2                |                            |  |  |  |
| 10 Snapshot3               |                            |  |  |  |
| Reverse                    | Remove                     |  |  |  |
| - Translation              | - Rotation                 |  |  |  |
| <ul> <li>Linear</li> </ul> | <ul> <li>Linear</li> </ul> |  |  |  |
| O Smooth                   | O Smooth                   |  |  |  |
| OK Regenerate Cancel       |                            |  |  |  |

**77. ábra** Ütemidők átírása

Az OK gomb megnyomásával zárjuk be az ablakot. A modelltér alsó részén lévő idősávban már az új értékek jelennek meg.

Ha ezzel megvagyunk, már készen is áll a modellünk az animálásra. Az animació a legördülő menüből, vagy a megfelelő ikonra / Strart the animation / kattinva indítható.

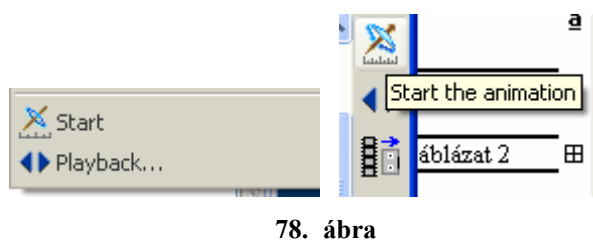

Az animáció indítása

Ha ezt ki szeretnénk menteni mozgókép formátumú fájlba, akkor a Playback ikonra kattintva megjelenik a Playback (visszajátszás) ablak. Itt a Capture gombra kattintás után beállíthatjuk a mozgókép paramétereit, a kimeneti fájlformátumot.

# A PEREMFELTÉTELEK MEGFOGALMAZÁSA 2

A 79. ábra egy személygépkocsi csomagtartó ajtajának nyitó-csukó szerkezetét szemlélteti.

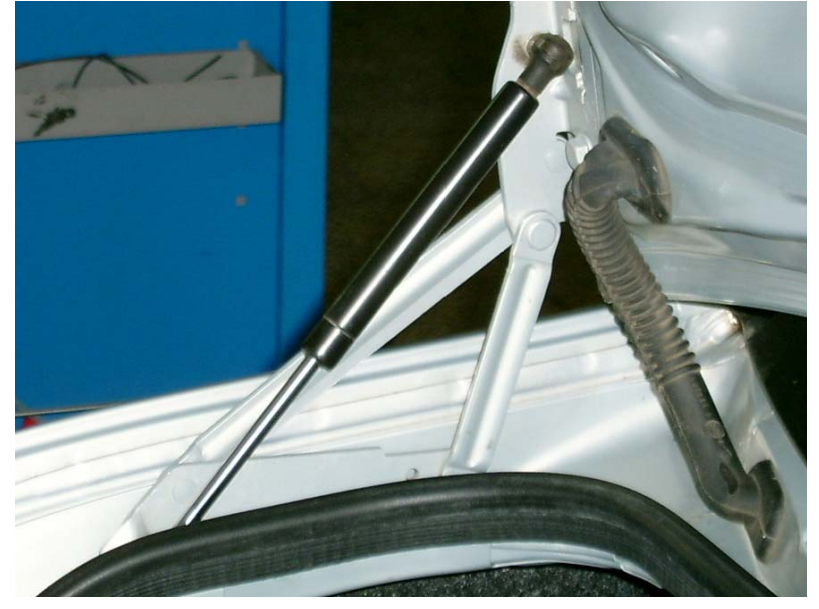

**79. ábra** Egy személygépkocsi csomagtartó ajtajának nyitó-csukó szerkezete [8]

A szerkezet áttervezésénél ismertnek tekinthetjük a négycsuklós mechanizmus középső **c** jelű tagjának hosszát és két előírt helyzetét, valamint a rögzített csuklópontokat tartalmazó egyenesről tudjuk, hogy az átmegy egy adott ponton, és a koordinátarendszer X tengelyével  $\alpha$  szöget zár be. Az  $\alpha$  szög értéke egy megengedett intervallumon belül változhat / 80. ábra /.

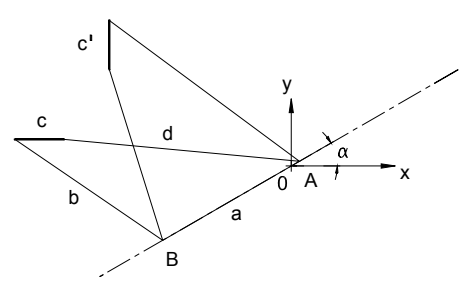

**80. ábra** Vázlat a peremfeltétel magyarázásához

## Négytagú mechanizmus tervezése a peremfeltételek 2 alapján

A tervezésnél célfüggvényként fogadjuk el a rudak összhosszának minimalizálását!

A megoldást vezessük vissza egy egyszerűbb esetre! Válasszuk meg az  $\alpha$  szög értékét, azaz vegyünk fel egy valamilyen szögben hajló egyenest az adott ponton át!

Széchenyi István Egyetem Győr HEFOP-3.3.1-P.-2004-06-0012/1.

Az egyenesen vegyünk fel  $\mathbf{A}^{\mathbf{I}}$  és  $\mathbf{B}^{\mathbf{I}}$  pontokat, majd ezeket kössük össze a két helyzetben adott **c** jelű tag megfelelő végpontjaival a 81. ábra szerint, és végül a kapott szakaszokra páronként írjuk elő az egyenlőség kényszerét.

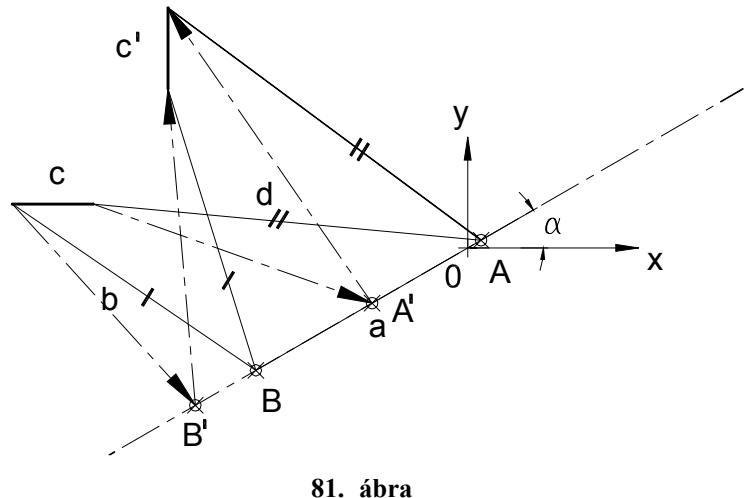

Megoldási algoritmus

Az egyenlőségi kényszer érvényesülésekor megkapjuk a keresett A és B pontok helyét, illetve az A, B pontokhoz kapcsolódó **a**, **b**, **d** szakaszok hosszát. Az **a**, **b**, **d** szakaszok - rudak - hossza kiadódó méret. Ezeknek a méreteknek az értékét a Pro Engineer szoftvernél csak referenciaméretként adhatjuk meg.

A 81. ábra is úgy kezelhető, mint egy adott peremfeltételekkel megfogalmazott feladatokat megoldó automata. A **c** jelű rúd hosszát, helyzetét változtatva a 81. ábra a modell frissítése után az új méreteknek megfelelően változik, azaz újból meghatározza az A, B csuklópontok helyét, és ezzel együtt a mechanizmus **a**, **b**, **d** rúdjainak hosszát is.

Ezt követően a vonalas modelltől függetlenül vegyünk fel egy egyenes szakaszt. A szakasz hosszát tervezési összefüggéssel adjuk meg. Az előírt tervezői összefüggés / reláció / szerint a szakasz hossza legyen egyenlő a rudak összhosszával.

Az optimalizálás változójaként jelöljük ki az α szöget / 82. ábra /!

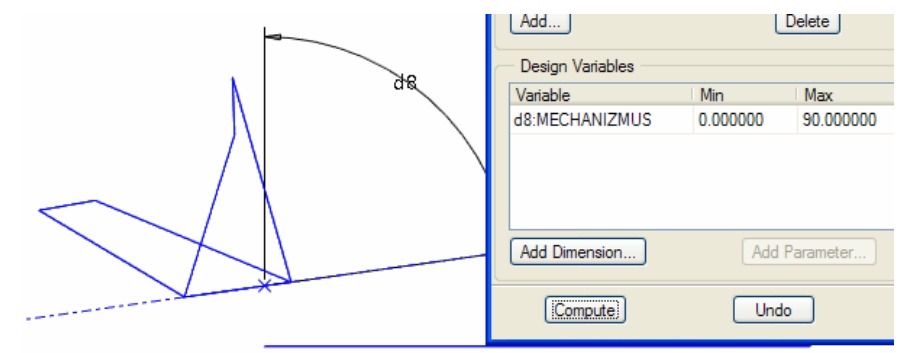

**82. ábra** A szögérték optimalizálása

Az optimalizálás végrehajtásakor a szoftver megkeresi, majd beállítja azt az  $\alpha$  szögállást, amelynél a rudak összhossza minimális.

Matematikai értelemben optimális megoldásról csak akkor beszélhetünk, ha a célfüggvénynek van szélsőérték minimuma. Esetenként a relatív szélsőérték megkeresése is hasznos lehet.

Ennél a mechanizmusnál is érdemes érzékenységi vizsgálatot végezni.

A valóságban a rögzített csuklókat nem mindig köti össze külön az  $\mathbf{a}$  jelű rúd. Ilyenkor a rudak összhosszát előíró tervezői összefüggésnél az  $\mathbf{a}$  jelű rúd méretét nem kell figyelembe venni.

## A PEREMFELTÉTELEK MEGFOGALMAZÁSA 3

A bevezetőben már írtuk, hogy a munkadarabbefogó készülékeknél a szorítást gyakran csuklós szerkezetekkel oldják meg. Ezek a szorítók az egyvonalba kényszerített csuklópontok szorítási elvén működnek. Az áttételi arányok helyes megválasztásával kis kézi erővel nagy szorítóerő érhető el. Megfelelő állítócsavarok alkalmazásával ugyanazon gyorsszorítók különböző munkadarabok befogására használhatók. A következőkben ilyen megoldásokat mutatunk be.

A 83. ábrán egy munkadarabbefogó készülék vázlata látható [1]. A négycsuklós mechanizmus két helyzetének vonalas vázlatát a 84. ábra tartalmazza. Legyen ismert a rögzített csuklópontokat összekötő **a** jelű egyenes szakasz hossza / L=200 mm / és hajlásszöge /  $\beta$ =15° /! A mechanizmus **b** és **c** jelű rúdjai a szorítási elvnek megfelelően essenek egy egyenesbe, és a kedvező erőátadás érdekében a **c** jelű rúd legyen merőleges a **d** jelű rúdra! A szorítás oldásakor a **d** jelű rúd  $\alpha$  szöggel, a **b** jelű rúd pedig  $\gamma$  szöggel fordul el a fix csuklópontja körül. A **d** jelű rúd hossza ideiglenesen legyen 100 mm!

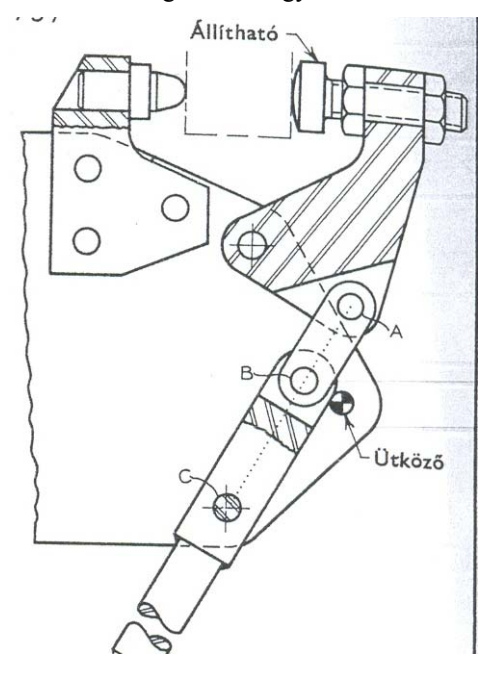

**83. ábra** Munkadarabbefogó készülék [1]

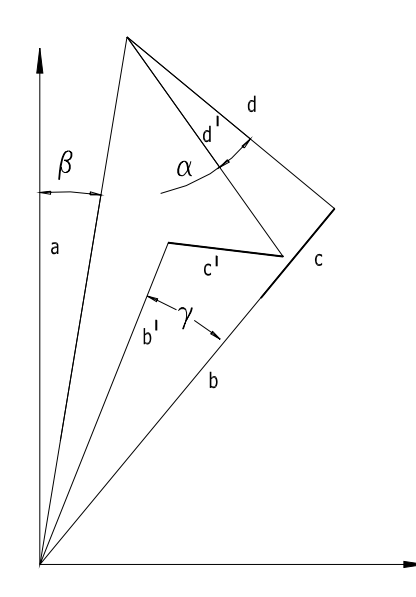

84. ábra A munkadarabbefogó készülék vonalas vázlata

#### Négytagú mechanizmus tervezése a peremfeltételek 3 alapján

A tervezésnél célfüggvényként fogadjuk el, hogy a **b** és **c** jelű rudak hosszának arányát a kívánt értékre lehessen állítani.

Segédgörbeként rajzoljuk meg a rögzített csuklópontok által meghatározott egyenes szakaszt, majd az egyenes szakasz végpontjaiból kiindulva a mechanizmus durva vonalas vázlatát a szorító és egy közbenső állásának megfelelően / 85. ábra /!

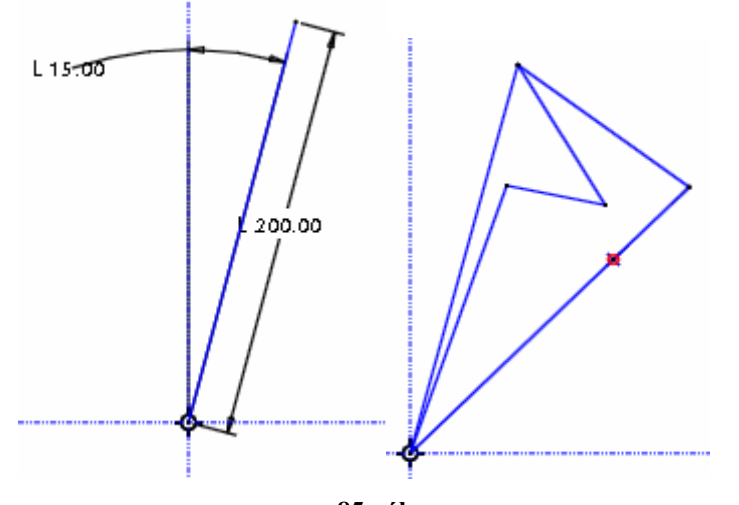

**85. ábra** A munkadarabbefogó készülék vonalas vázlata

Írjuk elő a megfelelő rudaknál az egyenlőség, a **c** és **d** jelű rudaknál a merőlegesség, a **b** és **c** jelű rudaknál pedig az egyvonalba esés kényszerét! Adjuk meg az ismert rúdhosszat / **d** = 100 mm /, és a pillanatnyi szögértékeket! Ezzel a vonalas modell minden szabadsági fokát lekötöttük, nem maradt egyetlen gyenge méret sem. Ebben az állapotban a **b** és **c** jelű rudak hossza csak kiadódó, referencia méretként adható meg / 86. ábra/.

Végezetül a vázlatkészítő környezetben a célfüggvény megfogalmazása érdekében vegyünk egy vízszintes szakaszt tetszés szerinti hosszúsággal / a 86. ábrán a szakasz hossza 50 mm /! Kilépve a vázlatkészítő környezetből változtassuk meg a **b**, illetve a **d** rúd elfordulási szögét! A szögek módosítása kihat a **b** és **c** jelű rudak méretére, megváltozik azok hosszúságának aránya.

Az említett rúdhosszak arányát tervezői összefüggéssel rendeljük a különálló egyenes szakasz hosszához / d5= d7/d8 /! A d5, d7, d8 jelöléseket lásd 86. ábrán! A segédszakasz hosszáról készítsünk mérésépítőelemet / Add Feature 87. ábra /! A mérésépítőelem paraméterként tárolja a **b** és **c** rúdhosszak arányát!

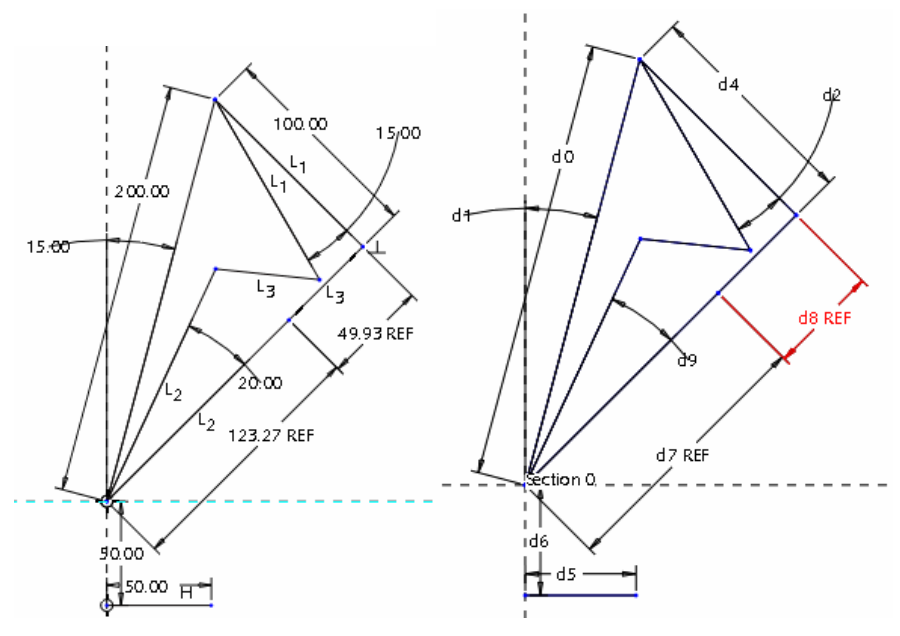

**86. ábra** A vonalas modellnél alkalmazott geometriai és méretkényszerek, illetve kódok

| Measure                |
|------------------------|
| Туре                   |
| Curve Length           |
| Definition             |
| Curve/Edge             |
| Curve/Edge             |
| Curve:F5(SKETCH_1)     |
| Results                |
| Curve length = 2.65316 |
| Compute Display Info   |
| Saved Analyses         |
| Close Add Feature      |

87. ábra

A segédszakasz hosszának mérése, mérésépítőelem létrehozása

Hívjuk elő az optimalizáló modult!

Analysis ► Optimization

Változóként jelöljük ki a **d** jelű forgattyú mozgatására megadott szöget / Add Dimension /! Korlátozó feltételként / Design Constraints / adjuk meg a mérésépítőelem paraméterének kívánatos értékét / R=3 /!

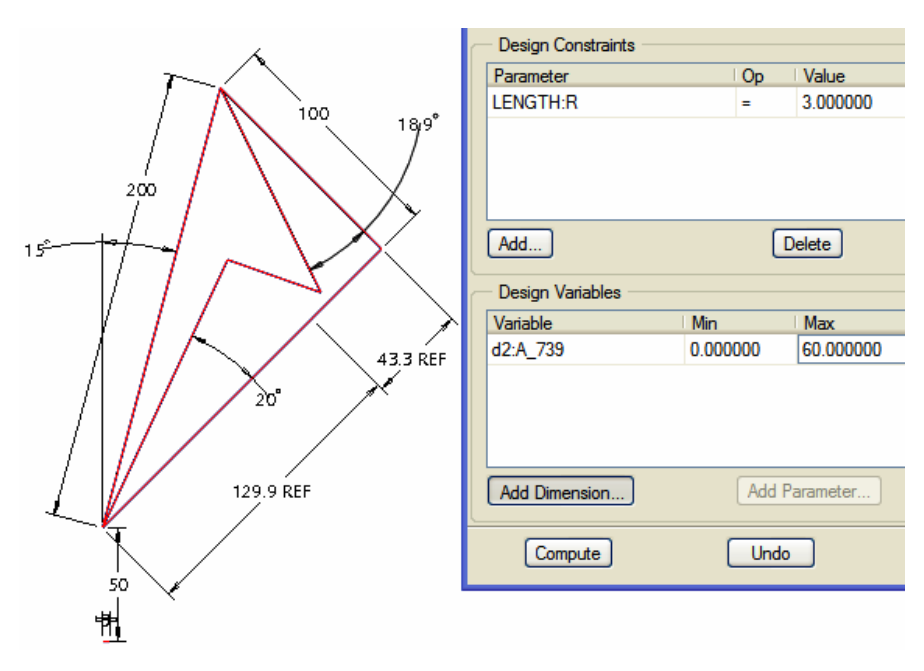

**88. ábra** A változó kijelölése, a korlátozó feltétel megadása / R=3 /

Az optimalizálás során a szoftver megkeresi azt a szögértéket, amelynél a rúdhosszak aránya az előírtaknak megfelelő. Ilyen megoldást mutat a 88, illetve 89. ábra. Az ábrákon a **b** és **c** rudak hosszmérete referencianéretként szerepel. Természetesen az R értéke csak a geometriától függő intervallumon belül változtatható.

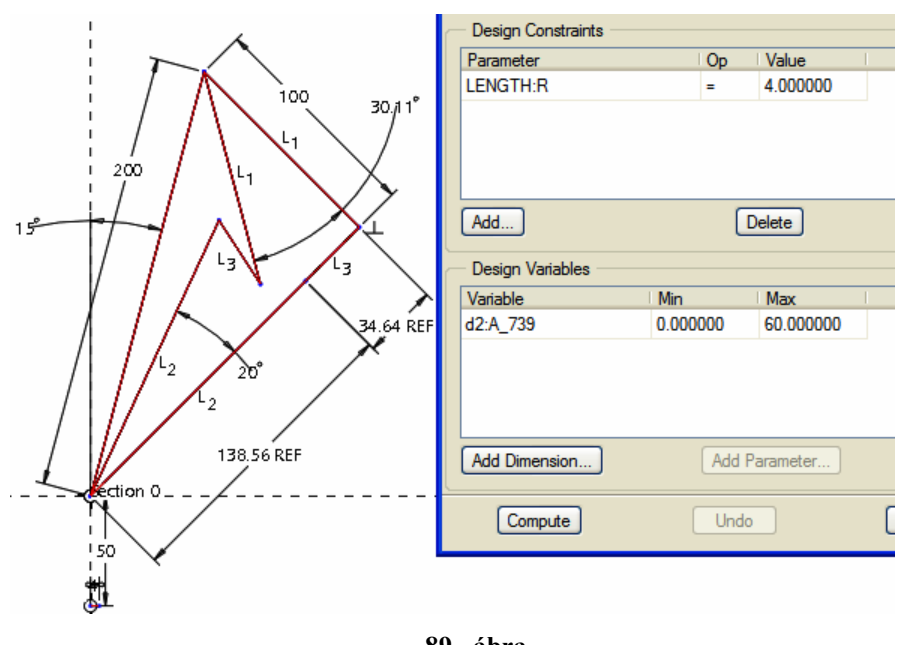

**89. ábra** A korlátozó feltétel módosítása / R=4 /

Ennél a négycsuklós mechanizmusnál is lehetne átfogó érzékenységi vizsgálatot végezni. Az előzőekhez hasonló peremfeltételeket és célfüggvényt lehet alkalmazni a 90. ábrán látható munkadarabbefogó készüléknél.

Széchenyi István Egyetem Győr HEFOP-3.3.1-P.-2004-06-0012/1.

48

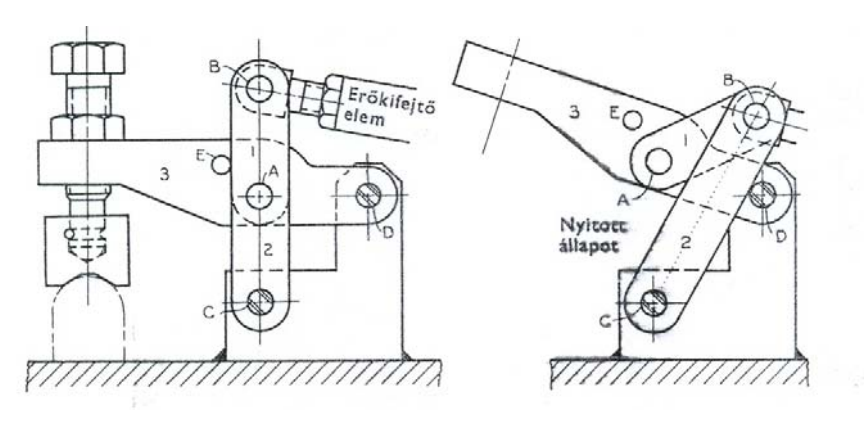

**90. ábra** Prizmás munkadarabbefogó készülék [1]

Az előzőekben bemutattunk három különböző peremfeltétellel megfogalmazott feladatot. A tervezésnél gyakran a peremfeltételek csak részben ismertek. Ilyenkor a tervező kénytelen kitalálni a kedvező peremfeltételeket, illetve az optimalizálás célfüggvényét.

A rudak összhossza csak abban az esetben minimalizálható, ha a mérethálózat által meghatározott függvénynek van szélsőérték-minimuma. A peremfeltételek 1 fejezetben bemutatott példánál és az ahhoz hasonló mérethálózattal felépített négycsuklós mechanizmusnál a rudak öszzhosszának minimalizálása megvalósítható.

## IRODALOMJEGYZÉK

- [1]. Hiram E. Grant: Munkadarabbefogó készülékek Példatár, Műszaki Könyvkiadó, Budapest, 1970
- [2]. Horváth Imre Juhász Imre: Számítógéppel segített gépészeti tervezés, Műszaki Könyvkiadó, Budapest, 1996
- [3]. M. Csizmadia B. -- Nándori E.(szerk.): Mechanika mérnököknek Egyetemi tankönyv, Nemzeti Tankönyvkiadó, Budapest, 2003.
- [4]. Ifj. Dr. Sályi István: Mechanizmusok tervezésének elemei, Tankönyvkiadó, 1963.
- [5]. Halbritter Ernő Jezsó Károly: Egy négycsuklós mechanizmus tervezésének lehetséges módja a Pro/Engineer felhasználásával. XII. Nemzetközi Gépész Találkozó, Csiksomlyó, 2004 április, pp.: 113-116.
- [6]. Dr. Jezsó Károly: Mechanizmusok, Egyetemi jegyzet, Miskolci Egyetemi Kiadó, 1999.
- [7]. Ferenczi Zoltán: Operációkutatás, egyetemi jegyzet, Széchenyi István Egyetem, NOVODAT Kiadó, 2004.
- [8]. Kőműves Roland:Személygépkocsi csomagtartó nyitó-csukó szerkezetének konstrukciós és gyártástervezése, Diplomamunka, Széchenyi István Egyetem 2005.
- [9]. Halbritter Ernő Kozma István: CAD CAM alapjai, elektronikus jegyzet, Széchenyi István Egyetem Győr, HEFOP-3.3.1-P.-2004-06-0012/1.
- [10]. Halbritter Ernő Kozma István: Képlékenyalakító technológiák számítógépes tervezése, / Kivágószerszám előterve, függő modellek készítése, párhuzamos tervezés /, Széchenyi István Egyetem Győr, HEFOP-3.3.1-P.-2004-06-0012/1.

# REDUKÁLÓSZERSZÁM TERVEZÉSE

# Halbritter Ernő Széchenyi István Egyetem

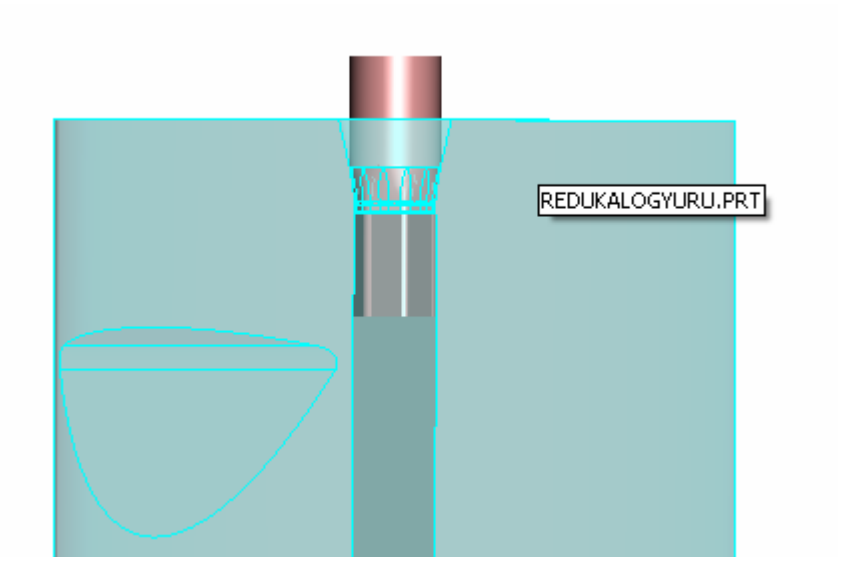

# A REDUKÁLÁSSAL MEGOLDANDÓ FELADAT ISMERTETÉSE

Tervezzen képlékeny hidegalakító szerszámot az ábrán látható típusfeladathoz!

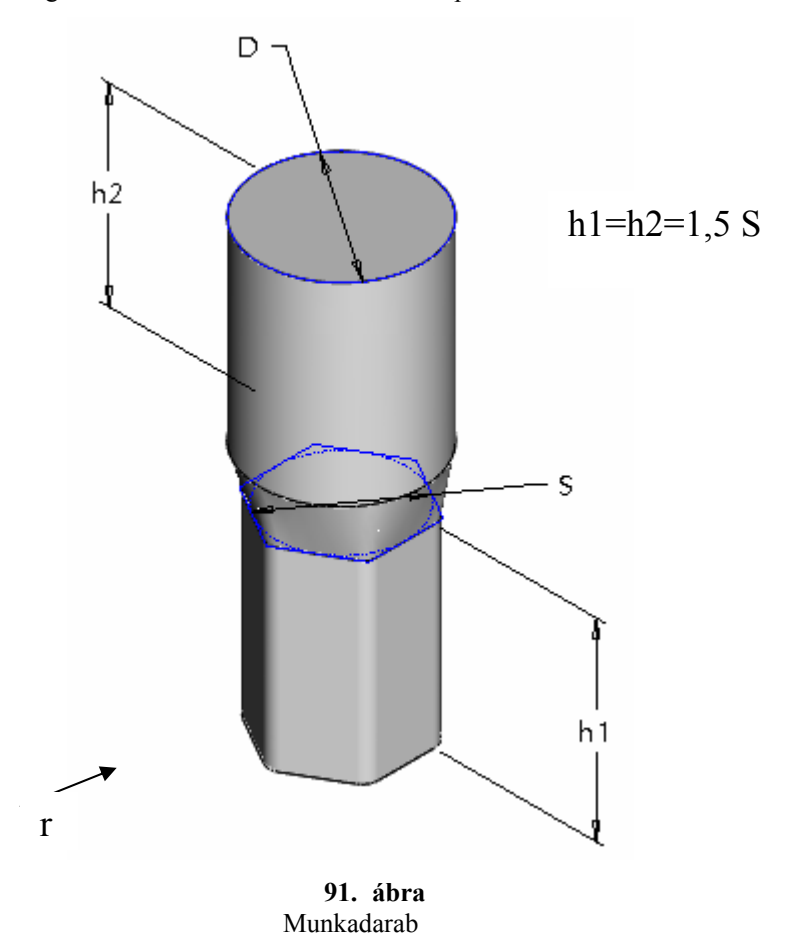

A munkadarab gyártásánál huzalból induljunk ki, azt daraboljuk, majd alakítsuk készre redukálással, vagy előrefolyatással egy lépésben!

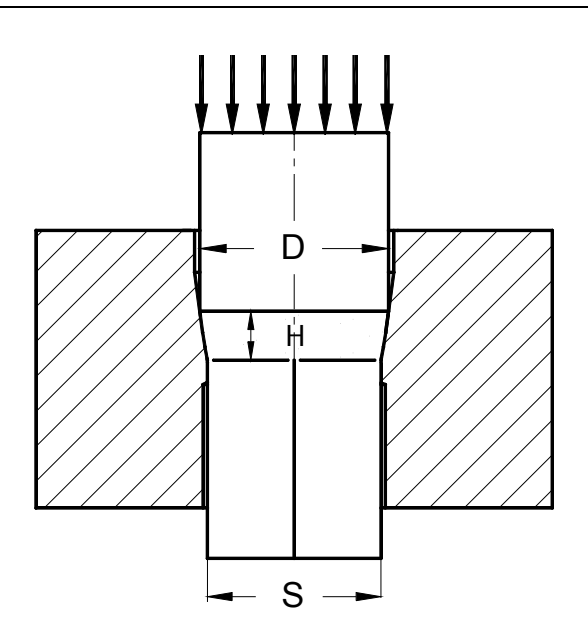

**92. ábra** A redukálás elvi ábrája

Az "S" laptávolság az MSZ 220-84 alapján választható.

| Laptávolság MSZ 220 – 84 szerint |                |        |     |  |  |
|----------------------------------|----------------|--------|-----|--|--|
| Sorszám                          | Névleges méret | Tűrés  | r   |  |  |
| 1.                               | 4,0            |        |     |  |  |
| 2.                               | 4,5            | + 0    |     |  |  |
| 3.                               | 5,0            | - 0,18 | 0,5 |  |  |
| 4.                               | 5,5            |        |     |  |  |
| 5.                               | 6,0            |        |     |  |  |
| 6.                               | 7,0            |        |     |  |  |
| 7.                               | 8,0            | +0     |     |  |  |
| 8.                               | 9,0            | -0,22  | 1   |  |  |
| 9.                               | 10,0           |        |     |  |  |
| 10.                              | 11,0           |        |     |  |  |
| 11.                              | 12,0           | +0     | 1,5 |  |  |
| 12.                              | 13,0           | -0,27  |     |  |  |

# **1. táblázat**

Szabványos laptávolságok

A hengeres és a hatlapú rész hossza a laptáv ismeretében adott / h1=h2=1,5 S /. A hengeres és a hatlapú rész közötti un. képlékeny alakítási zóna H magassága a D és az S méret alapján számítható ki. / Lásd később! / A D átmérő megegyezik valamelyik szabványos átmérőjű huzal névleges átmérőjével. Ez az átmérő az MSZ 17784-85 szerint választható. Az ármérő kiválasztásánál figyelembe kell venni, hogy a kiinduló huzal átmérője hibátlanul kiadja a munkadarab hatlapú részét, törekedve az anyagtakarékosságra, és a gyárthatóságra.

#### HALBRITTER ERNŐ: CAD ALKALMAZÁSOK

| Képlékeny hidegalakításra szánt huzalok |                 |       |  |  |  |
|-----------------------------------------|-----------------|-------|--|--|--|
| MSZ 17784 – 85 szerint                  |                 |       |  |  |  |
| Sorszám                                 | Névleges átmérő | Tűrés |  |  |  |
| 1.                                      | 4,37            |       |  |  |  |
| 2.                                      | 4,49            |       |  |  |  |
| 3.                                      | 4,8             |       |  |  |  |
| 4.                                      | 4,85            | +0    |  |  |  |
| 5.                                      | 5,1             | -0.08 |  |  |  |
| 6.                                      | 5,19            | -0,00 |  |  |  |
| 7.                                      | 5,22            | _     |  |  |  |
| 8.                                      | 5,85            |       |  |  |  |
| 9.                                      | 6,4             |       |  |  |  |
| 10.                                     | 6,66            | _     |  |  |  |
| 11.                                     | 7,05            | +0    |  |  |  |
| 12.                                     | 7,8             | -0.06 |  |  |  |
| 13.                                     | 8,87            | -0,00 |  |  |  |
| 14.                                     | 9,8             |       |  |  |  |
| 15.                                     | 10,69           | +0    |  |  |  |
| 16.                                     | 11,68           | 0.08  |  |  |  |
| 17.                                     | 12,5            | -0,08 |  |  |  |
| 18.                                     | 13,68           | +0    |  |  |  |
| 19.                                     | 14,5            |       |  |  |  |
| 20.                                     | 15,68           | -0,11 |  |  |  |

# **2. táblázat** Képlékeny hidegalakításra szánt huzalok

## Részfeladatok

Készítsük el a munkadarab 3D–s geometriai modelljét a névleges méretekkel! Határozzuk a meg a kiinduló huzal darabolási méreteit! Végezzünk gyárthatósági vizsgálatot! Készítsük el a szerszám 3D-s geometriai modelljét!

## A MUNKADARAB GEOMETRIAI MODELLJE

A feladat megoldásához először a munkadarabot modellezzük! A modellezés leglényegesebb része a hengeres és a hatszögletű rész közötti átmenet képzése. Az átmenetnél a kiinduló rúdanyag átmérőjének megfelelő körprofilt kell szabályos hatszögprofillá alakítani. A hatszögnél előírt lekerekítést utólag készítsük el!

## A hatszögprofil elkészítése külön vázlatként / \*.sec /

Mint ismeretes a Pro/Engineer szoftvernél lehetőség van önálló vázlatkészítésre. Az ilyen vázlat később, a modellezés során behívható, felhasználható.

Az új fájl megnyitásánál válasszuk a Sketch opciót, adjunk a fájlnak elnevezést – Hatszog / 93. ábra / ! Az OK gombot megnyomva egy üres rajzterületet kapunk a vázlatkészítés eszközeivel.

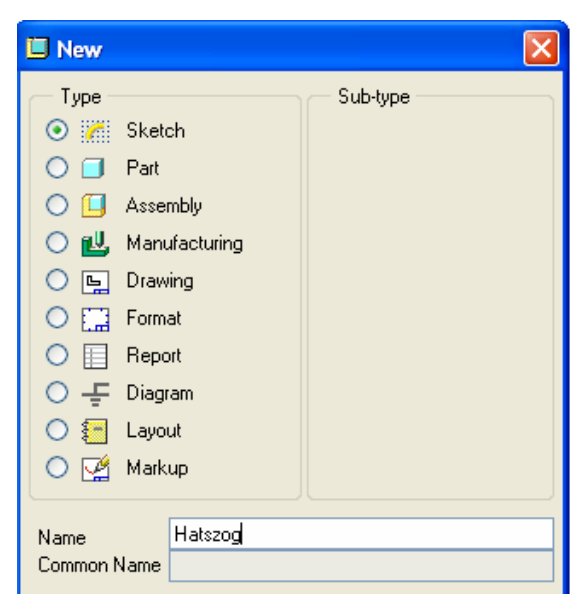

**93. ábra** Új fájl megnyitása vázlatkészítéshez

Középvonallal húzzunk egymásra merőleges vonalakat és a metszéspontba helyezzük el a koordinátarendszert az ábra szerint!

**94. ábra** A koordinátarendszer felvétele

ν

Ezzel egy kétdimenziós, koordinátatengelyekkel ellátott rajzterületet kaptunk, ahol a vázlatkészítés a szokásos módon elvégezhető.

Rajzoljuk meg durva vázlatként a hatszög 6 oldalát!

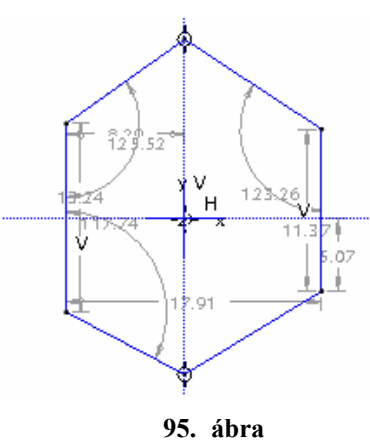

A hatszög durva vázlata

A geometriai kényszereket / pl. az oldalak egyenlőségét / úgy kell megadnunk, hogy egyedüli méret a laptávolságnak megfelelő méret legyen. A megoldásnál előnyösen alkalmazható a szerkesztőkör, illetve a szerkesztőkörhöz előírt érintőlegesség. Vegyük fel a laptávolságot 12 mm -re!

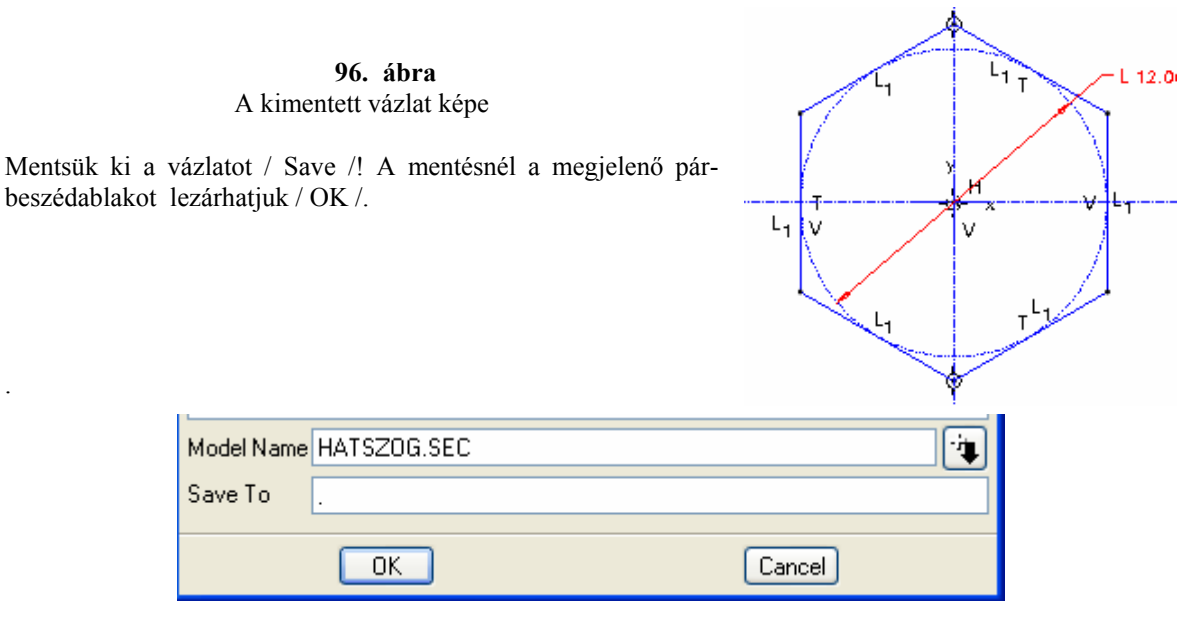

**97. ábra** A vázlat mentése a munkakönyvtárba

Ezt követően zárjuk be a fájlt / File ► Close Window /!

### Az alakítási zóna létrehozása átmenettel

#### Előzetes számítás paraméterek felvételével

A kiadott feladatnál az átmenetet meghatározó vázlatok két párhuzamos síkon vannak. A Pro/E használatánál a párhuzamos síkok távolságát a vázlatkészítés után külön kell megadni. A párhuzamos síkok távolsága megfelel az alakítási zóna magasságának. Az alakítási zóna magasságát egy előzetes, leegyszerűsített számítással határozhatjuk meg.

A gyakorlatban a kiinduló keresztmetszet is, és a redukált keresztmetszet is többnyire kör alakú. Ilyen esetekben az alakítási zóna egy csonkakúpnak felel meg. A csonkakúp félkúpszögét egyes helyeken egységesen

 $\alpha = 13^{\circ}$ -ra veszik fel. Ezen szög alapján meghatározható a képlékeny alakítási zóna H magassága. A számí-D – d

tásnál H =  $\frac{D - d}{2 \text{ tg}\alpha}$ , ahol D kiinduló huzal átmérője, d redukált átmérő. Az adott feladatnál is ezt az össze-

függést alkalmazzuk az alakítási zóna magasságának meghatározására némi módosítással. A módosított ösz-

szefüggés  $H = \frac{D - S}{2 tg\alpha}$ , ahol **S** a hatszög laptávolsága. Az értéket egytized mm pontosságra kell kerekíteni.

A számítást célszerű a Pro/E környezetén belül elvégezni. Az előzetes számítás elvégzéséhez vegyük fel a **D**, illetve az **S** paramétert, és adjunk azoknak értéket. A kiinduló huzal átmérőjét első közelítésként 15 mm - re vegyük fel!

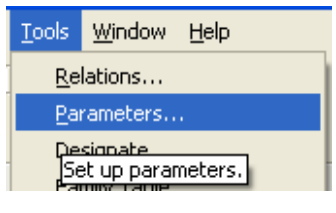

**98. ábra** Paraméterek felvétele

#### HALBRITTER ERNŐ : CAD ALKALMAZÁSOK

#### PRO ENGINEER OKTATÓANYAG

| 🔲 Parame                        | ters     |            |           | l                    |          |  |  |
|---------------------------------|----------|------------|-----------|----------------------|----------|--|--|
| File Edit Parameters Tools Show |          |            |           |                      |          |  |  |
| - Look In                       |          |            |           |                      |          |  |  |
| Part                            | <b>~</b> | MD         |           |                      | *        |  |  |
|                                 |          |            |           |                      |          |  |  |
| Name                            | Туре     | Value      | Designate | Access               | Source   |  |  |
| DESCRI                          | String   |            | ✓         | agFull …             | User-Del |  |  |
| MODELE                          | String   |            | <b>~</b>  | <sup>க</sup> ுFull   | User-Del |  |  |
| PTC_CO                          | String   | md.prt     | <b>~</b>  | க் <sub>ச</sub> Full | User-Del |  |  |
| D                               | Real Nu  | 15         |           | க் <sub>ச</sub> Full | User-Del |  |  |
| s                               | Real Nu  | 12         |           | ₽<br>Erul …          | User-Del |  |  |
|                                 |          |            |           |                      |          |  |  |
|                                 |          |            |           |                      |          |  |  |
|                                 |          |            |           |                      |          |  |  |
|                                 |          |            |           |                      |          |  |  |
| 🕂 💻 Main 🔽 (Properties)         |          |            |           |                      |          |  |  |
|                                 |          |            |           |                      |          |  |  |
|                                 |          | Main<br>Ok | Res       | Properties           | 28       |  |  |

# **99. ábra** A paraméterek értéke

A felvett paraméterekkel tervezői összefüggést írhatunk elő / Tools / Relation /. Az összefüggések írásánál a szoftver nem tesz különbséget kis- és nagybetű között.

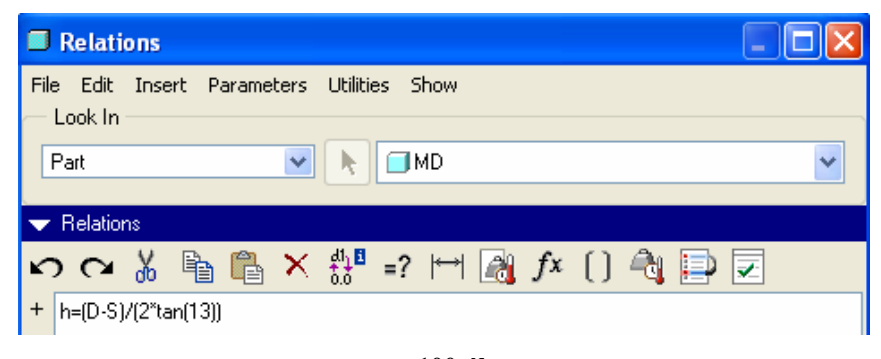

**100.ábra** Az előzetes számítás elvégzése

A számítás helyességét leellenőrizhetjük, ha rákattintunk a Relation párbeszédablaknál a zöld pipára. A Verify Relations párbeszédablak üzenete szerint az ellenőrzés sikeres volt, a Relations párbeszédablak alján lenyitható Local Parameters ablakban pedig látható a H kiszámított értéke.

|        | Verify  | Relations.    |          |                  | ×     |         |       |
|--------|---------|---------------|----------|------------------|-------|---------|-------|
|        | i Re    | elations have | been suc | cessfully veri   | fied. |         |       |
|        |         |               | OK       |                  |       |         |       |
| MODELE | String  |               | <b>~</b> | tang<br>ang Full | Us    | er-Defi |       |
| PTC_CO | String  | md.prt        | <b>V</b> | aFull            | Us    | er-Defi |       |
| D      | Real Nu | 15.000000     |          | <b>a</b> _Full   | Us    | er-Defi |       |
| S      | Real Nu | 12.000000     |          | 6<br>Full        | Us    | er-Defi |       |
| Н      | Real Nu | 6.497214      |          | 🔂 Lock           | e Re  | elation |       |
| <      |         |               |          |                  |       |         | )     |
| +-     |         |               | Main     |                  |       | ✓ F     | , tob |
|        |         |               |          | Ok               |       | Reset   |       |

**101.ábra** A mellékszámítás ellenőrzése

A felvett paramétereket / D, S /, a mellékszámítás eredményét / H / később kötjük össze a geometriai modellel.

#### Az átmenet / Blend / parancs kiadása, az átmenet tulajdonságainak megadása

Kezdjünk egy új modellfájlt munkadarab néven, majd hozzuk létre a bázistestet! A rúdanyagot hatszögkeresztmetszetűre alakítjuk. Az alakítási zónát átmenettel / Blend / hozzuk létre. Az átmenet parancsot az Insert menüben érjük el.

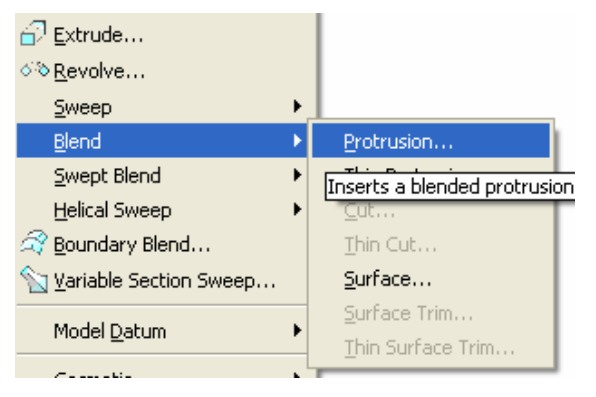

**102.ábra** Az átmenet / Blend / parancs elérése

A redukálásnál a kiinduló rúdanyag és az alakítási zóna találkozásánál egyenes az átmenet, míg az alakítási zóna kilépő oldalán simított / 91. ábra /. Ezt a felemás megoldást úgy lehet modellezni, hogy egyenes átmenete alkalmazunk, majd a kilépő oldalon utólagos lekerekítést végzünk. / Ha a redukálás helyett előrefolyatást használunk, akkor a simított megoldást célszerű választani. /

Széchenyi István Egyetem Győr HEFOP-3.3.1-P.-2004-06-0012/1.

#### HALBRITTER ERNŐ: CAD ALKALMAZÁSOK

#### PRO ENGINEER OKTATÓANYAG

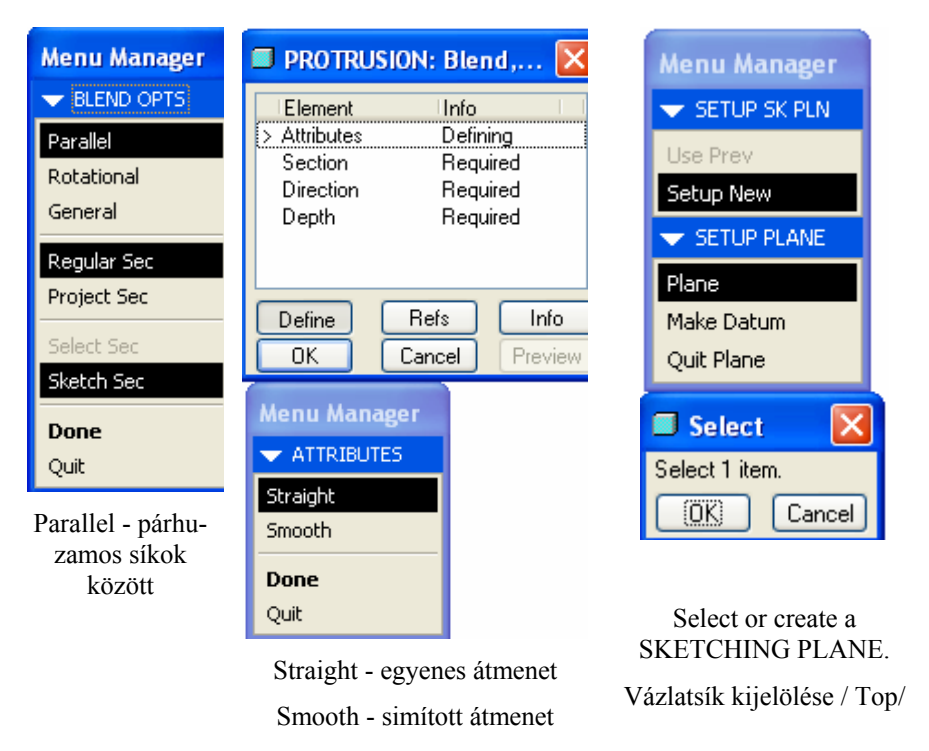

**103. ábra** Az átmenet / Blend / parancs opciói

#### Az első vázlat felvétele

Az első vázlat legyen egy kör, melynek átmérője a kiinduló rúdanyag átmérőjének feleljen meg.

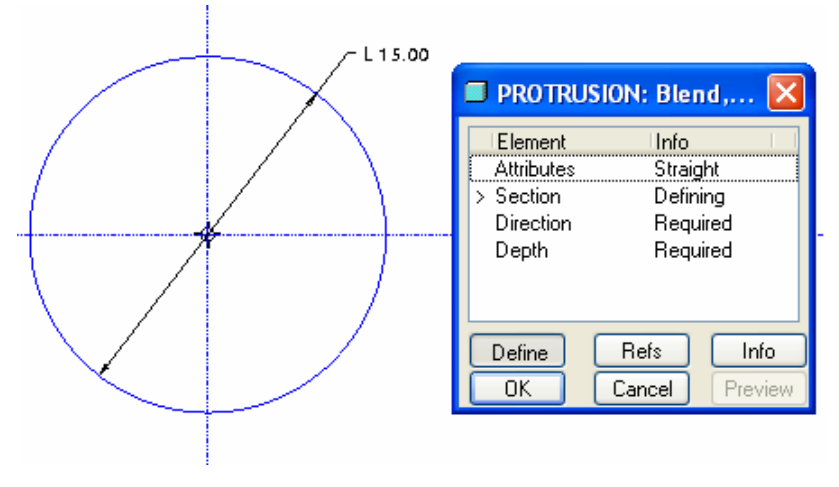

**104.ábra** A kiinduló rúdanyag profilvázlata

A kört annyi részre kell osztani / szétvágni /, ahány vonaldarabból áll a következő vázlat. A szétvágást később, a hatszög profilvázlat behívása után végezzük el.

Térjünk át a második vázlat készítésére! Nyomjuk meg az egér jobb gombját és válasszuk a Toggle Section opciót!

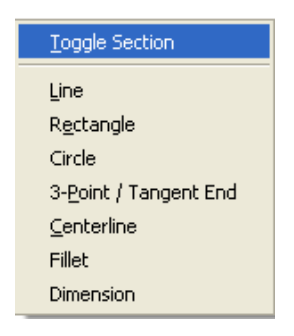

105.ábra Vázlatváltáskor felbukkanó menü

A művelet eredményeképpen az első vázlat elszürkül.

### Az előre elkészített vázlat importálása

Az első vázlat elszürkült állapotában importáljuk az előre elkészített hatszog.sec vázlatot!

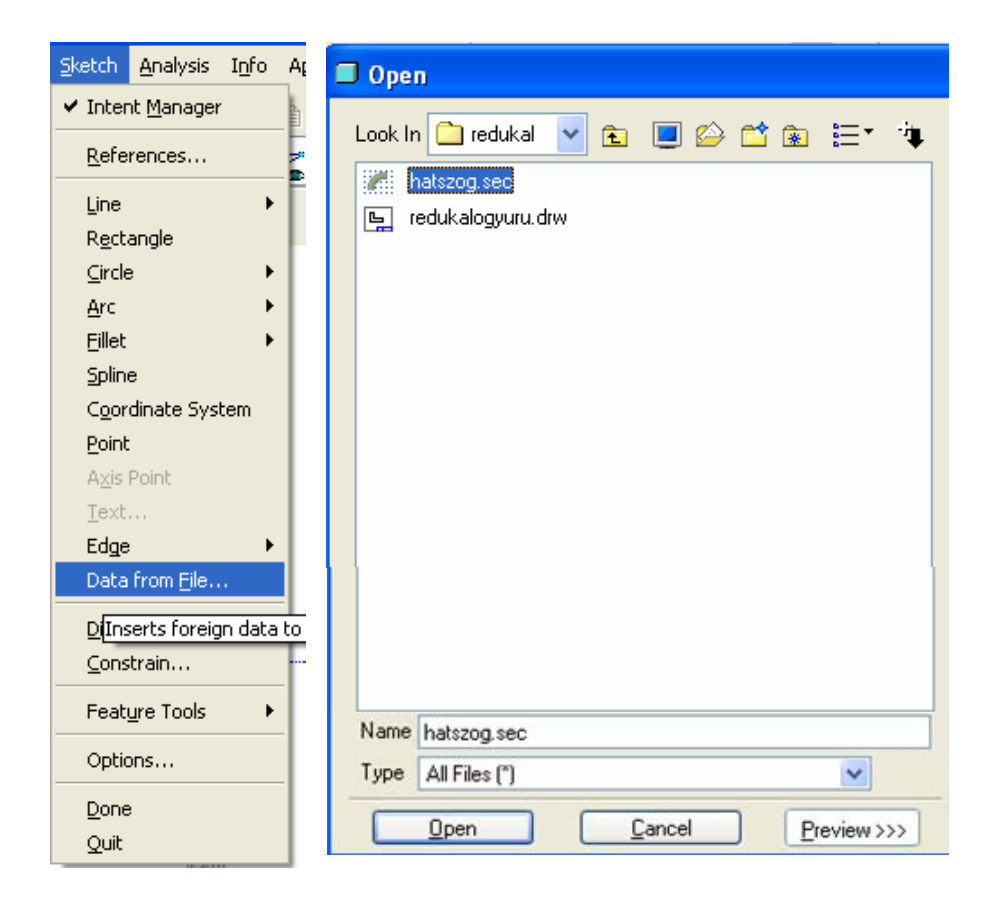

**106. ábra** A vázlat megnyitása

Széchenyi István Egyetem Győr HEFOP-3.3.1-P.-2004-06-0012/1.

A behívott vázlat megjelenik egy szaggatott vonallal körülhatárolt területen belül. A vázlatnak egy beillesztési pontja van, amit körrel, és benne keresztbe húzott vonalakkal ábrázolnak.

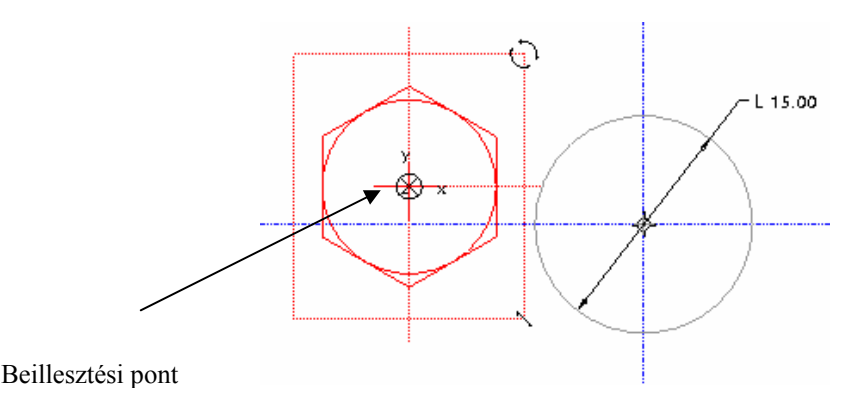

**107. ábra** A megnyitott vázlat képe

A vázlat nagyítható, kicsinyíthető /Scale / és elforgatható / Rotate /.

**108.ábra** A vázlat nagyítása, kicsinyítése és elforgatása

Állítsuk be az 1:1 méretarányt / Scale 1 / és fogadjuk el az elfordítás nélküli állapotot / Rotate 0.0 /! Egyelőre ne zárjuk le a zöld pipával a párbeszédablakot, hanem kattintsunk az egér bal gombjával a behívott ábra beillesztési pontjára, majd a beillesztési pontot mozgassuk el a kör középpontjába!

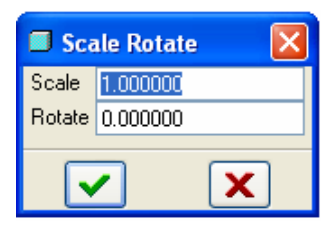

**109.ábra** A vázlat helyének meghatározása az egér mozgatásával

A sikeres művelet után kattintsunk a zöld pipára a vázlat méretarányát ill. beillesztési szögét megadó párbeszéd-ablaknál! Előfordul, hogy a behívott vázlatnál a geometriai kényszerek részint elvesznek, ilyenkor a vázlaton megjelenik a gyenge méret.

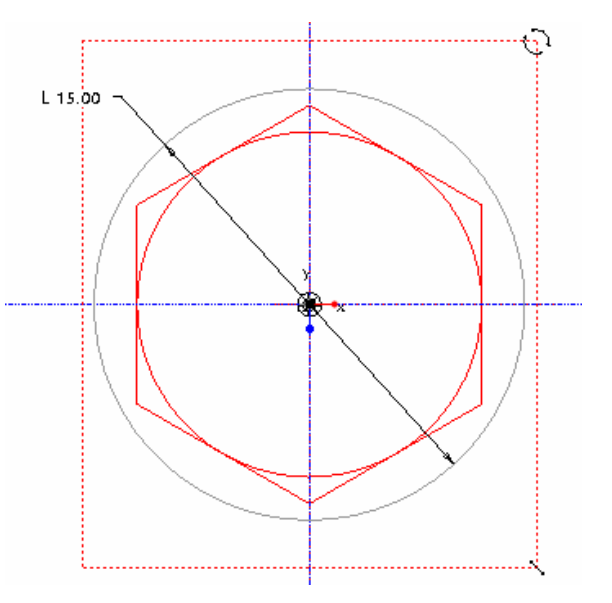

A bemutatott példánál a gyenge mérettel rendelkező oldalt egyenlő hosszúvá tettük a szomszédjával, minek hatására a geometria határozott lett.

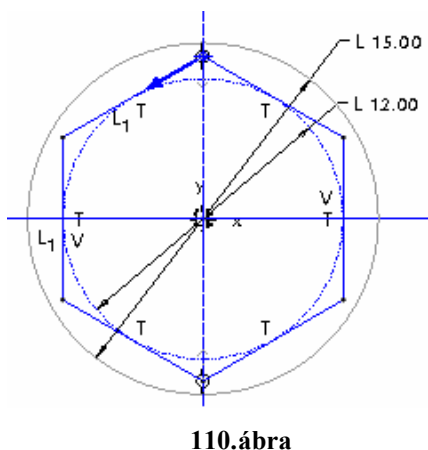

Az átmenet vázlatai

#### A vázlat haladási irányának módosítása

A behívott vázlaton egy nyíl látható. A nyíl az un. kezdőpontból indul és kijelöl egy haladási irányt. A hala-

dási irány megfordításához jelöljük ki a kezdőpontot , nyomjuk meg a grafikus képernyő fölött a jobb egérgombot és állítsuk be a Start Point opciót!

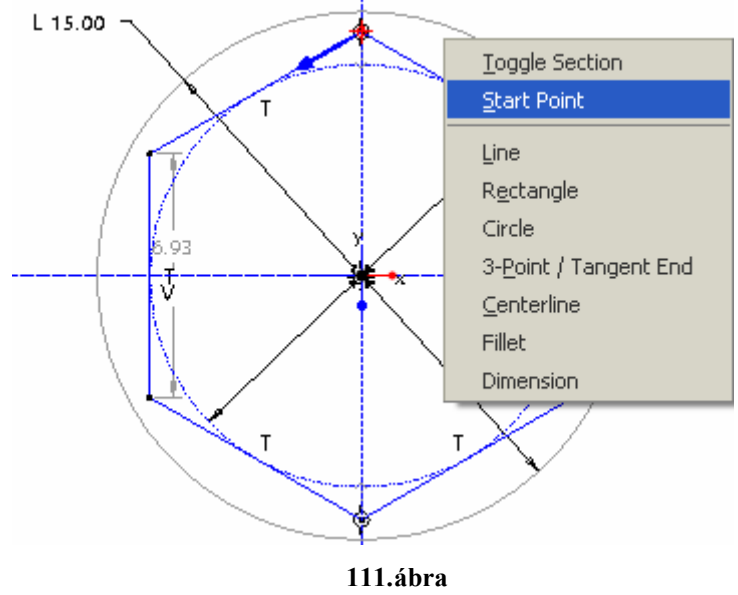

A haladási irány megváltoztatása

#### Osztópontok elhelyezése

A kör alakú vázlaton is alakítsunk ki egy kezdőpontot és annyi további csomópontot, amennyi a hatszögprofilnál van! A kezdőpont, illetve a csomópontok kialakításához először aktivizáljuk a körprofil vázlatát, majd azon osztópontokat helyezünk el. A körprofil aktivizálását a Toggle Section nyomógomb segítségével végezhetjük el. Az első váltásnál mindkét vázlat / a köralakú is és a hatszögletű is / elszürkül, majd a következő kapcsolásnál lesz az elsőnek megrajzolt vázlat aktív.

Rajzoljuk meg középvonallal **a** hatszög csúcspontjain át a hiányzó szimmetriatengelyeket! Helyezzük el az osztópontokat a szimmetriatengelyek és a kör metszéspontjaiban!

A vonalak osztására külön ikon áll rendelkezésre Vegyük észre, hogy az osztópontok a referenciákhoz, a középvonalakhoz tapadnak!

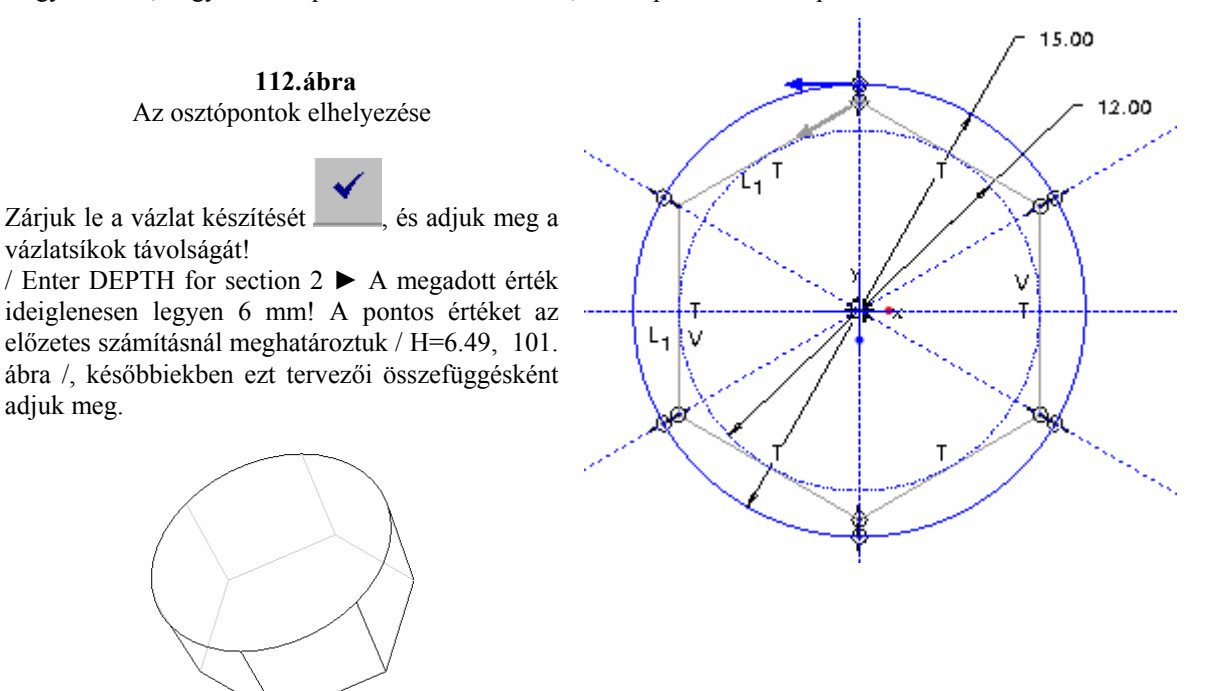

**113.ábra** Az átmenet képe

#### A kezdőpont áthelyezése

A kezdőpontok áthelyezésével az átmenetnél egy csavart felület alakítható ki. Az ilyen lehetőség a középkategóriás szoftvereknél többnyire nincs meg, ugyanakkor az egyenes átmenet lényegesen egyszerűbben oldható meg.

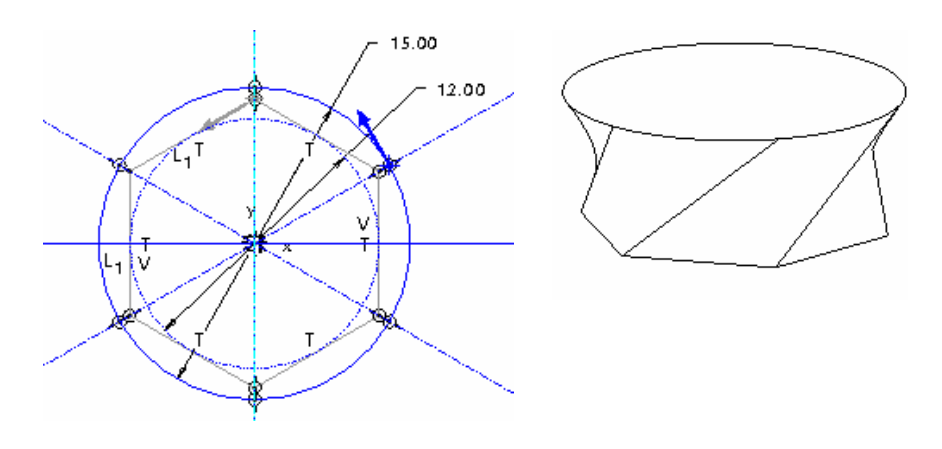

**114.ábra** Csavartvonalú átmenet az osztópontok áthelyezésével

#### Változó sugarú lekerekítés előírása az élek mentén

A feladatkiírás szerint a hatszögletű részt egy előírt lekerekítéssel kell elkészíteni. A hatszögletű profilvázlat eleve készülhetett volna lekerekítéssel. Ez a megoldás tovább bonyolította volna az átmenet létrehozását, mert az osztópontok száma duplájára adódott volna. A lekerekítés utólag is elvégezhető. Az átmenet tulajdonképpen a képlékeny alakítási zóna. Ebben a zónában elősegítjük az anyagáramlást, ha a lekerekítési sugár értékét a körprofil felé haladva fokozatosan növeljük, azaz változó lekerekítést írunk elő.

Egy-egy él mentén két rádiuszt kell megadni a változó lekerekítéshez. Egyet az él elején, a hatszögnél, egyet az él végén, a körnél. A 12 mm-es laptávolságú hatszögnél a rádiusz értéke adott / R 1,5 /. A másik rádiuszt az elvégezhetőség figyelembevételével adjuk meg. A tapasztalatunk szerint a nagyabbik rádiusz értékét célszerű a kör átmérőjének 25 - 40 % - ára felvenni.

A lekerekítésnél az átmeneti zóna hat élét jelöljük ki egyszerre! A kijelölésnél közelítsük meg a kurzorral az átmeneti zóna egyik élét, és amikor az előválasztás jeleként az él elkékül, akkor kattintsunk egyet a jobb egérgombbal. Ennek hatására mind a hat él az előválasztás állapotába kerül. A sikeres előválasztást a bal egérgomb megnyomásával hagyhatjuk jóvá. A bal egérgomb megnyomásával a 115/1. ábrának megfelelő az élek kijelölése. A 115/1. ábra azt is szemlélteti, hogy a rádiusz értékét hogyan lehet megváltoztatni. Egy méretszám átírását lehetővé tesszük, ha a méretszámra kettőt kattintunk a bal egérgombbal. Az ábrán látható 1,5 mm-es rádiusz a feladatkiírásnak megfelelően érték. A változó rádiusz megadása érdekében vigyük a kurzort a még állandó rádiusz értékéhez, várjuk meg az előválasztást, majd tartósan nyomjuk le a jobb egérgombot. Amikor megjelenik az Add Radius felirat / 115/2. ábra /, akkor a bal egérgombbal kattintsunk arra. A kattintás után minden élnél két rádiusz jelenik meg. A felső rádiuszok értékét utólag írjuk át!

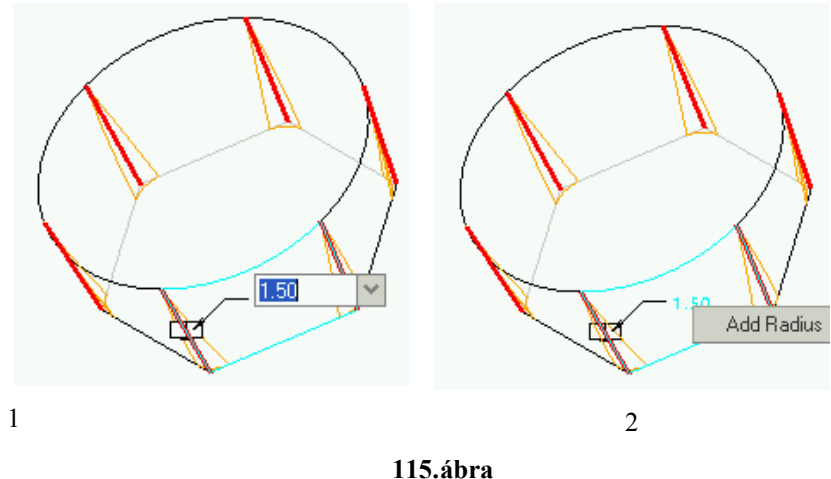

A változó sugarú lekerekítések megadása

Lezárva a rádiuszkészítést a modellfánál kezdeményezhetjük a méretmódosítást, illetve megtekinthetjük a méreteknek megfelelő kódokat.

#### Tervezői összefüggések megadása

Rendeljük hozzá az átmeneti zóna méretkódjaihoz a korábban felvett paramétereket / d3=H, d4=D, d5=S /!

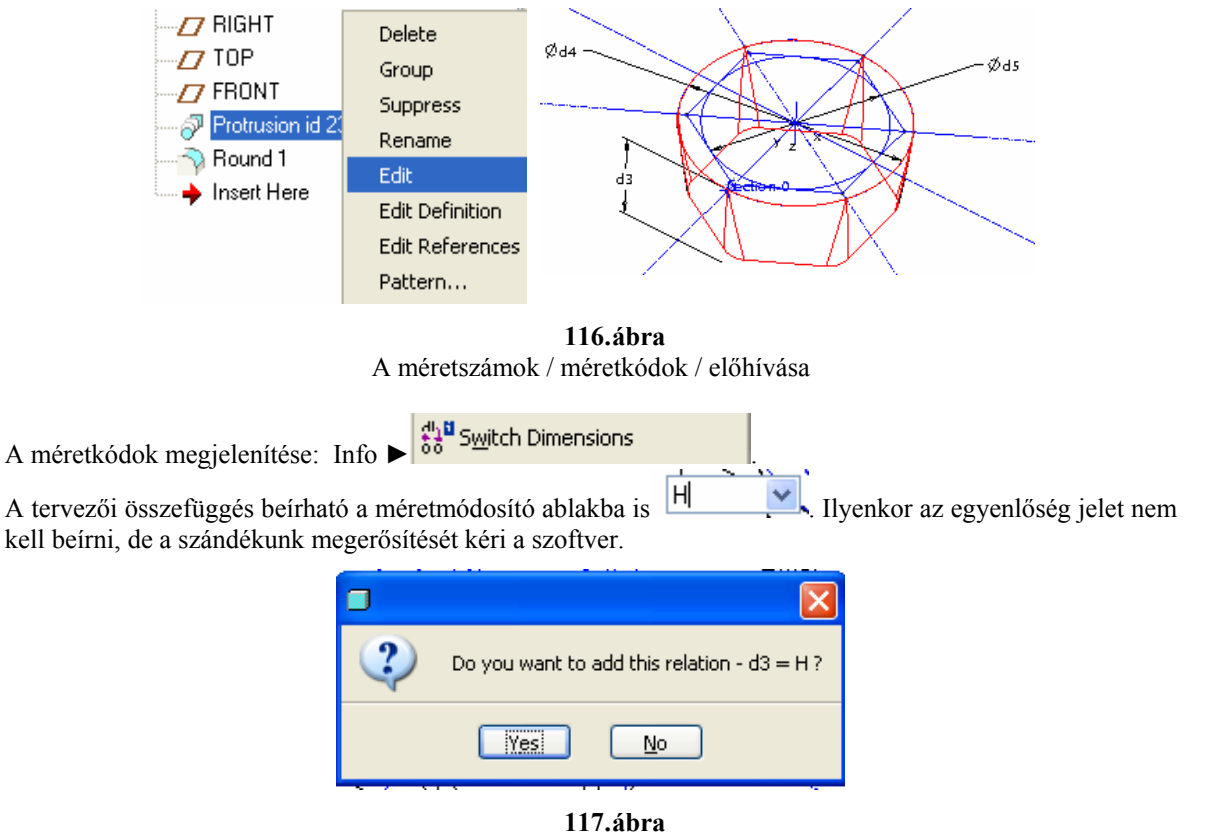

A tervezői összefüggés megerősítése

Széchenyi István Egyetem Győr HEFOP-3.3.1-P.-2004-06-0012/1.

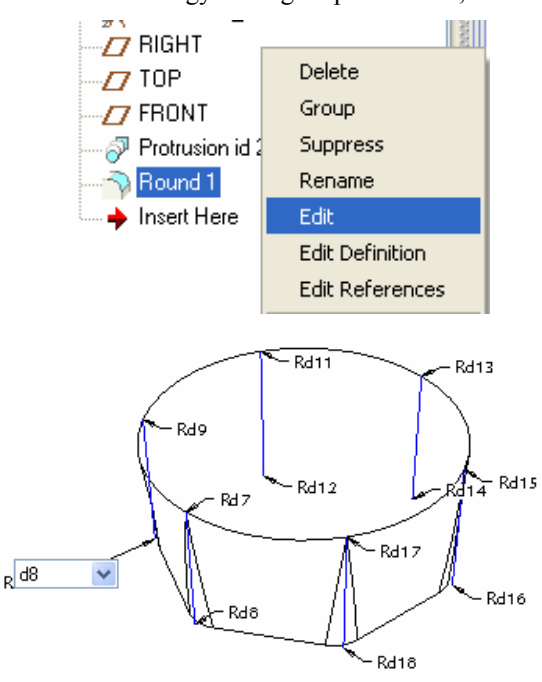

A kódokkal írhatjuk elő az azonos rádiuszok egyenlőségét / pl.: d10=d8; d12=d8, stb. /.

118.ábra A változó sugarú lekerekítések megadása, tervezői összefüggések előírása

A felső rádiuszok a megadott tervezői összefüggés alapján egyenlők, és az értéküket a d7 jelölésű méret határozza meg. Vegyük fel a d7 méretet a kiinduló átmérő negyedére / d7=D/4 /. A tervezői összefüggést írjuk be a Relations párbeszédablakba / Tools ► Relation /. A szoftver képes rendezni a tervezői összefüggések

sorrendjét Sort relations . A rendezésnél a d7=D/4 összefüggés előzze meg a d9=d7, stb. összefüggéseket!

#### HALBRITTER ERNŐ: CAD ALKALMAZÁSOK

PRO ENGINEER OKTATÓANYAG

| Relations                                                                                                    |   |
|----------------------------------------------------------------------------------------------------|---|
| File Edit Insert Parameters Utilities Show<br>Look In                                                                                                    |   |
| Part 💌 📐 🖬 MUNKADB                                                                                                    | ~ |
| ✓ Relations                                                                                                    |   |
| က္ကန္က 🖁 🖺 🗙 🏭 =? 🛏 🖓 fx () 🐴 📄 🔽                                                                                                    |   |
| $\begin{array}{l} + & h=[D-S]/(2^{n}tan(13)) \\ - & d3=H \\ \times & d4=D \\ / & d5=S \\ \wedge & d10=d8 \\ d12=d8 \\ d14=d8 \\ d14=d8 \\ d16=d8 \\ d18=d8 \\ d7=D/4 \\ d9=d7 \\ d11=d7 \\ d13=d7 \\ d15=d7 \\ d17=d7 \end{array}$ |   |

119.ábra Tervezői összefüggések

A tervezői összefüggések működését ellenőrizzük le, változtassuk meg a kiinduló ártérő értékét a 2. táblázat méretválasztéka szerint, majd frissítsük a modellt!

|                              | 🗢 Local Par | ameters |           |           |         |           |
|------------------------------|-------------|---------|-----------|-----------|---------|-----------|
| 120.ábra                     | Name        | Туре    | Value     | Designate | Access  | Source    |
| A kiinduló átmérő módosítása | D           | Real Nu | 14.500000 |           | Brull   | User-Defi |
|                              | S           | Real Nu | 12.000000 |           | Er Full | User-Defi |
|                              | н           | Real Nu | 5.414345  |           | 🕞 Locke | Relation  |
|                              | <           |         |           |           |         |           |
|                              | +-          |         |           | Main      |         | <b>P</b>  |
|                              |             |         |           |           | Ok      | Reset     |

#### Gyárthatósági vizsgálat mérésépítőelemek alkalmazásával

A nagymértékű keresztmetszet-csökkentés jelentős alakítási erőt igényel. A redukáló erő növelésével a felzömülés veszélye áll fenn a kiinduló hengeres résznél. A zömülésmentes redukálás érdekében korlátozni kell az alakváltozás értékét. Az alakváltozás kifejezhető a kiinduló huzal  $A_0$ , és a lekerekített, szabályos

hatszög alakú rész  $A_1$  keresztmetszetének hányadosával.

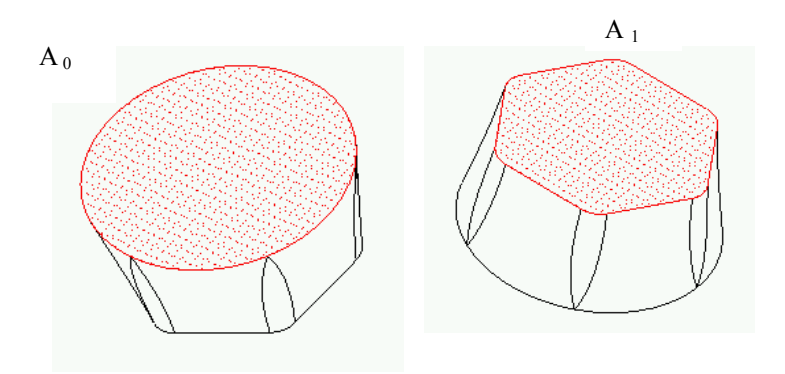

**121.ábra** A kiinduló és a redukált keresztmetszet

A zömülésmentes redukálással elérhető alakváltozás értékét több tényező befolyásolja. Itt leegyszerűsítve a

problémát, a megvalósítható logaritmikus alakváltozás értékét a  $\varphi_r = \ln \frac{A_0}{A_1} \le 0.25$  összefüggéssel korlá-

tozzuk.

A pontosabb érték meghatározásához javasoljuk a végeselemes vizsgálatot.

A keresztmetszetek lekérdezésére méréseket kell végeznünk. Az Analysis legördülő menüből válasszuk ki a Measure-t / 122. ábra /.

Az előugró ablakban a mérés típusának /**Type**/ válasszuk a terület /**Area**/ opciót. Jelöljük ki a mérni kívánt felületet. Az eredmény a **Results** ablakban látható / 124. ábra /.

Az Add Feature gomb megnyomásával vegyünk fel a mérésépítőelemet! Ezt mind a két felületen (A0, A1) végezzük el! Az építőelemek neve legyen A0, illetve A1. A két új építőelem megjelenik a modellfán / 123. ábra /. A mért értékek az A0 és A1 építőelemek paraméterei.

Széchenyi István Egyetem Győr HEFOP-3.3.1-P.-2004-06-0012/1.

68

#### HALBRITTER ERNŐ : CAD ALKALMAZÁSOK

| File Edit View Insert       | Analysis                                         | Info Applications | Tools | Window Help    |
|-----------------------------|--------------------------------------------------|-------------------|-------|----------------|
| R 2 . 3 B                   | Measure                                          |                   | Þ     | E Distance     |
|                             | Mode                                             | I                 | •     | 🔒 Length       |
| Select a surface, quilt, fa | Geometry<br>Mechanica Analysis<br>Excel Analysis |                   | •     | Angle          |
| Surface area = 165.130      |                                                  |                   |       | Area           |
| Current tool is paused, 9   |                                                  |                   |       | ()<br>Diameter |
| Pause mode has been co      | Mathcad Analysis                                 |                   |       |                |
|                             | User-                                            | Defined Analysis  |       |                |

**122.ábra** Az Analysis legördülő me

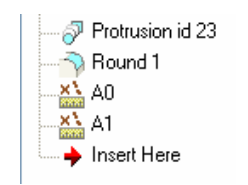

**123.ábra** Az A0, A1 építőelemek a modellfán

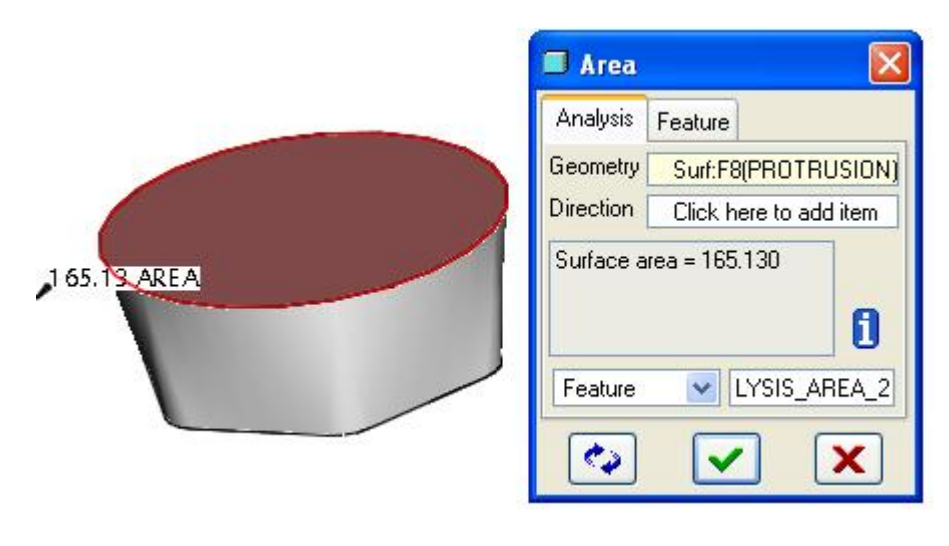

**124.ábra** Terület meghatározása

A keresztmetszetek ismeretében számítsuk ki a logaritmikus alakváltozás értékét! A számítást tervezői összefüggésként írjuk elő / Tools ► Relation /! A tervezői összefüggés beírásánál használjuk a beépített függvényeket /pl. ln /!

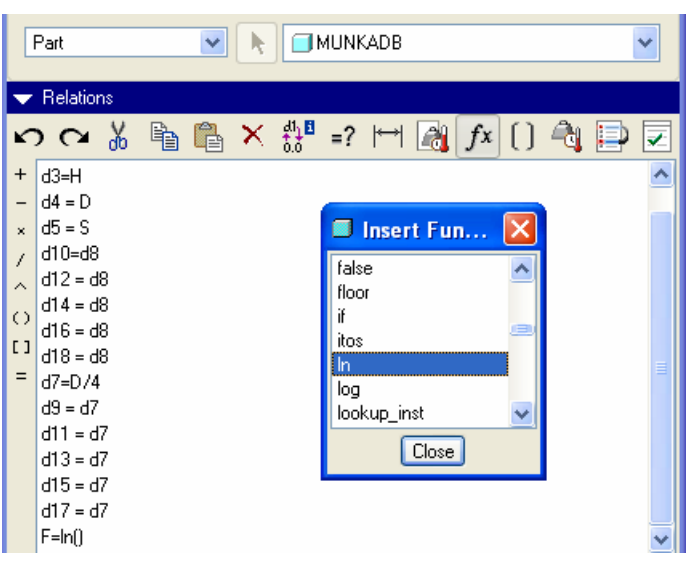

125.ábra

Beépített függvények / fx / használata a tervezői összefüggések megadásánál

A beírandó összefüggésnél hivatkozni kell a mérés építőelemekhez tartozó paraméterekre. A paraméterek

beillesztését a Relations párbeszédablakhoz tartozó ikon teszi lehetővé. Az ikonra kattintva egy újabb párbeszédablak jelenik meg. Mivel a mért értékeket építőelem-paraméterként tároltuk, ezért a Select Parameter ablaknál a Feature opciót kell beállítani. A beállítás után jelöljük ki az A0 építőelemet a modellfán. A kijelölés hatására az A0 építőelemhez rendelt terület / AREA / értéke / Value / megjelenik a párbeszédablakban, amit az Insert Selected nyomógomb megnyomásával illeszthetünk a tervezői összefüggésbe.

| 🛛 Param     | eters      |            |              |             | ×                     |
|-------------|------------|------------|--------------|-------------|-----------------------|
| File Edit   | Parameters | Tools Show | v            |             |                       |
| - Look In   |            |            |              |             |                       |
| Feature     | ~          | Feature A0 | id 932 of Mo | del 🚺 MD    | ~                     |
|             |            |            |              |             |                       |
| -           |            |            |              |             |                       |
| Filter By / | All        | 🗸 Sub I    | tems         |             | $\mathbf{\mathbf{x}}$ |
| Name        | Туре       | Value      | Access       | Source      | D                     |
| A0          | Real Nu    | 165.1299   | 🕞 Locke      | Analysis f. | 8                     |
| -           | 24         |            |              |             |                       |
|             |            |            |              |             |                       |
| <           |            |            |              |             | >                     |
| + -         | Prope      | rties) 🛅   | (iiiii)      |             |                       |
|             |            |            |              |             |                       |
|             |            | Ok         | Reset        | Cano        | el                    |

**126.ábra** Építőelemhez kötött paraméternek a beillesztése egy tervezői összefüggésbe

Széchenyi István Egyetem Győr HEFOP-3.3.1-P.-2004-06-0012/1.

A mért értékekre hivatkozva a  $\varphi_r = \ln \frac{A_0}{A_1}$  összefüggésnek megfelelő tervezői összefüggés

F=ln(AREA:FID\_232/AREA:FID\_233). A hivatkozásnak egy másik formája is lehetséges / F=ln(AREA:FID\_A0/AREA:FID\_A1) /.

Ellenőrizzük az összefüggés helyességét, kattintsunk a Relation párbeszédablaknál a zöld pipára. A Verify Relations párbeszédablak üzenete szerint az ellenőrzés sikeres volt. A Relations párbeszédablak alján lenyitható Local Parameters ablakban látható az F kiszámított értéke / F=0,286 /.

| Verify Relations.                          |         |           |           | ×        |
|--------------------------------------------|---------|-----------|-----------|----------|
| Relations have been successfully verified. |         |           |           |          |
|                                            |         |           |           |          |
| ✓ Local Parameters                         |         |           |           |          |
| Name                                       | Туре    | Value     | Designate | Access   |
| D                                          | Real Nu | 14.500000 |           | Brull    |
| S                                          | Real Nu | 12.000000 |           | Brull    |
| Н                                          | Real Nu | 5.414345  |           | 🛱 Locke. |
| F                                          | Real Nu | 0.286270  |           | 🔒 Locke. |
| <                                          |         |           |           |          |
| + - Main                                   |         |           |           |          |
| Ok                                         |         |           |           |          |

127.ábra

Az alakvátozás nagyságának számítása mérésépítőelemek alkalmazásával

A H és az F számított értékek, melyeket a Local Parameters ablaknál változtatni nem lehet. Erre utal az Access oszlopban látható jelképes zárt lakat a Locke megjegyzéssel.

A kapott eredmény / F=0,286 / alapján megállapíthatjuk, hogy a 14,5 mm-es kiinduló átmérő esetén a felzömülés veszélye áll fenn. Csökkentsük a kiinduló átmérőt, válasszunk a 2. táblázatból egy fokozattal kisebb átmérőt / D=13,68 /!

Ha a sikeres frissítés után rögtön megtekintjük az alakváltozás értékét, akkor azt tapasztaljuk, hogy az nem változott az előzőekhez képest. Vigyük a kurzort az F=ln(AREA:FID\_A0/<u>AREA</u>:FID\_A1) sorra, és végez-

tessünk el egy ellenőrzést, azaz kattintsunk a Relation párbeszédablaknál a zöld pipára! Az ellenőrzés után a szoftver már kiszámolja az alakváltozás értékét.

#### HALBRITTER ERNŐ : CAD ALKALMAZÁSOK

#### PRO ENGINEER OKTATÓANYAG

| Name | Туре    | Value     | Designate | Access           |
|------|---------|-----------|-----------|------------------|
| D    | Real Nu | 13.680000 |           | Brull            |
| S    | Real Nu | 12.000000 |           | <b>ி</b> ைFull … |
| н    | Real Nu | 3.638440  |           | 🕞 Locke          |
| F    | Real Nu | 0.169829  |           | 🗑 Locke          |

| 128.ábra             |        |  |  |  |
|----------------------|--------|--|--|--|
| A helyi paraméter új | értéke |  |  |  |

Tervezői összefüggéseket több szinten is meg lehet adni (pl.: vázlat, építőelem, alkatrész stb.). A szinteket a Look In alatt található legördülő menüknél állíthatjuk be.

A mi esetünkben az összefüggéseket alkatrész szinten / a legfelső szinten / adtuk meg, de az F=ln(AREA:FID\_A0/AREA:FID\_A1) összefüggés kiszámításánál a paraméterek értékét alacsonyabb szint-ről (építőelem) kell behívni. Ezt a behívást biztosítottuk az összefüggés ellenőrzésénél, és ezt lehet biztosítani egy ismételt frissítésnél is.

A kapott eredmény alapján megállapíthatjuk, hogy a 12 mm laptávú hatszög a 13,68 mm átmérőjű huzalból zömülésmentesen redukálható.

A gyárthatóságnál az is fontos, hogy a kiinduló huzalátmérő egyértelműen biztosítsa a hatszögprofilt. Az átmeneti zóna alulnézeti képén láthatjuk, hogy a kiinduló átmérő mennyivel nagyobb a hatszög köré írt kör átmérőjénél. Ha az átmérők között nagyon kicsi a különbség, akkor az anyagáramlás szempontjából az kedvezőtlen lesz. A 129. ábrán látható esetet határesetként fogadjuk el. A bemutatott példánál az alakváltozás értéke  $\varphi$ =0,17 / 128. ábra /. Ettől kisebb alakváltozást ne engedjünk meg. Ha nincs megfelelő választási lehetőségünk, akkor válasszunk nagyobb átmérőt, és előrefolyatással oldjuk meg a feladatot!

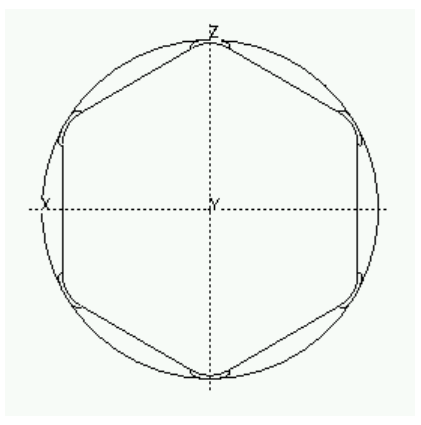

**129.ábra** A kiinduló és a hatszögprofil méretének összehasonlítása.

# Vázlatkészítés a meglévő élek vetítésével /az átmenet előtti és utáni rész kialakítása /

Az átmenet előtti és utáni részt extrudálással célszerű előállítani a meglévő élek átvételével. Először vegyük fel a vázlatsíkot az átmeneti zóna felső lapján, referenciáknak válasszuk az élben látszódó koordinátasíkokat! A vázlatkészítés tulajdonképpen az élek másolásából áll. Az élek másolásánál használjuk a Loop / hurok / opciót! A kihúzás mérete a feladatkiírás értelmében a laptávolság másfélszerese. Az erre vonatkozó tervezői összefüggést utólag, alkatrész-szintű összefüggéssel adjuk meg.

Széchenyi István Egyetem Győr HEFOP-3.3.1-P.-2004-06-0012/1.
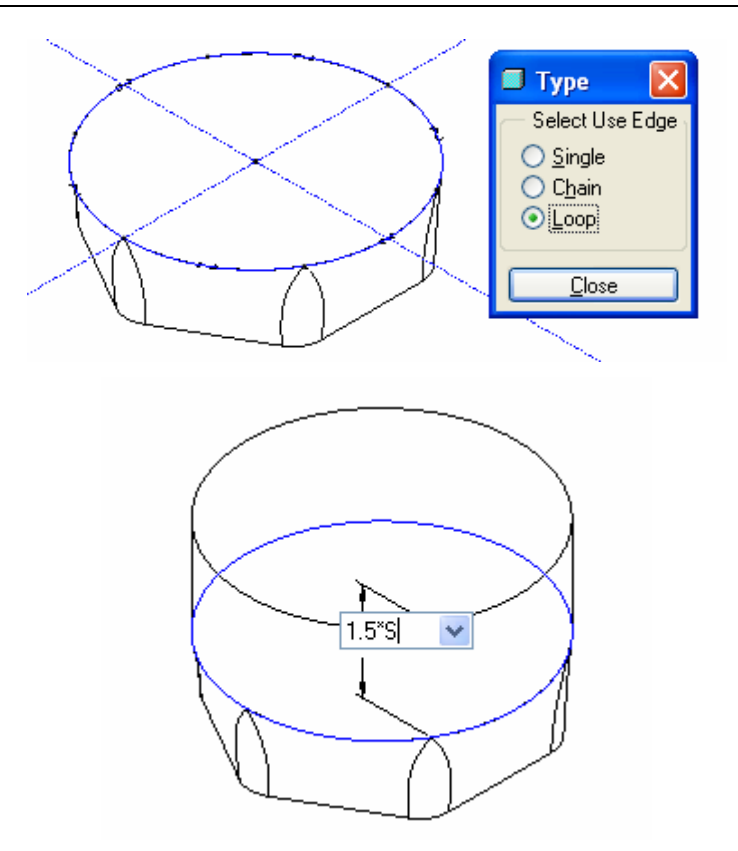

130.ábra Az átmeneti zóna felső élének átmásolása, kihúzása

Az átmeneti zóna alsólapján hasonlóan végezhetjük el a kihúzást. A kihúzás mélysége a laptáv másfélszerese.

131.ábra Az átmeneti zóna alsó élének átmásolása, kihúzása

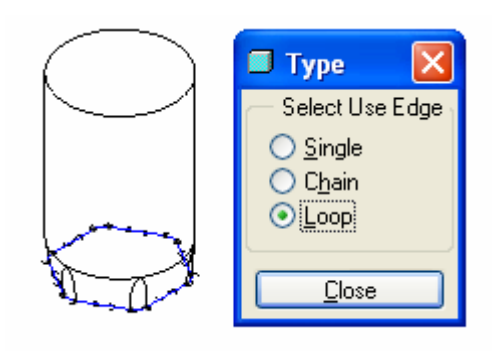

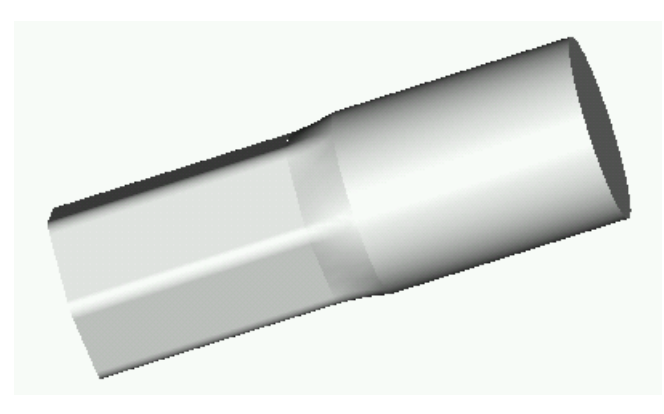

**132.ábra** A kihúzások után a munkadarab képe

Az ábrán látható, hogy a képlékeny zóna határainál törés van a modellnél. A hengeres résznél, - a belépő oldalon - a törés a technológiából adódik. A kilépésnél lekerekítést kell előírni. A lekerekítés a képlékeny alakítási zónához tartozik. Ha azt akarjuk, hogy az átmeneti zóna hossza ne változzon / jelenleg 3,64 mm /, akkor az érintőkúp félkúpszöge / jelenleg 13° / fog változni. A félkúpszög túlzott növekedése a képlékeny alakításnál növeli az anyagáramlás energiaszükségletét. A kimeneti oldalon a túl kicsi rádiusz hasonló okok miatt kedvezőtlen, ugyanis a kicsi rádiusz a kilépő oldalon az anyagáramlás hirtelen irányváltással jár. Az adott feladatnál eltekintünk a rádiusz optimalizálásától. A rádiusz értékét vegyük fel a mindenkori laptáv negyedére, és engedjük meg, hogy a rádiusz a képlékeny alakító zóna méretét növelje. Ügyeljünk arra, hogy a lekerekítés körbefutó legyen. Körbefutó lekerekítést kapunk, ha a kijelölésnél az előválasztást követően a jobb egérgombbal duplán kattintunk, majd a kiválasztást bal egérgombbal megerősítjük. A lekerekítés körbefutó kijelölése esetenként sikertelen. Ilyenkor a Pro/E számolási pontosságát kell növelni / EDIT ► SETUP ► Accuracy ► Enter Value - pl. 0.003 /.

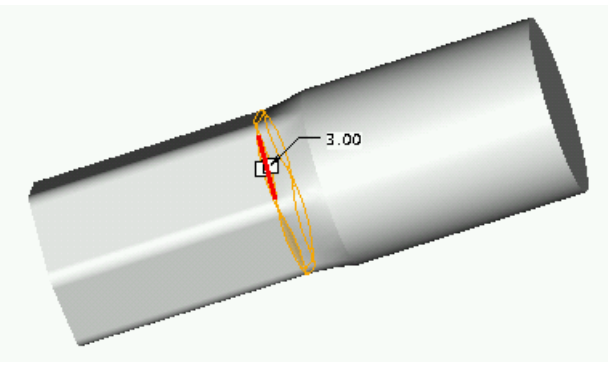

133.ábra Lekerekítés előírása az átmeneti zóna kilépő oldalán

# A kiinduló huzal hosszának megadása mérésépítőelem alkalmazásával

A darabolási hossz a kiinduló keresztmetszet és a modell térfogata alapján számítható ki. A szoftverrel térfogatmérést is végezhetünk. A térfogat lekérdezéséhez az Analisys legördülő menüből válasszuk ki a Model Analysis... mezőt!

#### HALBRITTER ERNŐ : CAD ALKALMAZÁSOK

| Analysis              | Info Applications Tools | Window Help                 |  |
|-----------------------|-------------------------|-----------------------------|--|
| Meas                  | ure                     |                             |  |
| Mode                  |                         | Mass Properties             |  |
| Geometry 🕨            |                         | 🙀 X-Section Mass Properties |  |
| Mechanica Analysis    |                         | 🗐 One-Sided Volume          |  |
| Excel Analysis        |                         | 📅 Pairs Clearance           |  |
| Mathcad Analysis      |                         | A Short Edge                |  |
| User-Defined Analysis |                         |                             |  |

**134.ábra** A Model Analisys elérése

A térfogatméréshez a Model Analysis ablakhoz tartozó Type legördülő menüből a Model Mass Properties opciót kell kiválasztani.

Az ablak alsó részén található Compute gomb megnyomásával jelennek meg a mérési eredmények. A mérési eredmények közül számunkra a térfogat / Volume / a fontos. Az Add Feature gombra kattintva egy mérés építőelemet hozunk létre, amely paraméterként tartalmazza a térfogatot.

A kiinduló huzal darabolási hosszának kiszámításához tervezői összefüggést kell alkalmaznunk / Tools ► Relations.../.

Az előugró Relations ablakba kell beírni az  $L_{ki} = \frac{V}{A_0}$  képletnek megfelelő összefüggést.

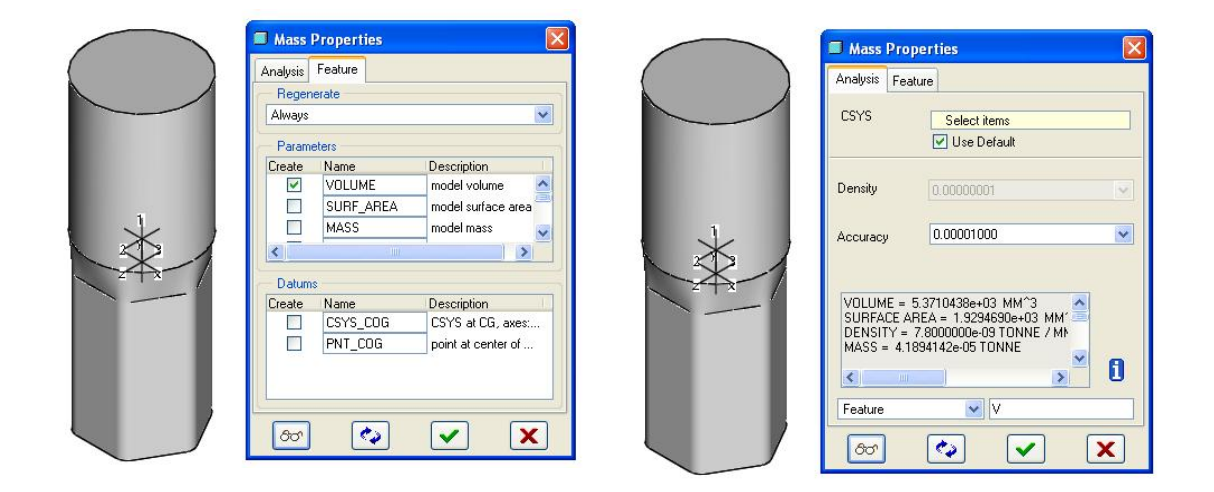

**135.ábra** A geometriai modell térfogatának számítása

Tervezői összefüggéseket több szinten is meg lehet adni. Állítsuk be az alkatrész / Part / szintet! Írjuk be összefüggésnek az: L=...

Az egyenlőség után a térfogatott kell folytatásként beírni. Mint már ismeretes az összefüggésbe beírhatunk már meglévő paramétereket / //. A párbeszédablaknál válasszuk a Feature / Építőelem / beállítást, majd

Széchenyi István Egyetem Győr HEFOP-3.3.1-P.-2004-06-0012/1. a modellfán jelöljük ki az előbbiekben létrehozott Analysis1 építőelemet! Ekkor kapunk egy listát az építőelem paramétereiről / 136. ábra /.

| ] Parame    | ters       |              |                |              |             |             |
|-------------|------------|--------------|----------------|--------------|-------------|-------------|
| ile Edit I  | Parameters | Tools Shov   | v              |              |             |             |
| Look In     |            |              |                |              |             |             |
| Feature     |            |              | Feature V id 1 | 1125 of Mode | el 👩 MD     | Y           |
|             |            |              |                |              |             |             |
| Filter By A | Tupo       | Malua        | Sub Ite        | Cource       | Description | Postriated  |
| VOLUME      | Real Nu    | 5371.043     | Clocke         | Analysis f   | Description | Trestricted |
|             |            |              |                |              |             |             |
| <           |            |              |                |              | - P         | 3           |
| +           | Prope      | rties [ffff] |                |              |             |             |
| <u> </u>    |            |              |                |              |             |             |
|             |            |              | 1 0            | Jk           | Reset       | Cance       |

**136.ábra** A paraméterek listája

Válasszuk ki a térfogatot / Volume /, majd kattintsunk az Insert Selected gombra. Ennek hatására a kiválasztott paraméter azonosító nevével már folytatható a kiinduló huzal darabolási hosszának számítása L=4\*VOLUME:FID\_608. A FID\_608 kód az építőelem azonosító neve.

A keresztmetszet azonosító nevét hasonlóan megkeresve és beillesztve az összefüggés:

L=VOLUME:FID\_608/AREA:FID\_232. Ellenőrizzük le az összefüggés helyességét ! Ezután a paraméterek listájában megjelenik az L, mint paraméter, és mellette az értéke is. Az OK gomb megnyomásával zárjuk be az ablakot. Ezzel meghatároztuk a kiinduló huzal darabolási hosszát.

# REDUKÁLÓ SZERSZÁM GEOMETRIAI MODELLJÉNEK ELŐÁLLÍTÁSA

# Konstrukciós szempontok a redukálógyűrűk kialakításához

A számítógéppel segített tervezésnek /CAD / és gyártásnak /CAM / egyik leggyakoribb területe a szerszámtervezés és szerszámgyártás.

A szerszámtervezésnél mindig az elkészítendő munkadarabból indulnak ki, figyelembe veszik a munkadarab gyártására felhasznált gép / szerszámgép / csatlakozó méreteit és bizonyos technológiai, szerszámkonstrukciós szempontokat. A szerszámtervezés többnyire alkotó és nem reprodukáló munka. A munka jellegéből adódik, hogy a kiadott feladatnál is létezhet nyitva maradt kérdés, a szerszámtervezőtől függő megoldás. Az egyéni megoldások gyakran valamilyen ismeretanyagra épülnek. Ilyen ismeretanyagot közlünk ebben a fejezetben.

Széchenyi István Egyetem Győr HEFOP-3.3.1-P.-2004-06-0012/1.

A tervezési feladatnál csapszeggyártó célgépek / BOLTMAKER / használatát feltételezzük. Ezeket a célgépeket főleg a csavargyártásra használják.

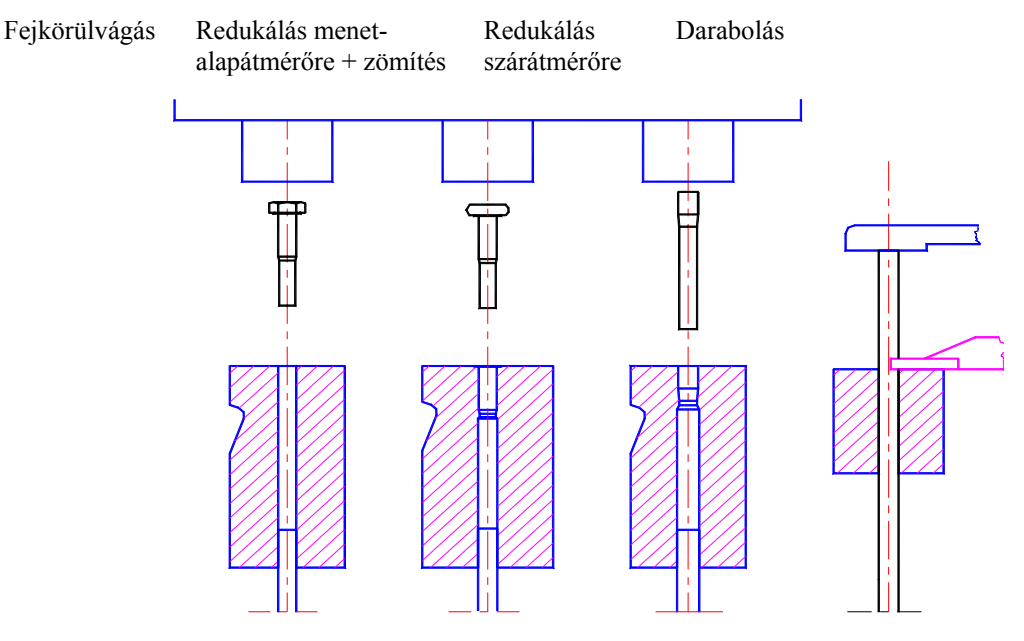

137.ábra Csavargyártás a felhasználásra kerülő célgépen

Mint már ismeretes, az adott feladatnál huzalból indulunk ki és az egyszerűség kedvéért csak darabolási, illetve egyszeri redukálási műveletet végzünk.

A csapszeggyártó célgépeknél általában egyszeresen foglalt redukáló gyűrűt használnak keményfém betéttel, illetve acél foglalógyűrűvel. A redukálógyűrű geometriai modellezésénél eltekinthetünk a foglalástól, azaz a szerszám lehet egyrészes is.

A redukáló gyűrű külső befoglaló alakját és méretét a gép csatlakozó méretei határozzák meg. Három géptípusra vonatkozóan adjuk meg a csatlakozó méreteket. A gépek típusmegjelölése BOLTMAKER 5/16", BOLTMAKER 3/8" és BOLTMAKER 5/8".

A megjelölésben szereplő számok a kiinduló huzal maximálisan megengedett átmérőjére vonatkoznak angol hosszegységben.

A kiinduló huzalok maximálisan megengedett átmérője, a kész munkadarabok megengedett teljes hossza metrikus hosszegységben, valamint a különböző nagyságú gépek percenkénti kettőslöketeinek a száma a következő táblázatban láthatók:

| Gép    | Huzal maximális<br>átmérője<br>/ mm / | A munkadarab<br>maximális hossza<br>/ mm / | Löketszám<br>KL/min |
|--------|---------------------------------------|--------------------------------------------|---------------------|
| 5/16 " | 8                                     | 80                                         | 90                  |
| 3/8 "  | 9,5                                   | 90                                         | 80                  |
| 5/8 "  | 16                                    | 160                                        | 60                  |

A táblázatban megjelölt átmérőjű huzaloknál hidegalakításra szánt acélok esetén a redukálást elvégezhetőnek tekintjük, ha a redukálásnál az alakváltozás értéke  $\varphi_r \leq 0.25$ .

A redukáló-gyűrű geometriai kialakításánál vegyük figyelembe a következő szempontokat:

A redukáló-gyűrű homloklapján célszerű egy bevezető kúpot és egy bevezető hengert kialakítani. A bevezető kúp alkalmazása csökkenti a nyersdarab adagolási pontosságával szemben támasztott követelményeket. A bevezető kúp szögértéke  $/2\alpha / 10^{\circ}$  és 40° között változhat, a kúpos rész hossza az anyagátmérő 1/4-e, 1/3–a.

A bevezető henger átmérője kissé nagyobb, mint a kiinduló anyagé, mélysége kb. a kiinduló átmérő fele. A bevezető henger alkalmazásával az igénybevétel a gyűrű homlokfelületéről eltolódik.

A bevezető henger elhagyása esetén a bevezető kúp mélységét növelni kell.

A kalibráló rész hossza 0,08 és 1,5 mm között változik. A kalibráló rész a redukáló gyűrűnek az a része, amely meghatározza a munkadarab végső alakját, méretét. Ezen a részen nem változik a szerszámüreg keresztmetszete. A kisebb érték mellett csökken az anyag súrlódása, a nagyobb érték pedig az élettartam szempontjából kedvezőbb. A kalibráló rész ármérőjét / laptávolságát / előnyös a redukálásnál a tűrés / d h11 / minimumára tervezni, mert akkor a szerszám némi kopás után is használható, felújítható, illetve a redukálást követő kismértékű rugalmas méretnövekedés nem okoz problémát.

A kalibráló rész / redukáló váll / után egy kúpos rész következik, majd a kifutó furatátmérő. A kúpos rész hossza, hajlásszöge nem játszik szerepet. A kifutó furatátmérő kb. 0,1 milliméterrel nagyobb, mint a redukáló váll legnagyobb mérete, a sokszög köré írt kör átmérője. Ez elég nagy ahhoz, hogy lehetővé tegye az anyag szabad eltávozását és elég szűk ahhoz, hogy megvezesse a kilökőcsapot, amely a munkadarabot kilöki a matricából.

### Módosított munkadarab előállítása az üregképzéshez

Az alakos munkadarab gyártásához egy redukáló szerszámot kell készíteni. A szerszámgyártáshoz először elkészítik a szerszám geometriai modelljét, majd az alapján NC programot állítanak elő egy CAM szoftver segítségével, és végül NC szerszámgépen legyártják a szerszámot.

A szerszám geometriai modelljét legegyszerűbben úgy kaphatjuk meg, hogy egy tömbből kivonjuk a munkadarab átalakított, módosított geometriai modelljét.

A módosított munkadarab elkészítéséhez mentsük el a MUNKADARAB.PRT fájlt MODOSITOTTMD.PRT névvel.

### HALBRITTER ERNŐ: CAD ALKALMAZÁSOK

|            | 🛄 <u>S</u> ave                             | Ctrl+S |   |
|------------|--------------------------------------------|--------|---|
|            | S <u>a</u> ve a Copy                       |        |   |
|            | Backup<br>Save a copy of the active object |        |   |
|            | Integrate                                  |        |   |
| Model Name | MUNKADARAB.PRT                             |        | 4 |
| New Name   | modositottmd                               |        |   |
| Туре       | Part (*.prt)                               |        | ~ |
|            |                                            |        |   |
|            | OK                                         | Cancel |   |

**138.ábra** A munkadarab mentése más névvel

Ezt követően nyissuk meg az új névvel elmentett fájlt!

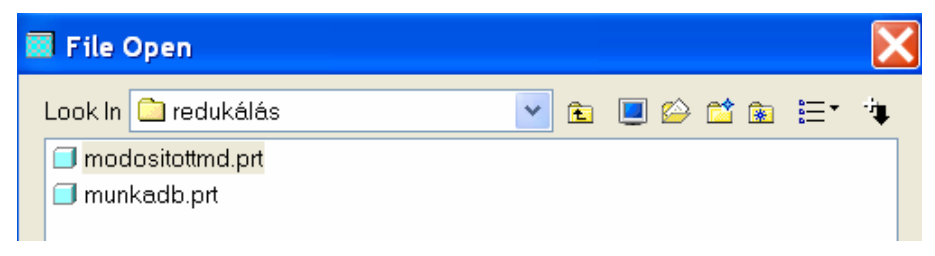

**139.ábra** A módosított munkadarab behívása

# Segédgörbék előállítása metszősíkkal

A Front koordinátasík a munkadarab egy olyan szimmetriasíkja, amely a hatszögletű rész síklapjain megy keresztül. Képezzünk egy síkmetszetet a Front koordinátasíkkal! A síkmetszetnél az átmeneti zónát egyenesek határolják / 141. ábra /.

#### HALBRITTER ERNŐ : CAD ALKALMAZÁSOK

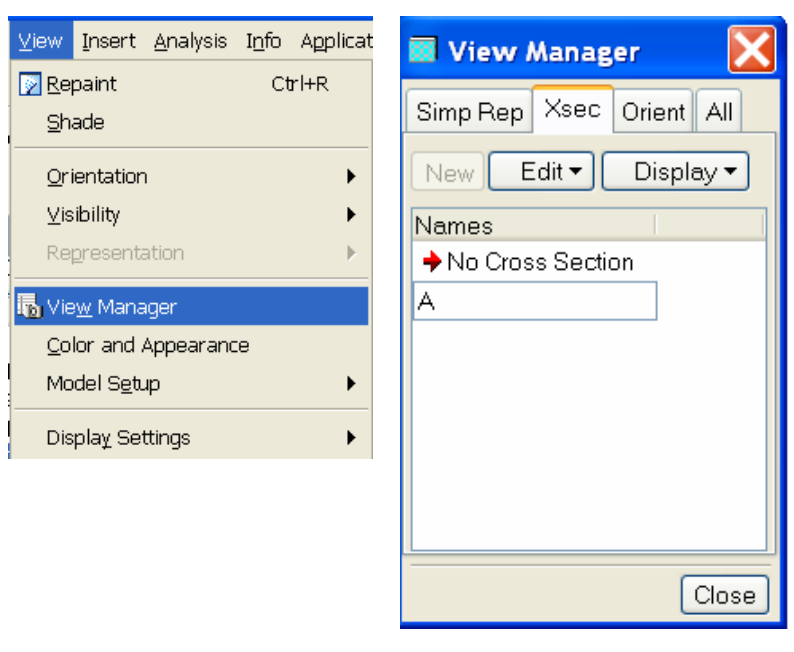

140.ábra Síkmetszet kérése

A síkmetszet előállításához a View menüből válasszuk ki a View Manager, majd azon belül az Xsec, illetve a New mezőt! A síkmetszet neve legye "A". A névadás után a Menu Manager ablaknál fogadjuk el a felkínált beállítást a Done nyomógomb lenyomásával / Planar =sík, Single = egyszerű /!

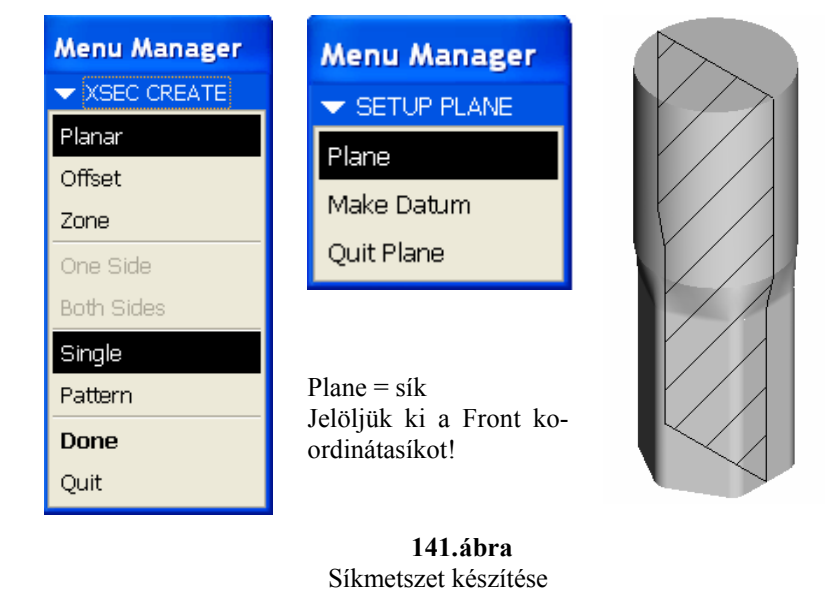

A síkmetszet határoló vonalait segédgörbeként wehetjük fel.

Széchenyi István Egyetem Győr HEFOP-3.3.1-P.-2004-06-0012/1.

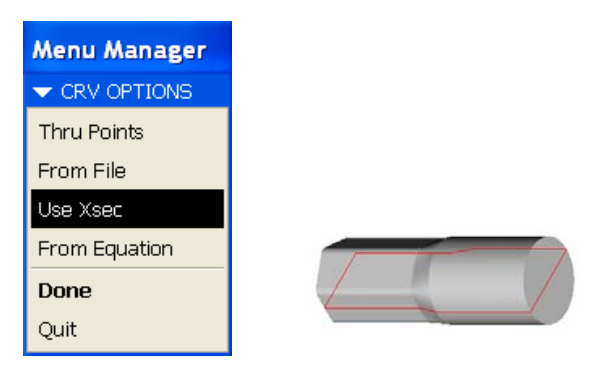

142.ábra Segédgörbék felvétele a síkmetszet alapján

### A bevezető kúp kialakítása forgatással

Mint ismeretes, az alakítási zónát a redukálószerszámnál célszerű a szerszámtömb szélétől bizonyos távolságra helyezni és az alakítási zónához vezető résznél egy bevezető kúpot kialakítani. A bevezető kúp model-

lezésénél a módosított munkadarabhoz forgatással anyagot adunk hozzá. A forgatásnál a vázlatsík legyen a Front sík, referenciának a felkínáltakon kívül vegyük fel a hengeres rész jobboldali alkotóját, és az előzőleg felvett segédgörbének az alakítási zónára eső jobboldali részét.

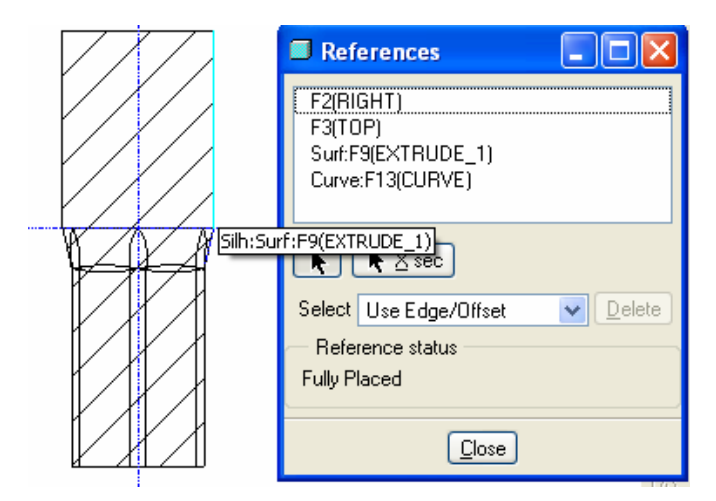

#### 143.ábra

Méretezési referenciák felvétele a bevezető kúp modellezésénél

Vegyük fel a forgatás tengelyét, és a méretezési referenciák felhasználásával rajzoljunk egy derékszögű háromszöget! Annak érdekében, hogy a bevezető kúp jól simuljon az átmeneti zónához, a derékszögű háromszög átfogója essen egy egyenesbe a segédgörbe segítségével felvett referenciával. Azért kellett segédgörbét alkalmazni, mert az átmeneti zóna szélső alkotóját a szoftverrel nem lehet méretezési referenciaként felvenni, vagy vetíteni. A forgatás mértéke 360 fok legyen!

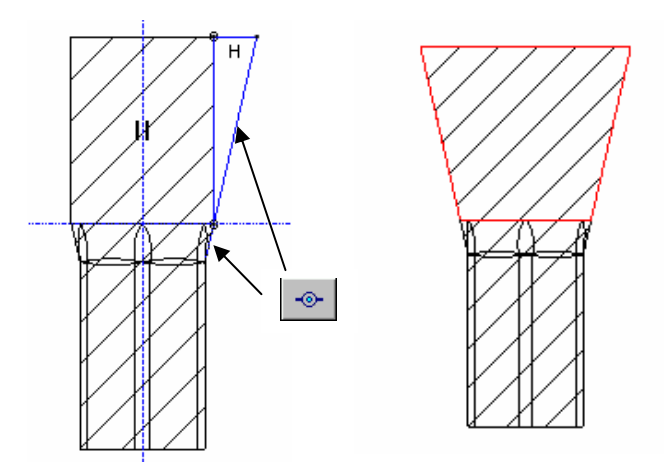

144.ábra Vázlatkészítés a bevezető kúp modellezésénél

# A redukálógyűrű geometriai modellje

A gépkiválasztás meghatározza a szerszám csatlakozó méreteit is. A 12 mm laptávolságú munkadarabhoz 5/8"-os gépet választunk. A redukálógyűrű csatlakozó méreteit lásd külön segédletben [1]. A csatlakozó méretek ismeretében a redukálógyűrűnél a bázistest geometriai modelljét forgatással készítjük el. Kezdjünk új modellt! File ► New.. A fájl neve legyen "redukalo gyuru" / ékezet, illetve szóköz nélkül /!

A vázlat síkja a **Top** sík legyen, mert a szerszámgépnél a szerszám fekvő helyzetű. A vázlatsík tájolására megfelelő a Rigth / Rigth párosítás. A felkínált méretezési referenciákat / Rigth, Front /fogadjuk el! A vázlat egy téglalap legyen, melynek egyik sarokpontja kerüljön a referenciatengelyek metszéspontjába. A forgatás

tengelyét vegyük fel i, majd méretezzük be a vázlatot. A forgatás 360 fokos legyen!

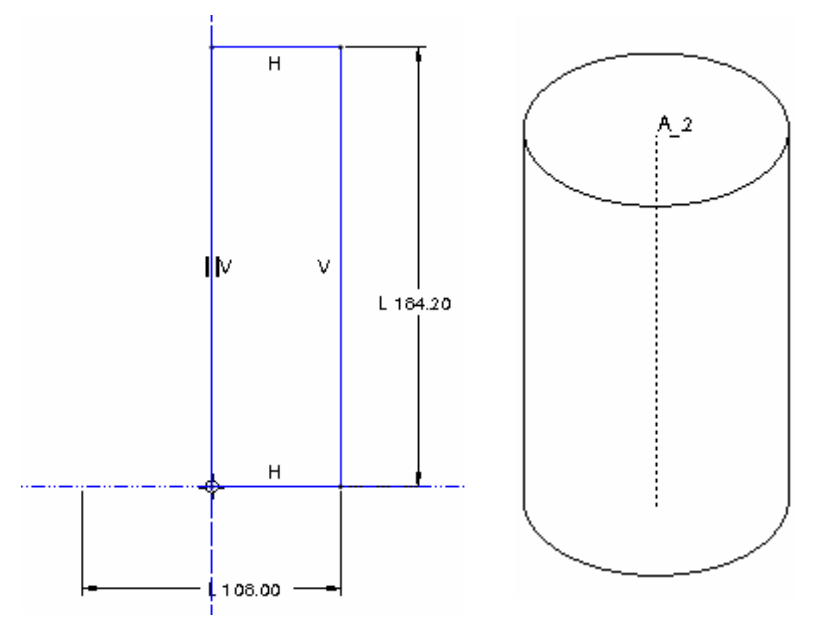

145.ábra A redukáló gyűrű bázisteste [ Boltmaker 5/8" ]

Széchenyi István Egyetem Győr HEFOP-3.3.1-P.-2004-06-0012/1.

#### HALBRITTER ERNŐ : CAD ALKALMAZÁSOK

Alakítsuk ki a felfogó felületet a szerszámon anyageltávolító kihúzással!

A vázlat síkja legyen a **Top** sík, méretezési referencia a felkínáltakon kívül a henger alakú szerszám egyik alkotója.

Vázlatként rajzoljunk egy olyan derékszögű háromszöget, melynek átfogója a henger alkotójára esik! A 147. ábrán látható másik háromszöget javasoljuk másolással elkészíteni!

Ehhez a másolandó háromszöget jelöljük ki /célszerű ablakban/! Válasszuk a Másolás ikont Ekkor megjelenik a másolandó objektum egy párbeszédablak kíséretében.

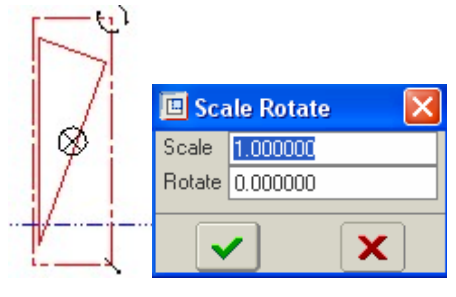

**146.ábra** A másolás segédeszközei

A megjelent ábrát a fogópontja segítségével a helyére kell mozgatni. Ehhez a művelethez célszerű a vázlat fogópontját áthelyezni. A fogópont áthelyezéséhez nyomjuk meg a jobb egérgombot, tartsuk lenyomott állapotban, majd az új helyén / a háromszög átfogóján / kattintsunk a bal egérgombbal! Akkor jó az átmásolt vázlat helyzete, ha a háromszög átfogója csatlakozik a henger alkotóján felvett méretezési referenciához. Az egész vázlat áthelyezése után zárjuk le a másolási műveletet a zöld pipára kattintva! Az átmásolt vázlat távolságát a vízszintes méretezési referenciától külön meg kell adni / 98,5 mm /!

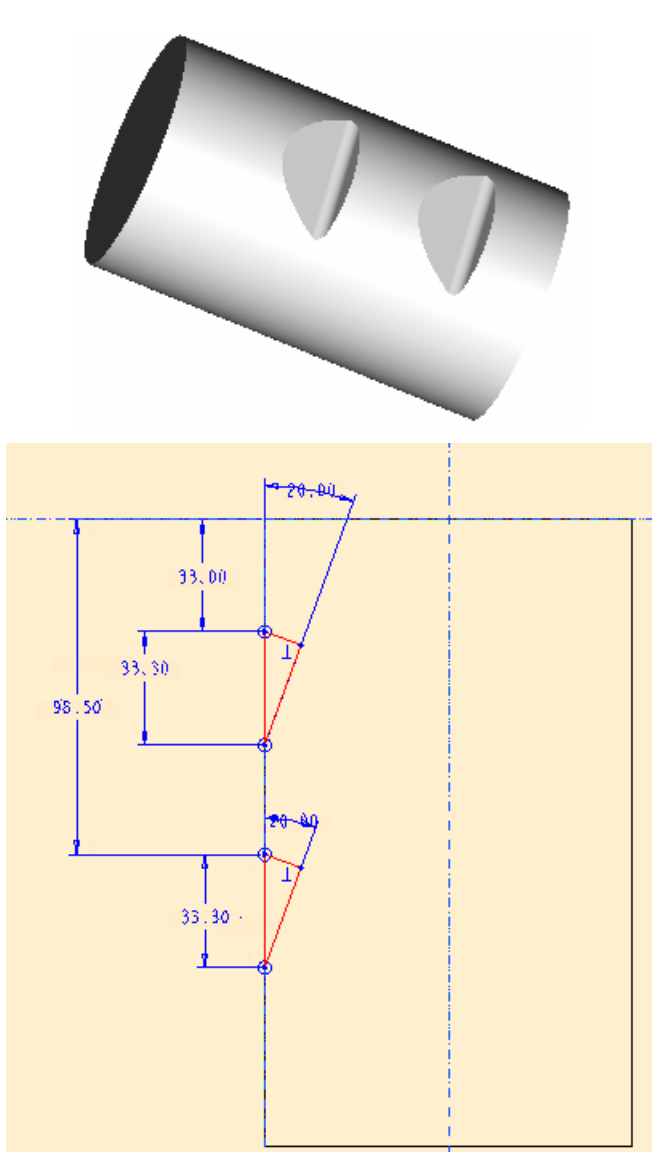

**147.ábra** A felfogófelületek kialakítása

A felfogófelületeknél alkalmazzunk lekerekítést!

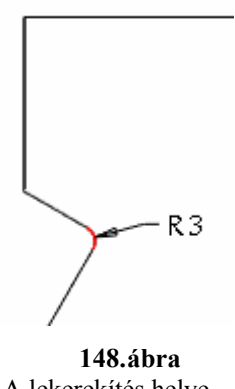

A lekerekítés helye

Széchenyi István Egyetem Győr HEFOP-3.3.1-P.-2004-06-0012/1.

84

### A módosított munkadarab kivonása a szerszámüregből

Nyissunk egy új összeállítást! Az összeállítás neve legyen "SZERSZAM.ASM"! File ▶New.... Assamble

Az összeállításba hívjuk be a REDUKALO\_GYURU.PRT alkatrészt! Az alkatrész helyzetének meghatározásához válasszuk az alapértelmezés szerintit!

| 🗉 Component Placement 🛛 🛛 🔀 |        |  |  |  |
|-----------------------------|--------|--|--|--|
|                             |        |  |  |  |
| Place Move Connect          |        |  |  |  |
| — Constraints —             |        |  |  |  |
| Туре                        | Offset |  |  |  |
| Default                     |        |  |  |  |
|                             |        |  |  |  |
|                             |        |  |  |  |
|                             |        |  |  |  |
| +-                          | 14,20  |  |  |  |

149.ábra A redukálógyűrű alapértelmezés szerinti beszerelése

Ezt követően hívjuk be a módosított munkadarabot / MODOSITOTTMD.PRT /, szerelési kényszerekkel határozzuk meg a helyzetét! A módosított munkadarab legyen egytengelyű a redukáló gyűrű bázistestével, és abból kb. 5 mm–t lógjon ki!

| 🗉 Component Placement 🛛 🛛 🔀 | ٢ 5   |
|-----------------------------|-------|
|                             |       |
| Place Move Connect          | f y z |
| Type Offset                 |       |
| Insert 🔽                    |       |
| Align 5.0000                |       |
| + - 1 4, 4                  |       |

**150.ábra** A módosított munkadarab beszerelése

Széchenyi István Egyetem Győr HEFOP-3.3.1-P.-2004-06-0012/1.

Vonjuk ki a szerszámból a módosított munkadarabot! A kivonáshoz válasszuk az Edit menüből a COMPONENT OPERATIONS parancsot. A parancs kiadásakor megjelenik egy ablak, ahonnan válasszuk ki a Cut Out opciót!

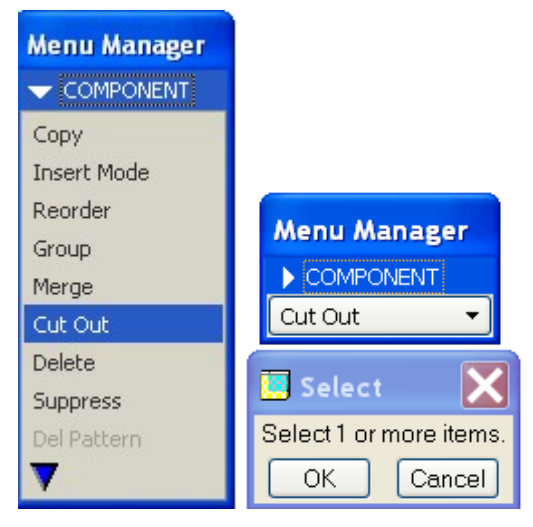

151.ábra Alkatrészek kivonása egymásból

Először az alaptestet kell kijelölni, amiből kivonjuk a módosított munkadarabot! A kijelölést hagyjuk jóvá / OK /!

Ezt követően a kivonandó modellt jelöljük ki, és a kijelölést hasonlóképpen erősítsük meg /OK /! A kivágás legyen függő viszonyban a módosított szerszámmal! A "Support associative placement for the feature?" - kérdésre adjunk igenlő / Y / választ!

Az igenlő válasz esetén a szoftver elvégzi az üregképzést. Mentsük el az összeállítást, és a kapcsolódó alkatrészeket!

A kivágás eredménye a REDUKALO\_GYURU.PRT modellen figyelhető meg.

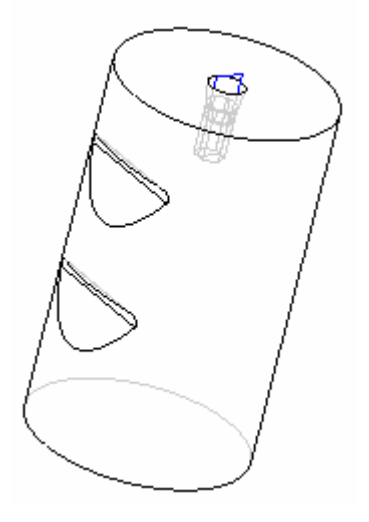

152.ábra Redukáló gyűrű az alakító üreggel

Természetesen a redukáló szerszámnál az üreg átmenő jellegű, a kilökő számára még egy hengeres furatot kell készíteni.

Széchenyi István Egyetem Győr HEFOP-3.3.1-P.-2004-06-0012/1.

86

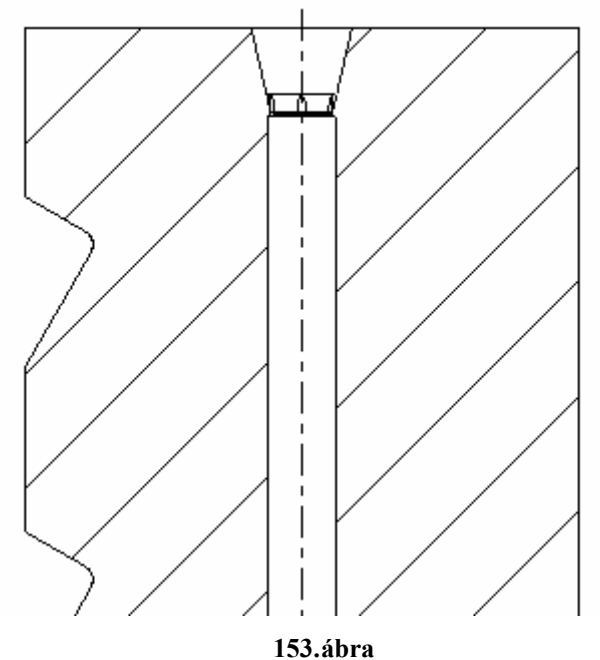

Redukálógyűrű a kilökő számára készített furattal

Ezt anyageltávolító kihúzással javasoljuk elkészíteni. Fontos, hogy az átmeneti zónát egy megfelelő hosszúságú redukáló váll kövesse. Ezzel kapcsolatos részletesebb tájékoztatás a 137. ábra szövegkörnyezetében olvasható.

Ajánlott irodalom:

[1.] Halbritter Ernő: Útmutató a csavargyártó szerszámok tervezéséhez, Oktatási segédlet, SZIF, 1985, Győr.